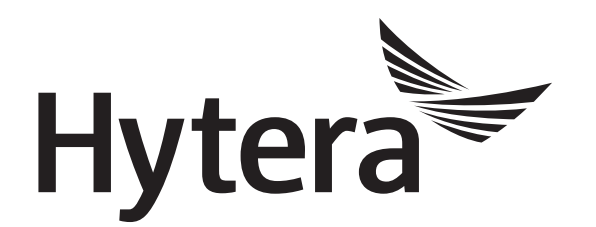

# XPT System Application Notes

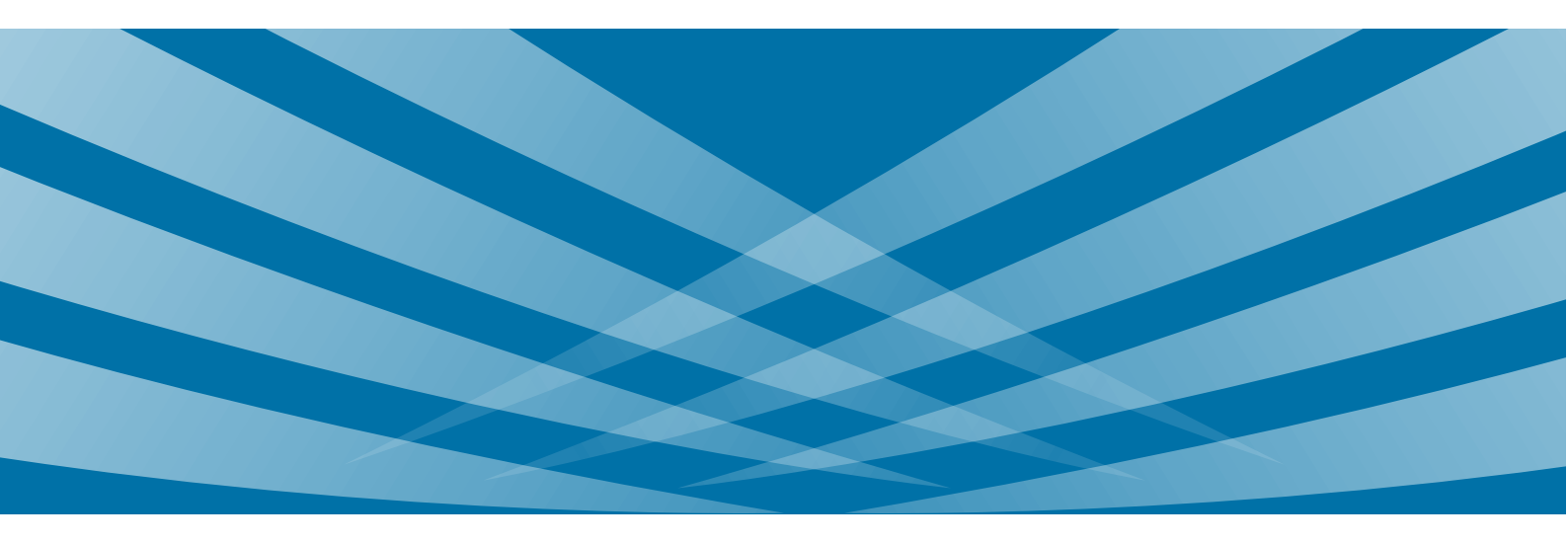

# **Copyright Information**

Hytera is the trademark or registered trademark of Hytera Communications Corporation Limited in PRC and/or other countries or areas. Hytera retains the ownership of its trademarks and product names. All other trademarks and/or product names that may be used in this manual are properties of their respective owners.

The product described in this manual may include Hytera's computer programs stored in memory or other media. Laws in PRC and/or other countries or areas protect the exclusive rights of Hytera with respect to its computer programs. The purchase of this product shall not be deemed to grant, either directly or by implication, any rights to the purchaser regarding Hytera's computer programs. Any of Hytera's computer programs may not be copied, modified, distributed, decompiled, or reverse-engineered in any manner without the prior written consent of Hytera.

## Disclaimer

Hytera endeavors to achieve the accuracy and completeness of this manual, but no warranty of accuracy or reliability is given. All the specifications and designs are subject to change without notice due to continuous technology development. No part of this manual may be copied, modified, translated, or distributed in any manner without the express written permission of us.

We do not guarantee, for any particular purpose, the accuracy, validity, timeliness, legitimacy or completeness of the Third Party products and contents involved in this document.

If you have any suggestions or would like to learn more details, please visit our website at: http://www.hytera.com.

# Contents

| Documentation Information                      |    |
|------------------------------------------------|----|
| 1. Overview                                    |    |
| 1.1 System Description                         |    |
| 1.2 System Background                          |    |
| 1.3 Operating Principle                        |    |
| 1.4 Typical Network Topology                   |    |
| 1.5 Restriction                                |    |
| 1.6 Version                                    |    |
| 2. Reference                                   |    |
| 3. Application Requirements                    |    |
| 3.1 Device Requirements                        |    |
| 3.1.1 Communication Devices                    | 11 |
| 3.1.2 Network Devices                          |    |
| 3.2 Device Connection                          |    |
| 3.2.1 Diagram of Device Connection             |    |
| 3.2.2 Instructions on Device Connection        |    |
| 3.2.3 Instructions on Network Configuration    |    |
| 3.3 Software Requirements                      |    |
| 4. System Planning and Parameter Configuration |    |
| 4.1 System Planning                            |    |
| 4.1.1 Channel Frequencies Planning             |    |
| 4.1.2 Load Balancing                           |    |
| 4.1.3 Future Considerations                    |    |
| 4.1.4 Programming Methodology                  |    |
| 4.2 Example: Simple System Design              |    |
| 4.2.1 XPT Site Configuration                   |    |
| 4.2.2 Repeater Configuration                   |    |
| 4.2.3 Radio Configuration                      |    |
| 5. Other Feature Configurations                |    |
| 5.1 XPT Multi-Site                             |    |
| 5.1.1 Basic Principle                          |    |
| 5.1.2 Applications                             |    |
| 5.1.3 Typical Network Topology                 |    |
| 5.1.4 Restrictions                             |    |
| 5.1.5 Parameter Configuration                  |    |
| 5.2 Roam                                       |    |

| 5.3 Data Repeater and Dedicated Data Channel | 52 |
|----------------------------------------------|----|
| 5.3.1 XPT Site Configuration                 | 52 |
| 5.3.2 Configuring Data Repeater              | 54 |
| 5.3.3 Configuring Radio                      | 54 |
| 5.4 Dispatching                              | 57 |
| 5.4.1 Repeater Configuration                 | 58 |
| 5.4.2 Radio Configuration                    | 61 |
| 5.5 Dual-slot Data Transmission              | 68 |
| 5.5.1 Overview                               | 68 |
| 5.5.2 Restrictions                           | 68 |
| 5.5.3 Parameter Configuration                | 68 |
| 5.6 BT Indoor Positioning                    |    |
| 5.7 Smart Battery Report                     |    |
| 5.7.1 Overview                               |    |
| 5.7.2 Restriction                            |    |
| 5.7.3 Parameter Configuration                |    |
| 5.8 Emergency                                | 75 |
| 5.9 Remote Upgrade                           |    |
| 5.10 Single Station Paging                   |    |
| 5.10.1 Overview                              |    |
| 5.10.2 Restriction                           | 77 |
| 5.10.3 Parameter Configuration               | 77 |
| 5.11 Network Management Software Connection  | 77 |
| 5.12 Encrypt                                 |    |
| 5.13 Authentication                          | 79 |
| 5.13.1 Repeater Configuration                | 79 |
| 5.13.2 Radio Configuration                   | 80 |
| 5.14 Interference Detection                  | 81 |
| 5.15 SIP Phone                               | 84 |
| 5.15.1 Basic Principle                       | 84 |
| 5.15.2 Typical Topology                      | 85 |
| 5.15.3 Restriction                           | 85 |
| 5.15.4 Parameter Configuration               | 85 |
| 5.16 Priority Interrupt                      | 86 |
| 5.16.1 Overview                              | 86 |
| 5.16.2 Restrictions                          |    |
| 5.16.3 Parameter Configuration               |    |
| 5.17 Follow Free Channel                     |    |
| 5.18 Access Manager                          |    |

| 5.19 Repeater Backup                     |     |
|------------------------------------------|-----|
| 5.20 Continuous Wave Identification      |     |
| 5.21 Application Interface Specification |     |
| 5.21.1 Overview                          |     |
| 5.21.2 Restrictions                      |     |
| 5.21.3 Parameter Configuration           |     |
| 6. FAQ                                   |     |
| 6.1 XPT System                           |     |
| 6.2 XPT Multi-Sites                      | 101 |
| Abbreviations                            | 104 |
|                                          |     |

# **Documentation Information**

This section describes the conventions and revision history of this document.

# Conventions

#### Icon

| Icon             | Description                                                                |  |
|------------------|----------------------------------------------------------------------------|--|
| Ю <sub>Тір</sub> | Indicates information that can help you make better use of your product.   |  |
| Note             | Indicates references that can further describe the related topics.         |  |
| <b>A</b> Caution | Indicates situations that could cause data loss or equipment damage.       |  |
| Warning          | g Indicates situations that could cause minor personal injury.             |  |
| ADanger          | Indicates situations that could cause major personal injury or even death. |  |

#### Notation

| Notation | Description                                                                                                    |  |  |
|----------|----------------------------------------------------------------------------------------------------|--|--|
| Bold     | The text in boldface denotes the name of a hardware button or a software interface element.<br>For example, press the <b>PTT</b> key.                     |  |  |
| ->       | The symbol directs you to access a multi-level menu. For example, to select <b>New</b> from the File menu, we will describe it as follows: "File -> New". |  |  |

# **Revision History**

| Version | Date    | Description                                                                                                    |  |  |
|---------|---------|----------------------------------------------------------------------------------------------------|--|--|
| R5.0    | 08-2017 | <ul> <li>Firmware version R8.5.</li> <li>Added following new feature.</li> <li>Multisite Handover</li> <li>Dual-slot Data Transmission</li> <li>BT Indoor Positioning</li> </ul> |  |  |
|         |         | <ul> <li>Smart Battery Report</li> <li>Follow Free Channel</li> </ul>                                                                                                    |  |  |
|         |         | <ul> <li>Follow Free Channel</li> <li>Access Manager</li> </ul>                                                                                                    |  |  |

| Version | Date    | Description                                                                                      |  |  |
|---------|---------|--------------------------------------------------------------------------------------------------|--|--|
|         |         | <ul> <li>Continuous Wave identification (CWID)</li> </ul>                                        |  |  |
|         |         | <ul> <li>Application Interface Specification (AIS)</li> </ul>                                    |  |  |
|         |         | • Added following features for Dispatching:                                                      |  |  |
|         |         | <ul> <li>Data Channel Weak</li> </ul>                                                            |  |  |
|         |         | <ul> <li>In Call Location Revert</li> </ul>                                                      |  |  |
|         |         | <ul> <li>&gt; QGPS&amp;NormalData option is added in Channel Type of the Data Channel</li> </ul> |  |  |
|         |         | Firmware version R8.1.                                                                           |  |  |
|         |         | • Added the XPT Max Sites Num to 16.                                                             |  |  |
| R4.0    | 03-2017 | • The voice repeater can forward the GPS and RRS data.                                           |  |  |
|         |         | • Modified the descriptions on Dispatching and Software Requirements.                            |  |  |
|         |         | • Added the descriptions on FAQ.                                                                 |  |  |
|         |         | Firmware version: R8.0.                                                                          |  |  |
| R3.0    | 12-2016 | • Added descriptions on Priority Interrupt and Repeater Backup.                                  |  |  |
|         |         | • Modified descriptions on XPT Multi-Site and SIP Phone.                                         |  |  |
|         |         | Firmware version: R7.6.                                                                          |  |  |
| R2.0    | 12-2015 | Added application and configuration descriptions on features such as IP                          |  |  |
|         |         | Multi-site Connect, Roam, Telemetry, Encrypt, SIP Phone, etc.                                    |  |  |
| R1.1    | 03-2015 | Updated the version number to be consistent with Chinese version.                                |  |  |
| R1.0    | 03-2015 | Initial release                                                                                  |  |  |

# 1. Overview

# **1.1 System Description**

Extended Pseudo Trunk (XPT) is a new distributed trunking system solution developed on the basis of self-developed pseudo trunk technology, which is combined with advantages of digital trunking system. XPT system has three main advantages:

- No dedicated control channels
- Low cost of platform building
- Load balancing

# **1.2 System Background**

Digital conventional communication system combines the advantages of two-way radio communication and digital technology, and also has many strengths and functions of analog system. But in conventional communication system, the channel resource efficiency is restricted due to that fact that one channel can only support two calls at a time at most. Thus, multiple radios communication is restricted in digital conventional communication system. Digital trunking system has larger single-site coverage, stronger noise cancelling capability and its channel resource can be allocated automatically. But the platform building of trunking system is complex and it is inconvenient to upgrade the conventional system to trunking system. Moreover, trunking system requires a large amount of equipments and cost.

XPT system is an economical and practical digital upgrading solution, which can build an extended pseudo trunking system using multiple repeaters to solve the above problems. It is suitable for professional customer whose digital key business is based on digital conventional communication system. XPT system has the scale and efficiency of trunking technology, clearer voice quality, and extended communication capacity realized by sharing the logic channel resource of the repeater. It can support high density voice and data communication of more users using only one single base station.

# **1.3 Operating Principle**

XPT system builds an XPT site by connecting multiple repeaters operating in digital repeating pseudo trunking mode in the same area. The system allows the radios to communicate through any of the idle repeaters in the site by sharing the logic channels of these repeaters, so as to optimize the channel efficiency. In such case, a dedicated control channel is not required any more.

In XPT system, a service is always initiated through the home repeater first. When the home repeater is busy, the radio will switch to other idle repeaters (free repeaters) to initiate the service. In this way, the waiting time for accessing the system is shortened, and the communication capacity can be extended to a maximum level

3

while the service quality is guaranteed. Moreover, there is low probability that all logic channels are busy at the same time. Therefore, the probability that a call is rejected in XPT system is much lower than in situation where only one convention channel is available for accessing. XPT system can help the radio users to perform the communication efficiently.

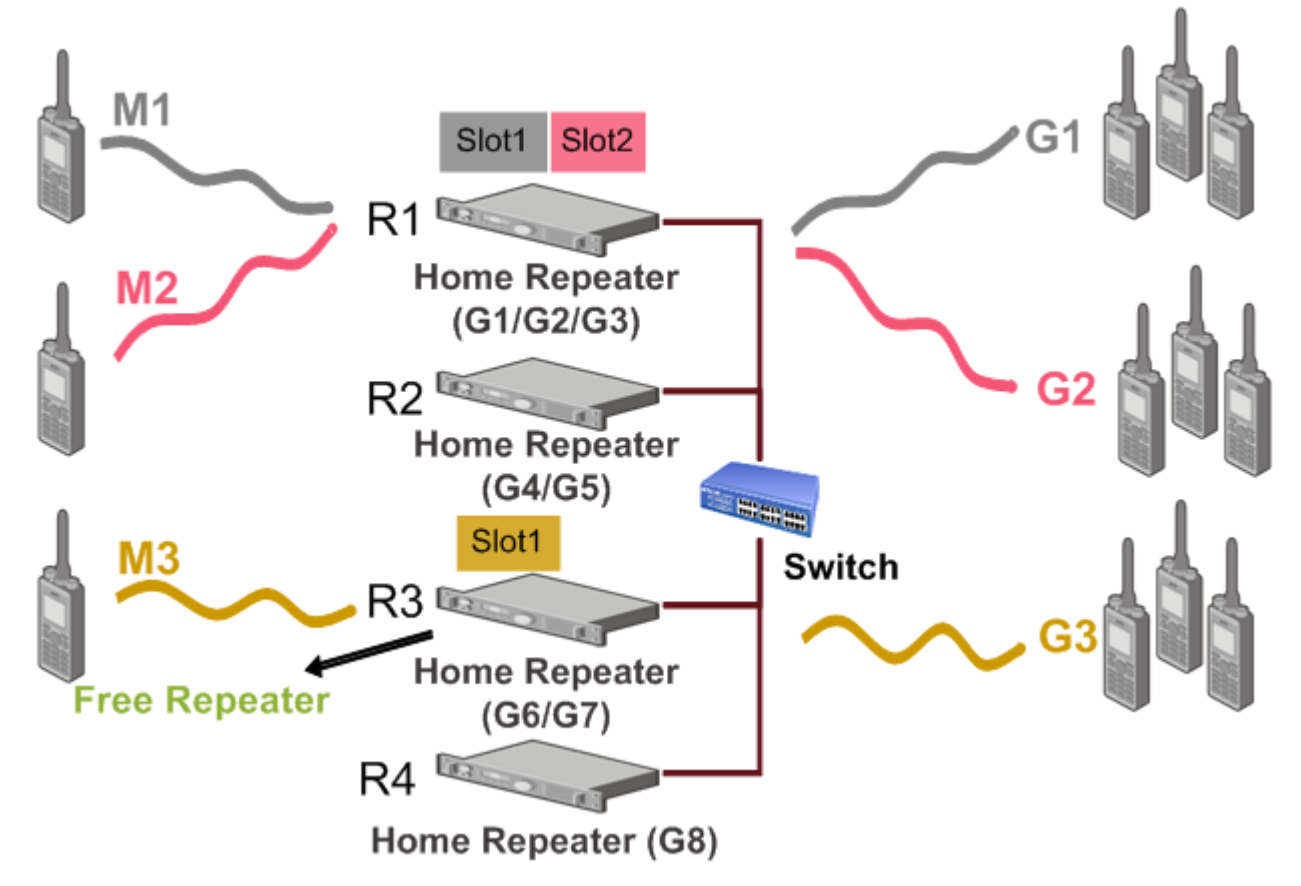

Figure 1-1 Operating Principle of XPT System

#### • Home Repeater

In the XPT site, each radio must be assigned with a repeater in this site as its home repeater through CPS. For example, R1 is assigned as the home repeater of M1, M2 and M3 in the figure above.

When the home repeater is idle, the radio will always monitor its home repeater to determine whether any call is made to the radio in XPT system according to the system broadcast information of the home repeater. The radio will initiate a call through the home repeater first when the slot of the home repeater is idle. Therefore, it is recommended to assign the radios equally to each home repeater, to avoid repeater overloading and impacts on service access efficiency.

• Free Repeater

In each XPT site, any registered voice repeater with one or two idle slots can be assigned as a free repeater. Only one free repeater can exist at a time in one XPT site. When the home repeater is busy, the radio will switch to the channel where the free repeater is operating to monitor, and use the idle slot of the free repeater to initiate a call. If the free repeater is busy at the same time, it will assign another on-line and idle repeater as the new free repeater, unless all the voice repeaters in the site are busy.

• Home Group

In the XPT site, one repeater can be assigned with one or more home groups, which operate under this repeater. One group can be set as the home group of one repeater only. Home groups of different repeaters in the same site must be unique. For example, G1, G2 and G3 are set as the home groups of repeater R1. They cannot be set as the home groups of other repeaters.

When an idle repeater receives a group call request, the repeater will determine whether the group call belongs to the home group of the repeater in the same site. If yes, this repeater will inform other repeaters of its updated status (repeating a group call), and broadcast signals to inform the monitoring radio, so as to allow the home group members to receive the group call. If not, the repeater will reject the request, and the radio will not be able to initiate the group call.

- Voice Repeater: It is used to repeat voice services, message and signaling services between radios. For the repeater R8.1 or above, it also can be used to forward GPS and RRS data, when no data channel is configured or the **Channel Type** of all data channels is set as Quick GPS.
- Data Repeater: It is used to repeat dedicated data services sent by radios to dispatch station.
   For example, during AVL dispatching, the radio is required to report its GPS positioning information periodically, so that the dispatch station can position the radio and monitor its track. Therefore, a large amount of RRS data and GPS data transmission is required in dispatching. Data repeater can improve the transmission efficiency of GPS data, transmitting more data in the same time. Thus, it is recommended to configure one or more data repeaters in XPT system when radio dispatching is required.

# **1.4** Typical Network Topology

In the typical topology of XPT multi-site system, the components include radios, repeaters, Ethernet switches, routers, IPPBX, third party applications, XNMS, telephone network, etc. The radio makes a call to other communication devices through the repeater. The repeaters connect to each other through the switch. XPT sites connect to WAN, third party application and XNMS through the router. XPT system connects to the telephone system through IPPBX. See the figure below.

5

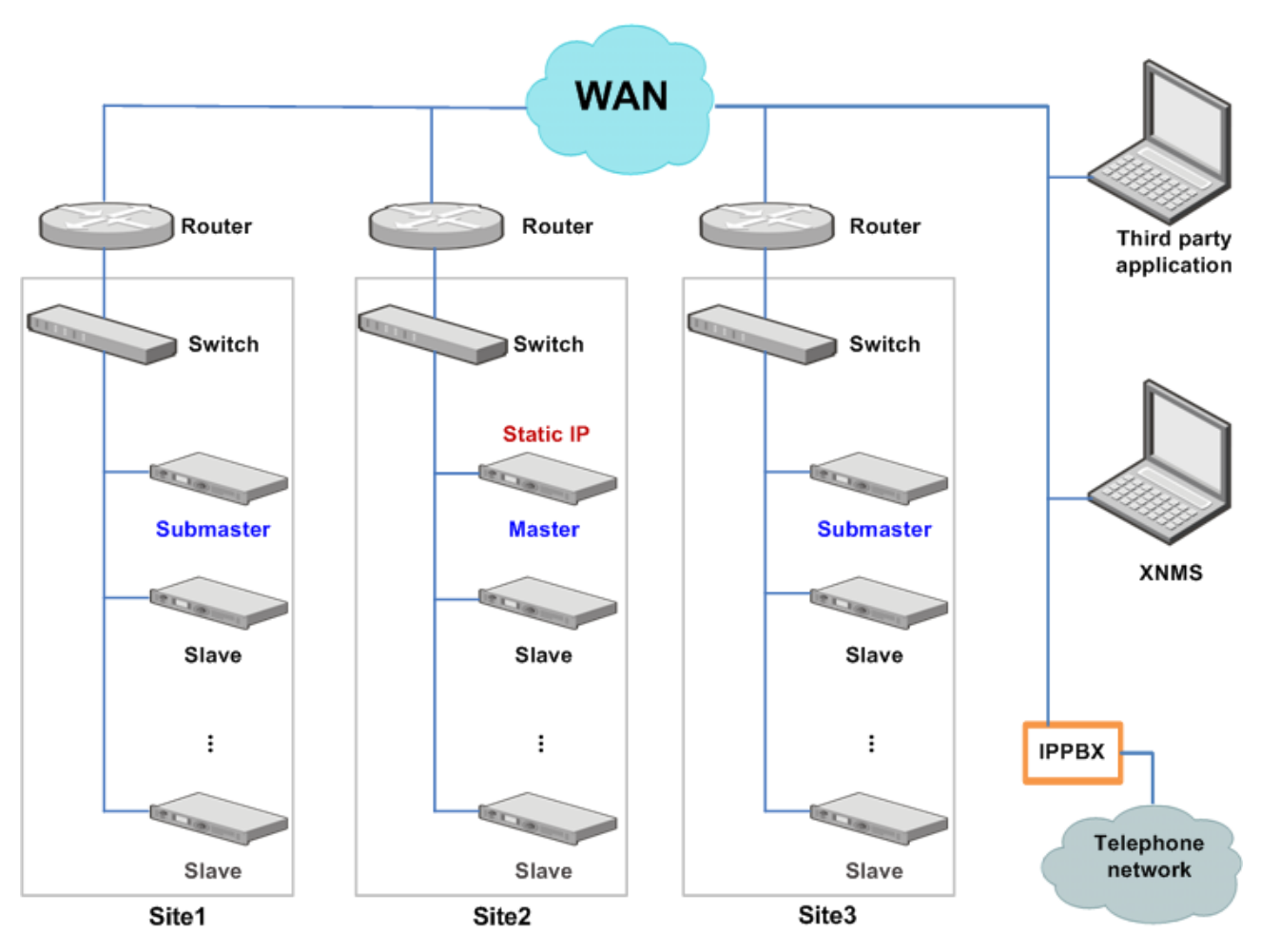

Figure 1-2 Typical Topology of XPT multi-site system

XPT system includes single-site system and multi-site system.

#### Single-site System

An XPT single-site system is consisted of one master repeater and multiple slave repeaters, which are connected to each other through a switch. Radios in the system can share the idle channels of these repeaters and communicate on such channels.

- Master Repeater: only one master repeater can be set for each XPT system. Besides repeating the services, the master repeater is also used to manage other repeaters in the same XPT site. The management includes the following aspects:
  - > When a repeater is online or offline, the master repeater will inform other repeaters by sending messages.
  - When an XPT site is activated, the master repeater will inform other repeaters in this site of the home group configuration by sending broadcast message.
- Slave repeater: it is used to repeat the services. When a slave repeater is powered on, it will first connect to and register with the master repeater. Then it will obtain the IP addresses and ports of other registered repeaters from the master repeater. One or more slave repeaters can be set for each XPT multi-site system.

The IP address of the master repeater must be a static address (for example, IPv4 address and UDP port number). It is recommended that other repeaters in the same XPT site also use the static address. The static address will not change with time. If the static address of the master repeater is changed, other repeaters in the same XPT site must update their static addresses accordingly.

The typical topology of XPT single-site system is shown in the figure below. Master and Slave in the figure denote master repeater and slave repeater respectively.

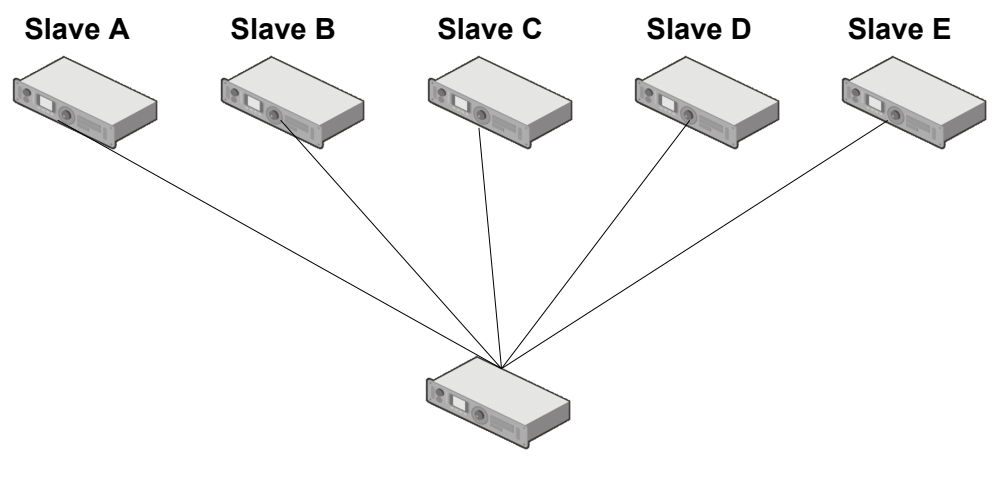

Master F

Figure 1-3 Typical Topology of XPT Single-site System

#### **Multi-Site System**

An XPT multi-site system is built by connecting multiple XPT single-site systems through IP network. It is a digital repeating system based on IP network. XPT multi-site system can share the channel resources of XPT single-site systems while it can extend the communication coverage of XPT system at the same time.

XPT multi-site system includes the following types of repeaters:

- Master Repeater: same as that of XPT single-site system. It is used to connect and manage the slave repeaters.
- Slave Repeater: same as that of XPT single-site system. It is used to repeat services.
- Submaster Repeater (Submaster): submaster is a special master repeater in XPT multi-site system. One or more submasters can be set for each XPT multi-site system.
  - > On one hand, submaster serves as the master repeater to manage the slave repeaters in the same site.
  - > On the other hand, submaster serves as the slave repeater to connect to and register with the master repeater of another site, so as to realize the interconnection between each XPT site, extending the communication coverage of XPT multi-site system.

When XPT multi-site system is operating in public network, the IP address of the master repeater must be the static address of public network (for example, IPv4 address and UDP port number). It is recommended that other repeaters in the same XPT site also use the static address. The static address will not change with time. If

the static address of the master repeater is changed, other repeaters in the same XPT site must update their static addresses accordingly. Each master repeater (Including submaster repeater) must perform static mapping on the connected router; otherwise, cross-site communication cannot be realized.

The typical topology of XPT multi-site system is shown in the figure below. Master, Submaster and Slave in the figure denote master repeater, submaster repeater and slave repeater respectively. There are four sites in the figure below. Each of the first three sites has one submaster repeater and two slave repeaters while the last site has one master repeater (Master D) and two slave repeaters. Submaster A, B and C are connected to Master D to realize the intercommunication among the four sites.

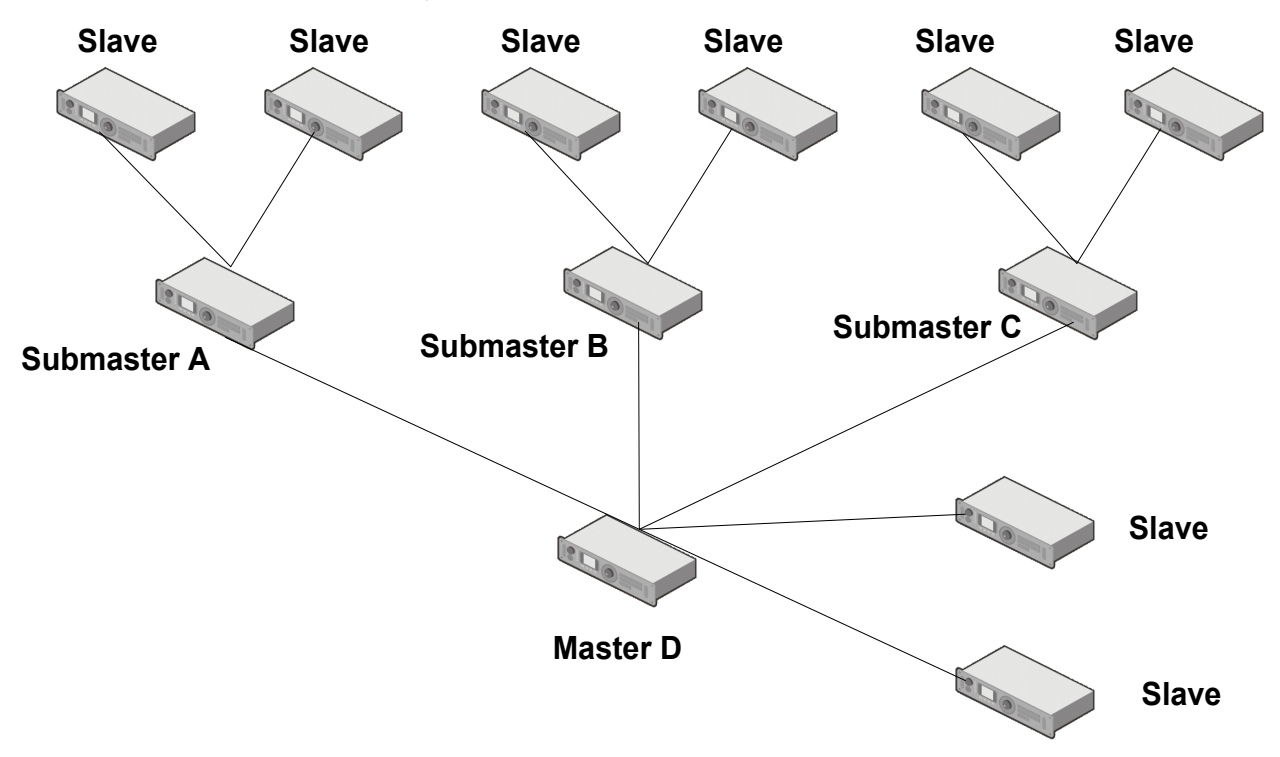

Figure 1-4 Typical Topology of XPT Multi-Sites System

## **1.5 Restriction**

- The frequencies in XPT system are required to satisfy certain requirements. If the frequencies are configured improperly, the generated intermodualtion components will affect the proper operation of the system. Refer to Frequency Configuration Requirements for more details.
- The network cables used in XPT system must be capable of signal shielding; otherwise, the antenna signals will interfere with the network signals when the antenna is near the network cable.
- The network delay must be less than or equal to 480 ms. It is recommended that the network delay should be less than or equal to 30 ms to achieve better communication quality. At the mean time, packet loss rate should be less than 1%, and network jitter should be less than 60ms.

• NAT is supported by the XPT multi-site system. But only one NAT operation is supported. Multiple NAT operations are not supported. Symmetric NAT is not supported by the XPT multi-site system.

# **1.6 Version**

- R8.5: Added Mutisite Handover, Dual-slot Data Transmission, BT Indoor Positioning, Smart Battery Report, Follow Free Channel, Access Manager, CWID, AIS, Data Channel Weak and In Call Location Revert features.
- R8.1: Added the XPT Max Sites Num to 16. And the voice repeater can forward the GPS and RRS data.
- R8.0: Added the Priority Interrupt and Repeater Backup features.
- R7.6: Added XPT Multi-site, Dedicated Data Channel, SIP Phone, Encrypt, Dynamic Authentication and Interference Detection features.
- R7.0: Released the XPT feature.

These are the major features. Refer to the corresponding release notes for more details.

# 2. Reference

- Corresponding CPS Help file.
- Corresponding *Release Notes*.

# **3. Application Requirements**

# **3.1** Device Requirements

### **3.1.1** Communication Devices

#### Radio

Radios are used as calling and called devices in XPT system. Currently, XPT system supports PD6 and above series portable radios, MD6 and above series mobile radios, X1 series portable radios. There is no extra requirement on these radios. This document takes PD78X portable radio as an example.

#### Repeater

Repeater is core device in XPT system, which is mainly used to repeat the Tx and Rx requests of the radio. Currently, only RD98XS series repeaters (supported frequencies: VHF, UHF1, UHF2, UHF3 and UHF5) are supported.

#### Combiner

In an XPT site, the combiner can combine different signals output by each XPT repeater and send all the signals through one antenna. In this way, fewer antennas are required. Also, there is no need to change the antennas frequently.

In the same XPT site, it is recommended to use a combiner with a frequency corresponding to that of the repeater. And the combiner, the divider and the duplexer should be used together.

The combiner is an optional device. Please contact your local dealer or us for more information.

#### Divider

The divider used in XPT system is the receiver divider, which can receive multiple signals through one antenna at one time, and divide these signals into different signals to allocate them to different XPT repeaters.

The divider is an optional device. Please contact your local dealer or us for more information.

#### Duplexer

Duplexer is the pilot frequency duplex radio station or diplexer, which is the main part of the repeater. Duplexer is used to isolate the Tx and Rx frequency signals to ensure that the repeater can receive and transmit properly at the same time.

The duplexer is an optional device. Please contact your local dealer or us for more information.

#### Antenna

Antenna is used to transmit repeater signals and receive external signals. To connect the repeater to antenna feeder, two antennas are required for connection to Rx and Tx ports of the repeater, with the isolation degree

between the antennas greater than 60 dB. If the duplexer is used, the Rx and Tx ports can be connected using one antenna.

The antenna is an optional device. Please contact your local dealer or us for more information.

# **3.1.2** Network Devices

#### **Switch Devices**

Switch devices include Ethernet switch, optical fiber switch, etc. Please consult the supplier for detailed information.

#### **Router Devices**

Router devices include firewall, NAT, router (such as CISCO 1841), etc. Please consult the supplier for detailed information.

#### **Computer or Server**

Computer is mainly used for configuring parameters of the repeater and the radio, such as XPT site information, CPS configuration of XPT repeater, and network configuration.

Server is mainly used to configure and run the third-party applications and Extended Network Management System (XNMS).

# **3.2 Device Connection**

#### **3.2.1** Diagram of Device Connection

In the XPT site, the XPT repeaters are connected to each other through one switch. They are connected to XNMS and dispatch server through the same switch. In such case, the user can manage and monitor the repeaters through XNMS, or dispatch the radios in the XPT site through dispatch server at any time and in any place.

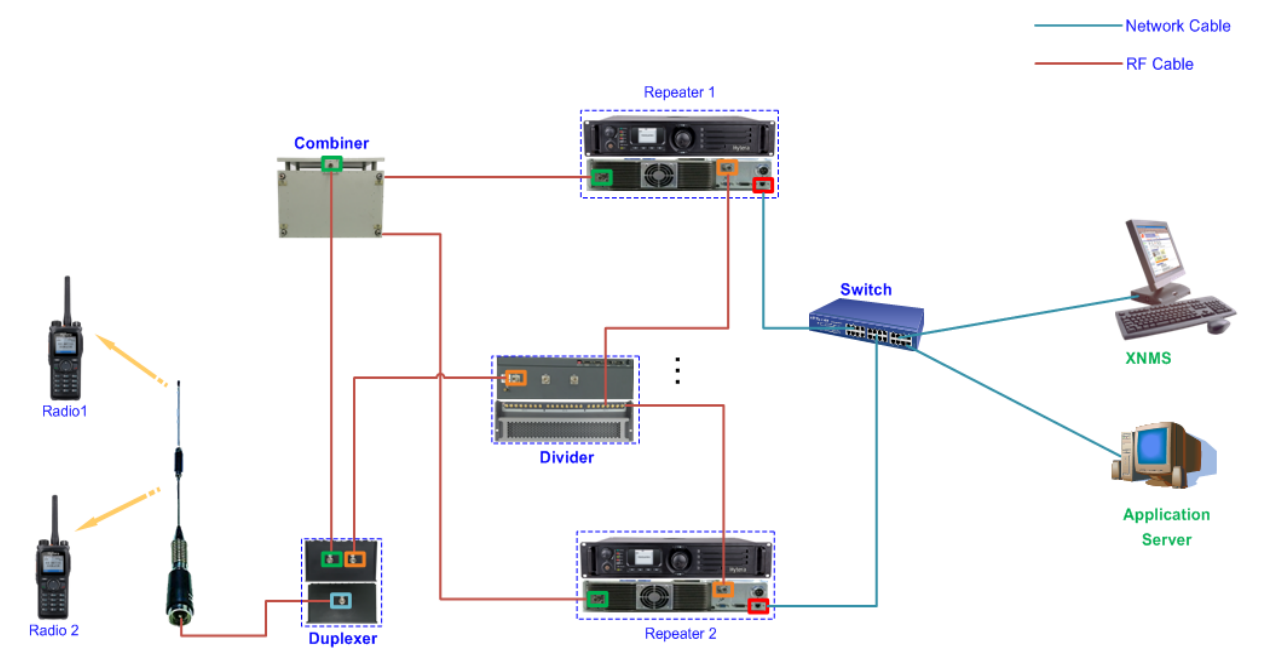

Figure 3-1 Connection Diagram of XPT System, XNMS and Dispatch Server

#### **3.2.2** Instructions on Device Connection

- The radio and repeater transfer data to each other through air interface protocol.
- Repeater and switch are connected to each other through Ethernet port (See Red Boxes in 3.2.1 Diagram of Device Connection). Switch is connected to router, XNMS, dispatch server and WAN through Ethernet port and transfers voice or data through network cable.
- Repeater and combiner are connected to each other through Tx port (See Green Boxes in 3.2.1 Diagram of Device Connection). Repeater and divider are connected to each other through Rx port (See Orange Boxes in 3.2.1 Diagram of Device Connection). Combiner and divider both transfer voice or data through RF cable.
- Tx port of duplexer is connected to ANT port of combiner (See Green Boxes in 3.2.1 Diagram of Device Connection) through RF cable. Rx port of duplexer is connected to Rx port of divider through RF cable. ANT port of duplexer (See Blue Boxes in 3.2.1 Diagram of Device Connection) is connected to external antenna through RF cable.
- Refer to corresponding references or consult the device operators for detailed information of different devices.

#### **3.2.3** Instructions on Network Configuration

- In the LAN, all the repeaters under the same XPT site must be configured with the different Ethernet IP addresses, but IP addresses must be in the same network segment.
- All the repeaters under the same XPT site must be connected to the same switch. Moreover, it is not recommended to connect other out-of-system devices (such as file server) to such switch. If other devices are connected to such switch, the operation of the XPT site will be adversely affected.

- Different XPT sites must be in different network segment. That means it is not allowed to deploy different XPT sites in a same network segment. The XPT sites are connected to each other through routers.
- The switch connected to the repeaters in XPT site can access the WLAN through the router.
- Static mapping should be performed on the router of each XPT site to map the corresponding ports (including IP Connect Networking UDP Port of the master repeater; IP Connect Networking UDP Port of the submaster repeater) of the master repeaters (including submaster repeaters). (Refer to Configuring XPT Network Parameter for details)
- The Service Control Port of all repeaters in the same site must be consistent.

# **3.3 Software Requirements** XPT Site Configuration Tool - XptAps

XptAps is a configuration tool for XPT site, which can greatly improve the configuration efficiency of XPT site information. Users can configure the common XPT site information in XptAps and save it into a \*.xml format file, and then import the configuration file to each repeater and radio through CPS. In this way, XPT site information of all repeaters or radios in the same XPT site can be consistent. If the information is configured through CPS separately, it will take more time and errors may occur. It is also hard to identify system failure through configuration items, such as repeated repeater index number, repeated radio ID, inconsistent frequency of radio and repeater.

# Note

This tool needs not be installed individually. It will be installed when CPS R7.0 or above is installed.

#### **Customer Programming Software (CPS)**

The dealer can configure the radio and repeater through CPS.

CPS version must be R7.6 or above. For detailed software version information, please consult your local dealer. For better configuration, refer to the help file of CPS for details.

#### XNMS

XNMS is a management and monitoring software for XPT/Conventional repeaters. The software is developed for operators to monitor the operation status of the repeaters on the computer. Operators can monitor the parameter information and alarm status of all the registered repeaters in the system using XNMS. Also, operators can perform basic control and configuration over the repeaters. In this way, operators can conveniently monitor and maintain the XPT/Conventional repeaters. Refer to the corresponding guidance of XNMS for more details.

#### **Other Software**

Third party applications, such as dispatching software.

# 4. System Planning and Parameter Configuration

This section takes the configuration of an XPT single-site system as an example. Refer to 5.1 XPT Multi-Site for detailed configurations of XPT multi-site system.

# 4.1 System Planning

An XPT single-site system consists of at least one master repeater and at most eight voice repeaters and eight data repeaters. The system can support up to 16 voice channels and 16 data channels at a time. Each XPT system can support digital communication of up to 1200 radios.

# Note

Above is the result of theoretical analysis. The actual number of radios supported by XPT single-site system is subject to other factors, such as physical obstacles, topographic obstacles, interference and reliability.

XPT system can support more radios than conventional system, providing feature supports for more users as per their actual needs. In XPT system, the Radio ID ranges from 1 to 65535 (1-65023 are the radio ID, 65248-65279 are the ID of the system gateway and telephone gateway. When the repeater works as a dispatch station, 65280-65535 are the dispatching ID).

## **A**Caution

The dispatching ID refers to the radio ID dispatched by the repeater, and needs to be configured via the CPS. CPS Path: General Setting -> Network -> Radio Services -> Control Center ID.

Group ID ranges from 1 to 240; emergency group call ID ranges from 250 to 254; all call ID is 255.

For XPT single-site system, the frequency of all repeaters must be different, but their color codes can the same or different. XPT system can share channel with other systems, but all the channels in the overlapping system must have unique frequency and color code combination.

If the XPT repeaters are removed for upgrade or repair, you need not to re-program the radios in the site and shutdown the system, but need to ensure one master repeater in the single-site system, or one submaster repeater in the multi-site system. If the XPT repeaters are added, you need to re-program the newly added repeater and all radios in the site, and then restart the system.

XPT system can still operate properly. Moreover, there is no need to shut down the whole communication system when removing or adding a repeater in XPT system.

#### 4.1.1 Channel Frequencies Planning

When planning the channel frequencies of XPT system, the following important aspects must be concerned about:

- System Property: Is a new XPT system needed? Or there is already a digital conventional system?
- Frequency Requirement: Can the current channel frequencies be used in XPT system? Or do new XPT channel frequencies need to be added?
- Data Transfer Requirement: Does XPT system need to transfer large amounts of data, such as GPS data?
- Conflict Management: Are there any interference issues that need to be addressed?

To avoid channel interferences, it is recommended to plan the channel frequencies according to Frequency Configuration Requirements. The table below explains the calculation result in Configuration Example.

| Channel No. | Tx tf (MHz)       | Rx rf (MHz) | Frequency spacing with upper channel(MHz) |
|-------------|-------------------|-------------|-------------------------------------------|
| Channel 1   | 353               | 363         | /                                         |
|             |                   |             | Tx Frequency Spacing <b>△tf=0.2375</b>    |
| Channel 2 3 | 353.2375          | 363.2625    | Rx Frequency Spacing <b>△rf=0.2625</b>    |
|             | 353.4875 363.5375 |             | Tx Frequency Spacing <b>△tf=0.25</b>      |
| Channel 3   |                   |             | Rx Frequency Spacing $\Delta rf=0.275$    |
|             |                   | 262.025     | Tx Frequency Spacing <b>△tf=0.2625</b>    |
| Channel 4   | 353.75            | 363.825     | Rx Frequency Spacing △rf=0.2875           |

Table 4-1 Frequency List

#### 4.1.2 Load Balancing

When planning the load balancing of XPT system, the following important aspects must be considered:

- How many users need to be supported by XPT system currently?
- Will new users be added to the system in the future? System planners should design the system to accommodate future users that may be added.
- It is possible that more channels may need to be added if a great amount of radios are added.
  - The number of radios supported by an XPT system per slot depends on the number of repeaters work in the XPT system. When there is only one repeater in the XPT system, 15 to 20 radios are supported per slot.
  - > If attempting to put 300 radios on a 2 voice slots, the system will be busy frequently
- Adding more data repeaters or shortening the GPS update period could also improve the repeating efficiency of data slots in XPT system

#### **4.1.3** Future Considerations

When planning the XPT system, the expansibility of the system must be considered:

• What's the maximum number of users the system can support?

• The number of users and groups should drive the amount of voice slots required.

High traffic situation will require more channels in the system to ensure a good quality of service

• Will new channels or talk groups be added to the system in the future?

If new channels or groups are added in the future, all radios will need to be reprogrammed. Modifying channel parameters and group parameters through the OTAP tool will be supported in the higher version.

• Is the dispatching feature required currently or in the future?

## 4.1.4 Programming Methodology

Programmers need to follow the same logic as programming a conventional system:

- Which / how many voice channels do I need to program?
- Is data transfer needed for the system? What kind of data (short messages, RRS messages, GPS data or customized text messages) needs to be transferred?
- How many data channels can satisfy the daily data transfer requirement?
- Which groups needs to be configured in the system? By considering the roam feature, which groups should be configured as common groups to operate under every site?
- What kind of special groups do I need to receive on my radio?
- Does the system need to assign the channels to multiple zones?
  - > Does the system need to access an IP application system?
  - > Does the system need to access other systems (such as PSTN/PABX system, Dispatch system)?

# 4.2 Example: Simple System Design

This section introduces a good example case that can help you configure the XPT single-site system.

| Group Alias | Group ID | User Number | Activity | Applications |
|-------------|----------|-------------|----------|--------------|
| XPT Group A | 100      | 60          | High     | No           |
| XPT Group B | 110      | 20          | Low      | No           |
| XPT Group C | 120      | 25          | Low      | No           |
| XPT Group D | 130      | 20          | Low      | No           |
| XPT Group E | 140      | 40          | High     | No           |
| XPT Group F | 150      | 25          | Low      | No           |
| XPT Group G | 160      | 50          | High     | No           |

The XPT contacts information are as follows:

Table 4-2 Contacts Information

- The XPT system will have 240 radio users and 7 groups.
- In the following example, we will program two voice repeaters (four voice slots).

The voice repeater is mainly used to repeat the voice and message services initiated by the radios. Also, it can repeat the communication between dispatch station and radios.

• Assign Group A, B and C as the home groups of Repeater 1; assign Group D, E, F and G as the home groups of Repeater 2.

The voice repeaters information is as follows:

| Repeater<br>Alias | Repeater<br>ID | Repeater Type  | Home Group | Power Level | Tx/Rx Frequency (MHz)         |
|-------------------|----------------|----------------|------------|-------------|-------------------------------|
| Repeater1         | 100            | Voice (Master) | A, B, C    | High        | 353 / 363 (CH X1)             |
| Repeater2         | 101            | Voice (Slave)  | D, E, F, G | High        | 353.2375 / 363.2625(CH<br>X2) |

Table 4-3 Repeaters Information

# **4.2.1 XPT Site Configuration**

XPT site parameters mainly include Site Common Parameters and Key Parameters of Individual Repeater.

- **Step 1** Run XptAps tool in any of the following ways:
  - Run from Start menu. Go to "Start -> All Programs -> Hytera RCPs -> Customer Programming Software -> XptAps".
  - Run from CPS installation directory. Default directory: C:\Program Files\Hytera\Customer Programming Software\XptAps.exe.

| en-US 中文                         | System Setting XPT Site Config Tool ? - 2                                  | × |
|----------------------------------|----------------------------------------------------------------------------|---|
| ⊿ 🔾 site                         | Common                                                                     |   |
| EEE CH X1                        | Alias site Freq Range U1 (400 - 470)                                       | • |
| •••••<br>•••••<br>•••••<br>CH X4 | Site ID 1                                                                  |   |
|                                  | Interference Disable RSSI Threshold -100 -100 Power Level Low              | • |
|                                  | Beacon                                                                     |   |
|                                  | Interval(ms) 2160 Turation(ms) 480                                         |   |
|                                  | Phone System                                                               |   |
|                                  | Telephone Disable Phone Gateway ID 65279 Buffer Dial Gateway ID Gateway ID | • |
|                                  | Connect Code 1234567890*#123 Disconnect Code 1234567890*#321A              |   |
|                                  |                                                                            |   |
|                                  |                                                                            |   |
|                                  |                                                                            |   |
|                                  |                                                                            |   |
|                                  | Import Export Exit                                                         |   |

Figure 4-1 Main Interface of XPT Site Configuration Tool

**Step 2** Click **Site** and select a site to configure the common parameters.

| en-US 中文               | System Setting XPT Site Config Tool ? - X                                               |
|------------------------|-----------------------------------------------------------------------------------------|
| ⊿ ) site               | Common                                                                                  |
| EEE CH X1              | Alias site Freq Range U1 (400 - 470)   OperationMode XPT Repeater                       |
| 에에올 CH X3<br>에에올 CH X4 | Site ID 1                                                                               |
|                        | Detection Disable [dBm]                                                                 |
|                        | Beacon                                                                                  |
|                        | Interval(ms) 2160 🕂 Duration(ms) 480 🚔                                                  |
|                        | Phone System                                                                            |
|                        | Telephone Disable Phone Gateway ID 65279 Buffer Dial Gateway ID Contact Name Gateway ID |
|                        | Connect Code 1234567890*#123 Disconnect Code 1234567890*#321A Code                      |
|                        |                                                                                         |
|                        | Import Export Exit                                                                      |

#### Figure 4-2 Common Parameter Configuration Interface of XPT Site

| Parameter      | Description                                                                                                    | Setting                                              |
|----------------|----------------------------------------------------------------------------------------------------|------------------------------------------------------|
| Alias          | Set the alias of the site.                                                                                                    | <b>Range:</b> A string consisting of 1-16 characters |
| Freq Range     | Set the frequency range for each repeater in the site. After this setting, the frequency of each repeater must be set within this range.                                                           | Select from the drop down list.                      |
| Operation Mode | Set the repeater operation mode to XPT Repeater. There are two<br>modes (Conventional Repeater and XPT Repeater) for the repeater,<br>but the repeater can only operate in one mode for each time. | Read-only and<br>XPT Repeater only                   |
| Site ID        | Set the ID for the current XPT site.                                                                                                    | <b>Range:</b> 1 - 30                                 |

| Parameter                                                                           |                                                                                                    | Descriptio                                                                                                    | n                                                                                                    | Setting                                                                                               |
|-------------------------------------------------------------------------------------|----------------------------------------------------------------------------------------------------|----------------------------------------------------------------------------------------------------|----------------------------------------------------------------------------------------------------|----------------------------------------------------------------------------------------------------|
| Power Level                                                                         | <ul> <li>Set the Tx power</li> <li>High: High po communicate</li> <li>Low: General the communicate communicate power, please</li> </ul> | level of the repeater in<br>ower can extend the co-<br>with farther radios.<br>ly, low power is recom<br>cation coverage is enou<br>with radios located at a<br>select high power. | this site.<br>verage, enabling you to<br>mend for battery saving when<br>gh. However, if you cannot<br>a distant place with low | This parameter is<br>subject to actual<br>situation.<br><b>Default:</b> Low                           |
| Beacon                                                                              | L                                                                                                    |                                                                                                    |                                                                                                    |                                                                                                    |
| The idle repeater b<br>beacon signals.<br>If the XPT system<br>Interval of the radi | proadcasts the beac<br>is built on a LAN,<br>io cannot be no less                                                                       | on signals periodically<br>please ensure the Inter<br>s than that of the repeat                                                                                                    | and the radio searches the reperval of all repeaters and radios a er.                                                           | eater through the<br>re the same, while                                                               |
| Interval                                                                            | Set the time interv                                                                                                    | val for repeater beacon                                                                                                    | signal transmission.                                                                                                    | This parameter is<br>subject to actual<br>requirements.<br>Range: 960-18000<br>ms<br>Default: 2160 ms |
| Duration                                                                            | Set the duration for<br>It is recommended<br>repeater numbers<br>Number of<br>Repeater                                                  | or repeater beacon sign<br>d to configure proper d<br>in the site. See the tabl<br><b>Recommende</b><br>Adjacent Sites<4                                                           | al transmission.<br>uration according to the<br>e below.<br>d Beacon Duration<br>4 < Adjacent Sites <8                          | This parameter is<br>subject to actual<br>requirements.                                               |
|                                                                                     | • 1~3                                                                                                    | >240 ms                                                                                                    | >360 ms                                                                                                    | ms                                                                                                    |
|                                                                                     | • 1~5<br>• 4~6                                                                                                    | $\geq$ 360 ms                                                                                                    | ≥480 ms                                                                                                    | Default: 480 ms                                                                                       |
|                                                                                     | • 7~8                                                                                                    | ≥480 ms                                                                                                    | ≥600 ms                                                                                                    |                                                                                                    |
| <b>Phone System</b><br>With the feature en<br>parameters of Pho                     | nabled, the radio ca<br>ne System.                                                                                                    | n communicate with th                                                                                                    | e telephone . In this part, users                                                                                               | can set the related                                                                                   |

| Parameter                   | Description                                                                                                    | Setting                                                                                                    |
|-----------------------------|----------------------------------------------------------------------------------------------------|----------------------------------------------------------------------------------------------------|
|                             | Enables or disables SIP Phone feature. With SIP Phone feature                                                                                                    |                                                                                                    |
| Telephone                   | enabled, the radio can communicate with telephone terminals through                                                                                               | Select Enable to                                                                                                 |
| Interconnection             | the SIP Phone feature. Otherwise, the radio cannot communicate with                                                                                               | enable this feature.                                                                                             |
|                             | telephone terminals.                                                                                                    |                                                                                                    |
| Phone Gateway<br>ID         | Set the gateway ID which is used to identify the Phone Call.                                                                                                    | This parameter is<br>subject to actual<br>requirements.<br><b>Range:</b><br>65248-65279<br><b>Default:</b> 65279 |
| Buffer Dial<br>Contact Name | Set the type of buffer dial contact.                                                                                                    | Read-only.<br>Gateway ID by<br>default.                                                                          |
| Connect Code                | Set the connect code for the radio to access the phone system. To use<br>the Phone feature, the radio must access the phone system first.                         | This parameter is<br>subject to actual<br>requirements.<br><b>Range:</b> 0-9, A, B,<br>C, D, *, #, P             |
| Disconnect<br>Code          | Set the disconnect code for the radio to exit the phone system. To end<br>a phone call, the radio should exit the phone system by sending the<br>disconnect code. | This parameter is<br>subject to actual<br>requirements.<br><b>Range:</b> 0-9, A, B,<br>C, D, *, #, P             |

Table 4-4 Descriptions on Common Parameters of XPT Site

**Step 3** Configure the key parameters of master repeater and slave repeater as per actual needs.

• Add or delete the repeaters as per actual needs.

There are four repeaters (CH X1 to CH X4) in a site by default. To add a repeater, right-click a repeater and select **Add Voice Repeater** or **Add Data Repeater**; to delete a repeater, right-click the repeater to be deleted and select **Delete Repeater**.

|   | en-US    | 中文                           | System Setting                             |
|---|----------|------------------------------|--------------------------------------------|
| 4 | ı 🔵 site |                              | Repeater                                   |
|   |          | Add Vo<br>Add Da<br>Delete I | ice Repeater<br>ta Repeater<br>Repeater X1 |

Figure 4-3 Adding or Deleting Repeaters

In the planning example, we need one master repeater (CH X1) and one slave repeater (CH X2). In a site, there is at least one voice repeater (one master repeater) while at most eight voice repeaters and eight data repeaters. But only one master repeater can be set for each site. The first repeater in each site is set as the master repeater by default. The rest repeaters are set as slave repeaters.

• Configure the key parameters of the repeaters.

The configuration of CH X1 is as shown in the figure below. The configuration of CH X2 is similar to that of CH X1, but home group is not required.

| en-US 中文 | System Settin            | ng l       | XPT Site Config                          | Tool  | ? _                     | × |
|----------|--------------------------|------------|------------------------------------------|-------|-------------------------|---|
| ⊿ 🔵 site | Repeater                 |            |                                          |       |                         |   |
| CH X1    | Basic                    |            | )                                        |       |                         |   |
| CH X2    | Repeater Type<br>Channel | Master -   |                                          |       |                         |   |
|          | Channel Alias            | CH X1      | Color Code 1                             | Ser   | vic Type Voice Repeat 👻 |   |
|          | RxFreq(MHz)              | 363.000000 | TxFreq(MHz) 353.00000                    | )0 Qi | uick GPS Disable 🚽      |   |
|          | Xpt Service              |            |                                          |       |                         |   |
|          | Repeater Index           | 1          | CapacityInSite 2                         | A V   |                         |   |
|          | HomeGroup                |            |                                          |       |                         |   |
|          |                          | Repea      | iter Index GroupIE                       |       |                         |   |
|          |                          | 1 1        | ▼ 100                                    |       | Add                     |   |
|          |                          | 3 1        | <ul> <li>▼ 110</li> <li>▼ 120</li> </ul> |       |                         |   |
|          | HomeGroup                | 4 2        | ✓ 130                                    |       | isert                   |   |
|          |                          | 5 2        | • 140                                    | - De  | elete                   |   |
|          |                          |            | · ·                                      |       |                         |   |
|          |                          |            |                                          |       |                         |   |
|          |                          |            |                                          |       |                         |   |
|          |                          |            |                                          |       |                         |   |
|          |                          |            |                                          |       |                         |   |

Figure 4-4 Master Repeater Parameter Configuration Interface-CH X1

| Parameter | Description | Setting |
|-----------|-------------|---------|
| Basic     |             |         |

| Parameter                                                   | Description                                                                                                    | Setting                                                                                                    |
|-------------------------------------------------------------|----------------------------------------------------------------------------------------------------|----------------------------------------------------------------------------------------------------|
|                                                             | <ul> <li>Master: It is used to manage other repeaters in the same site and configure the Home Group for each repeater. Only one master repeater must be assigned in each site.</li> <li>Slave: Repeaters except for Master Repeater are slave repeaters. Slave repeaters are connected to the</li> </ul>                                                                                                    | This parameter is subject to                                                                                       |
| Repeater Type                                               | <ul> <li>Master Repeater to build the XPT site.</li> <li>SubMaster: The sub master repeater is used to connect multiple IP sub site, and has the same features as that of master repeater and slave repeater. When it works as the master of a sub site, it can manage other repeater in this sub site; When works as a slave repeater of a higher sub site, it can connect to the master repeater of this higher sub site, and build up the sub site with other repeaters.</li> </ul> | actual requirements.<br>In planning example, CH X1 is<br>the master repeater while CH<br>X2 is the slave repeater. |
| <b>Channel</b><br>Configures the cha<br>configurations to C | nnel parameters. After importing the configurations into Cl                                                                                                    | PS, CPS will write these                                                                                           |
| Channel Alias                                               | Set the alias of the channel.                                                                                                    | <b>Range:</b> A string consisting of 1-16 characters.                                                              |
| Color Code                                                  | Set the color code that can indicate a system. Different<br>repeaters in the same site can be set with different color<br>codes, but repeaters and radios with the same frequency<br>in the same site must be set with the same color code;<br>otherwise, they cannot communicate with each other.                                                                                                    | <b>Range:</b> 0-15<br><b>Default:</b> 1                                                                            |
| Rx Freq (MHz)                                               | Set the Rx frequency of the channel.                                                                                                    | In the planning example, Tx                                                                                        |
| Tx Freq (MHz)                                               | Set the Tx frequency of the channel.<br>In the same site, the Rx Frequency and Tx Frequency of<br>each repeater must be unique.                                                                                                    | frequency of Master Repeater<br>(CH X1) is 353 MHz, while Rx<br>frequency is 363 MHz.                              |
| Xpt Service                                                 |                                                                                                    |                                                                                                    |

| Parameter                               | Description                                                                                                    | Setting                                                                                                    |  |  |  |
|-----------------------------------------|----------------------------------------------------------------------------------------------------|----------------------------------------------------------------------------------------------------|--|--|--|
| Repeater Index                          | Set the unique identification number of repeater in the<br>site.<br>In the single site, the identification number of each<br>repeater must be unique. The number of voice repeater<br>is a consecutive number starting from 1 while the<br>number of data repeater is a consecutive number<br>starting from 16. | Read only. The index number of<br>each repeater is assigned by the<br>tool automatically.<br><b>Range</b><br><b>Voice Repeater:</b> 1-8<br><b>Data Repeater:</b> 16-30 |  |  |  |
| Capacity In Site                        | Set the number of repeaters in the current site, including<br>voice repeaters and data repeaters. Each XPT site<br>supports 1-8 voice repeaters and 0-8 data repeaters.                                                                                                    | Read only. The tool displays the<br>number of repeaters in the<br>current site according to the<br>configuration.<br><b>Range:</b> 1–16                                |  |  |  |
| Home Group                              |                                                                                                    |                                                                                                    |  |  |  |
| Set the Home Grou<br>unique. This param | Set the Home Group for each repeater under the current site. Home Group for different repeaters must be unique. This parameter will be available only when <b>Repeater Type</b> is set to Master.                                                                                                    |                                                                                                    |  |  |  |
| Repeater Index                          | Set the unique identification number of repeater in the site.                                                                                                    | Range<br>Voice Repeater: 1-8                                                                                                    |  |  |  |
| Group ID                                | Set the home group ID of the repeater. Each site can be set with up to 240 home groups.                                                                                                    | Range: 1-240                                                                                                    |  |  |  |

 Table 4-5 Descriptions on Repeater Parameters

**Step 4** Save the XPT site parameter configurations.

After configuration, click **Export** button in Common interface to export and save the configurations into a file (.xml format by default). Also, you can import the existing configuration file by clicking **Import** button in Common interface to view and modify the configurations.

| en-US 中文 | System Setting XPT Site Config Tool ? - X                                              |
|----------|----------------------------------------------------------------------------------------|
|          | Common                                                                                 |
| CH X1    | Alias site Freq Range U3 (350 - 400)   OperationMode XPT Repeater                      |
|          | Site ID 1                                                                              |
|          | Interference Enable RSSI Threshold -60 Power Level Low                                 |
|          | Beacon                                                                                 |
|          | Interval(ms) 2160 Duration(ms) 480                                                     |
|          | Phone System                                                                           |
|          | Telephone Enable Phone Gateway ID 65281 Buffer Dial Gateway ID Contact Name Gateway ID |
|          | Connect Code 1234567890*#123 Disconnect Code 1234567890*#321A Code                     |
|          |                                                                                        |
|          |                                                                                        |
|          | Import Export Exit                                                                     |

Figure 4-5 Exporting XPT Site Configuration

#### 4.2.2 Repeater Configuration

After configuring the site parameters through XPT tool, you need to configure other parameters of repeaters and radios through CPS respectively. All XPT repeaters need to be configured as follows:

# Note

- After successful file importing, the name of the parameter which has been configured through XptAps will turn blue in CPS. See Figure 4-7.
- It is not recommended to modify the parameters which have been configured through XptAps. If modification is required, modify the parameter through XptAps and then import the file into CPS.

#### **Configuring Repeater Operation Mode**

Set **Repeater Operation Mode** to XPT Repeater. Currently, XPT system is not compatible with conventional repeaters.

CPS Path: Common -> Setting -> Basic -> Repeater Operation Mode

Parameters: Repeater Operation Mode

Description: The repeater in XPT system can only operate in XPT Repeater mode.

A license is required before using the related features in XPT system. After the license is obtained and if no

XPT Trunking menu is displayed in CPS, go to "Common -> Feature Control" to enable XPT Trunking first,

and then go to "Common -> Setting -> Basic -> Repeater Operation Mode" and select **XPT Repeater**. See the

figure below.

| Radio Information | Full Encrypt Type Choice         Repeater Mode Control         XPT Trunking          Conventional         Analog&Digital Mode |
|-------------------|----------------------------------------------------------------------------------------------------|
|                   | Conventional Feature in Repeater                                                                                              |
|                   | IP Multi-site Connect                                                                                                    |
|                   | Full Encrypt-Hytera                                                                                                    |
|                   | Full Encrypt-DMRA                                                                                                    |
|                   | Scrambler 🗸                                                                                                    |
|                   | Basic Encrypt                                                                                                    |
|                   | Digital Standard Preserved +                                                                                                  |
|                   | Common Feature                                                                                                    |
|                   | Only Narrow Band                                                                                                    |
|                   | XPT Trunking Feature in Repeater                                                                                              |
|                   | XPT Multi-Sites                                                                                                    |
|                   | XPT Max Sites Num 16                                                                                                    |
|                   | Feature Check                                                                                                    |

Figure 4-6 Enabling XPT Trunking Feature

| Radio Information   | Rasia                   |                                       |
|---------------------|-------------------------|---------------------------------------|
|                     | Dasic                   |                                       |
|                     | Radio Alias             | My Radio                              |
| Microphone/VOX      | High Ty Power IM        | 50                                    |
| 📖 🖧 UI Setting      |                         | 50                                    |
| 🖻 🖰 XPT Trunking    | Low Tx Power IWI        | E 🔺                                   |
| 😟 📄 General Setting |                         | 5<br>                                 |
| 🕂 🖳 Zone            | Language                | English(United States)                |
| 🕀 🗀 Channel         |                         | English(onited States)                |
| 📺 💼 Digital Common  | Repeater Operation Mode | XPT Repeater                          |
| … ZPT Service       | Repeater operation mode | · · · · · · · · · · · · · · · · · · · |
|                     |                         |                                       |

Figure 4-7 Configuring Repeater Operation Mode

#### **Importing XPT Site Configuration**

Import the site information and repeater information configured through XptAps into CPS.

- **Step 1** Read the repeater to be configured.
- Step 2 Set the site ID and index number of the repeater.

CPS will import the corresponding repeater configuration according to the site ID and index number of the repeater. For example, the site ID is 1 and index number is 3 of a repeater, the CPS will import the corresponding configuration of the repeater with site ID 1 and index number 3. The repeater index number is 1 by default. Repeater Index of the voice repeater must be less than or equal to Voice Repeater In-Site Num.

CPS Path: XPT Trunking -> XPT Service -> Setting -> Site Setting -> Repeater Index

|                            | Site Setting                        |                |    |
|----------------------------|-------------------------------------|----------------|----|
| ⊕                          | Repeater Index                      | 1              | E) |
| Channel     Digital Common | Site ID                             | 1              | •  |
| Setting                    | Beacon Duration[ms]                 | 480            |    |
| Home Group List            | Beacon Interval[ms]                 | 2160           | ×. |
| ± Phone                    | Repeater Service Type               | Voice Repeater | •  |
|                            | Voice Repeater In-Site Num          | 2              |    |
|                            | Dedicated CH for Priority Interrupt |                |    |
|                            | Single Station Paging               |                |    |

Figure 4-8 Configuring Repeater Index

Step 3 Select "Tools -> Import XPT Setting" on the menu bar of CPS, and then import the XPT configuration file following the instructions.

| 🟭 File Edit Program Option View 🔳                   | ools Window Help                    |  |  |  |
|-----------------------------------------------------|-------------------------------------|--|--|--|
| New Open Save Print Read Wri                        | Read Reset Log                      |  |  |  |
| Setting Network Feature Control                     | Feature Control License Register    |  |  |  |
| ×                                                   | Create Animation Package            |  |  |  |
| Radio Information                                   | Load Animation And Language Package |  |  |  |
| APPENDENT Setting                                   | Export Conventional Contact         |  |  |  |
| Cone     Channel     Digital Common     XPT Service | Import Conventional Contact         |  |  |  |
|                                                     | Export Conventional Channel         |  |  |  |
|                                                     | Import Conventional Channel         |  |  |  |
| E Phone                                             | Export Digital-Trunking Modules     |  |  |  |
|                                                     | Import Digital-Trunking Modules     |  |  |  |
|                                                     | Export Multilanguage                |  |  |  |
|                                                     | Import Multilanguage                |  |  |  |
|                                                     | Export English Language             |  |  |  |
|                                                     | Import English Language             |  |  |  |
|                                                     | Import XPT Setting                  |  |  |  |
|                                                     | BT Setting                          |  |  |  |
|                                                     | Upgrade CPS_Data                    |  |  |  |
|                                                     | Query GPS Version                   |  |  |  |

Figure 4-9 Importing XPT Setting

#### **Configuring XPT Network Parameter**

• Configure the basic parameters of network.

CPS Path: XPT Trunking -> General Setting -> Network -> Basic Setting

Parameters: All parameters in the figure below.

#### Description: Refer to the table below.

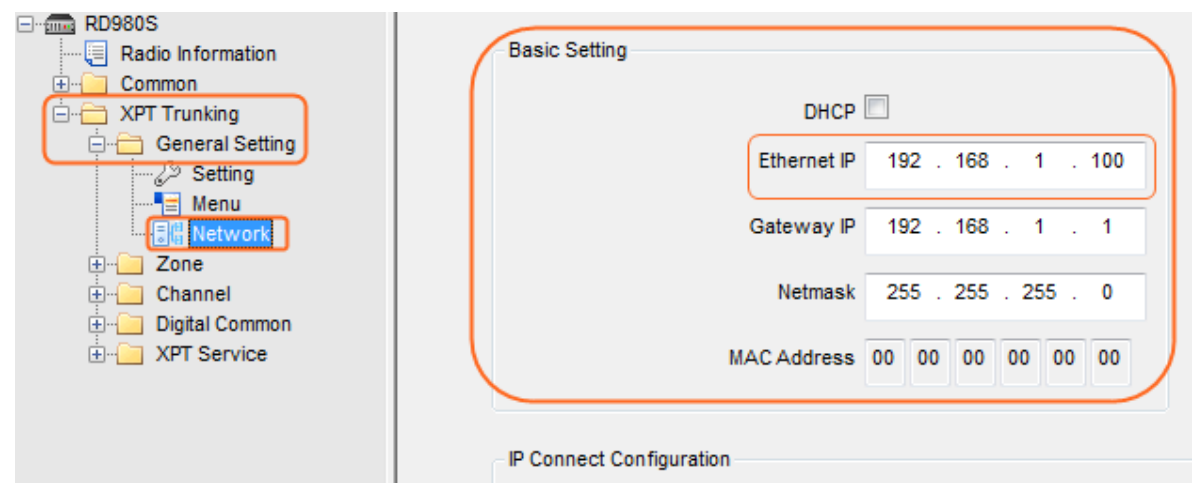

#### Figure 4-10 Configuring Network Parameters

| Parameter   | Description                                                                                                    | Setting                                                                  |  |
|-------------|----------------------------------------------------------------------------------------------------|--------------------------------------------------------------------------|--|
| Ethernet IP | Set the Ethernet IP for the XPT repeater.<br>If the XPT system operates in a LAN, the Ethernet IP<br>of each repeater in all sites must be fixed and unique.<br>Therefore, DHCP should be unchecked. | <b>Method:</b> Manual input<br><b>Range:</b><br>1.0.0.0-126.255.255.255, |  |
| Gateway IP  | Set the gateway IP under TCP/IP protocol for the repeater.                                                                                                    | 128.0.0.0-223.255.255.255                                                |  |
| Netmask     | Set the subnet mask address for the repeater.                                                                                                    | Method: Manual input<br>Range:<br>0.0.0.0-255.255.255.255                |  |

Table 4-6 Descriptions on Network Parameters

• Configure the parameters of IP Connect Configuration.

CPS Path: XPT Trunking -> General Setting -> Network -> IP Connect Configuration

**Parameters:** See orange boxes in Figure 4-11 for master repeater configurations. See orange boxes in Figure 4-12 for slave repeater configurations.

**Description:** Refer to the table below for descriptions on key parameters of IP Connect Configuration. For other related parameters, refer to CPS Help.

| m RD980S          | IP | Connect Configuration        | on       |                   |             |         |          |
|-------------------|----|------------------------------|----------|-------------------|-------------|---------|----------|
| Radio Information |    |                              | - I      |                   | Maeter      |         |          |
|                   |    |                              |          | Repeater Type     | master      |         |          |
| - XPI Trunking    |    |                              | Jitte    | r Buffer Length   | 1           |         | -        |
| Setting           |    |                              |          |                   |             |         | <b>•</b> |
| Accessories       |    | Netv                         | vork Aut | hentication Key   | 00000000000 | 0000000 | 00000    |
|                   |    |                              |          |                   |             |         |          |
|                   |    |                              |          | Master IP         | 0.0         | . 0 .   | 0        |
| 🗄 🦲 Zone          |    |                              |          |                   |             |         |          |
| ⊕ — Channel       |    | Master UDP Port              |          |                   | 50000       |         | *        |
| Digital Common    |    |                              | ~        |                   |             |         |          |
| Hundre Phone      |    | IP Connect Networking        |          | orking UDP Port   | ort 50000   |         | *        |
|                   |    |                              |          |                   |             |         |          |
|                   |    | P2P Firewall Open Timer[sec] |          | 6                 |             | ÷       |          |
|                   |    |                              |          |                   | 50004       |         |          |
|                   |    |                              | Voice a  | & Data UDP Port   | 50001       |         | -        |
|                   |    |                              | San      | rice Control Port | 50003       |         |          |
|                   |    |                              | 3614     | ice control Port  | 30003       |         | -        |
|                   |    |                              |          | RDAC Service      |             |         |          |
|                   |    |                              |          | RDAC UDP Port     | 50002       |         | <b>A</b> |
|                   |    |                              |          |                   |             |         | Y        |

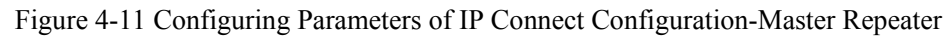

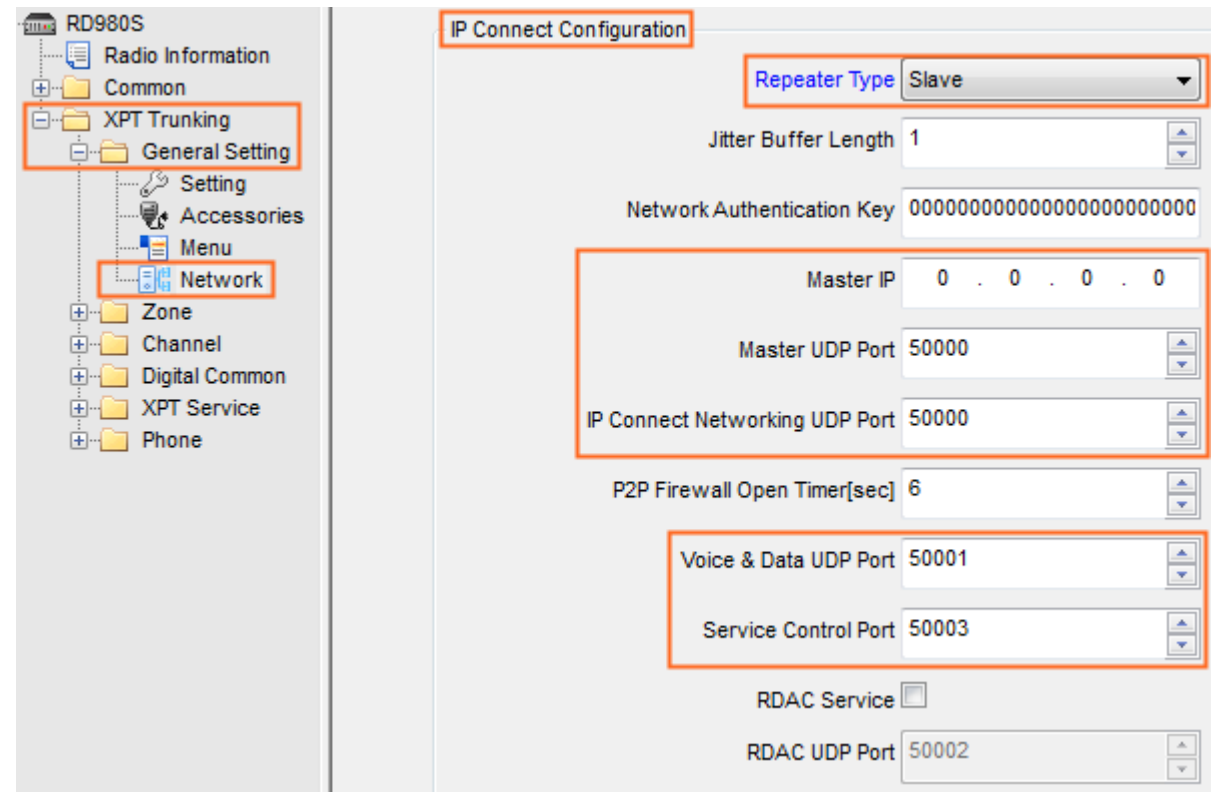

Figure 4-12 Configuring Parameters of IP Connect Configuration-Slave Repeater

| Parameter          | Description                                                                                                    | Setting                                                                                                    |
|--------------------|----------------------------------------------------------------------------------------------------|----------------------------------------------------------------------------------------------------|
| Repeater Type      | <ul> <li>Set the repeater type of IP connection.</li> <li>Master: The repeater serves as the master of the IP site and manages other repeaters in the same site. Only one master repeater can be set for each XPT system.</li> <li>Slave: The repeater serves as the slave repeater in the IP site and connects to the master to build up an IP site. Multiple slave repeaters can be set in one site.</li> <li>Submaster: The repeater serves as the master repeater and slave repeater at the same time. On one hand, submaster serves as the master repeater to manage the slave repeaters in the same site. On the other hand, submaster serves as the slave repeater to connect to and register with the master repeater of another site, so as to realize the interconnection between each XPT site, extending the communication coverage of XPT multi-site system.</li> </ul> | <b>Method:</b> Select from the drop down list.                                                                                                    |
| Master IP          | Set the IP Address of the master repeater in the XPT site.                                                                                                    | Method: Manual input<br>Range:<br>1.0.0.0-126.255.255.255,<br>128.0.0.0-223.255.255.255<br>Note<br>This parameter is only<br>available for slave repeaters. |
| Master UDP<br>Port | Set the User Datagram Protocol (UDP) port number of the<br>master repeater in the XPT site.<br>UDP is a protocol used for peer-to-peer services within the<br>IP network.                                                                                                    | Method: Manual input<br>Range: 1024-65535<br>Note                                                                                                    |
| Parameter                            | Description                                                                                                    | Setting                                                                                                    |
|--------------------------------------|----------------------------------------------------------------------------------------------------|----------------------------------------------------------------------------------------------------|
| IP Connect<br>Networking<br>UDP Port | Set the port number.<br>This port is used to establish and maintain the network<br>connection between repeaters connected to each other<br>through IP network.<br>This port number must be different from Remote RDAC<br>UDP Port. | <ul> <li>Master UDP Port is only<br/>available for slave<br/>repeaters.</li> <li>IP Connect Networking<br/>UDP Port, Voice &amp; Data</li> <li>UDP Port and Service</li> </ul> |
| Voice & Data<br>UDP Port             | Set the port number.<br>This port is used to transmit and receive data or voice<br>services through the network.                                                                                                    | <ul> <li>ODF Fort and Service</li> <li>Control Port must be<br/>different.</li> <li>Service Control Port must</li> </ul>                                                       |
| Service<br>Control Port              | Set the port number.<br>This port is used by XPT repeaters to broadcast status<br>message and interact with other XPT repeaters.                                                                                                   | be the same for all repeaters in the one site.                                                                                                    |

Table 4-7 Descriptions on IP Connect Configuration

XPT system is used with XNMS. Therefore, RDAC Service and RDAC UDP Port are not required.

#### **Configuring Common Parameters**

CPS Path: XPT Trunking -> Digital Common -> Basic -> Basic Setting

Parameters: See orange boxes in the figure below.

Description: Refer to CPS help for more details of Group Call Hang Time, Private Call Hang Time,

Emergency Call Hang Time and SIT. These parameters must be consistent for all XPT repeaters in the same

XPT system.

| Radio Information               | Basic Setting       |               |   |
|---------------------------------|---------------------|---------------|---|
| XPT Trunking                    | 3                   | Radio ID 1    |   |
| ⊕ 🔁 General Setting<br>⊕ 🔁 Zone | Increase After      | r Written 📃   |   |
| 🕀 Channel                       | Tx Preamble Durat   | tion [ms] 960 | * |
| Encrypt                         | Group Call Hang     | Time [s] 3.0  | × |
|                                 | Private Call Hang   | Time [s] 3.0  |   |
| ⊞⊶ <u>e</u> Phone               | Emergency Call Hang | Time [s] 4.0  | * |
|                                 |                     | SIT [s] 6.0   |   |

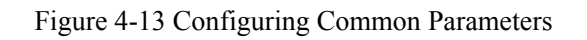

#### **Configuring XPT Service Parameter**

• Configure the parameters of XPT site.

**CPS Path**: XPT Trunking -> XPT Service -> Setting

Parameters: See orange boxes in the figure below.

**Description:** Refer to Table 4-4 and Table 4-5 or CPS help for descriptions on key parameters in **Site Setting** pane. It is recommended to configure these parameters through XptAps and not to modify them. Refer to Table 5-4 for descriptions on Authentication parameters.

## Note

Voice Repeater In-Site Num is the number of voice repeaters (including master repeater) in an XPT site. One XPT site should have at least one voice repeater. This parameter is available for the master repeater only.

| RD980S                  |              |                            |                  |
|-------------------------|--------------|----------------------------|------------------|
| Radio Information       | Site Setting |                            |                  |
|                         | Site Setting |                            |                  |
| 🕀 📄 General Setting     |              |                            |                  |
| 🗄 🔚 Zone                |              | Repeater Index             | 1 🚔              |
| 🗄 🔚 Channel             |              |                            |                  |
| E. Digital Common       |              | Site ID                    | 1                |
| The America XPT Service |              | Resear Duration[mol        | 490              |
| Setting                 |              | Deacon Duration[ms]        | 400              |
| Home Group List         |              | Beacon Interval[ms]        | 2160             |
|                         |              |                            |                  |
|                         |              | Repeater Service Type      | Voice Repeater 👻 |
|                         |              | Voice Repeater In-Site Num | 2                |

Figure 4-14 Configuring Parameters of XPT Site

• Configure the home group list of the repeater.

The home group list is required for the master repeater only.

CPS Path: XPT Trunking -> XPT Service -> Home Group List

Parameters: See orange boxes in the table below.

**Description:** Refer to Home Group in Table 4-5 or CPS help for detailed descriptions. The home group list is required for the master repeater only. To modify the home groups, modify them through XptAps and then import the file into CPS for programming.

| RD980S Radio Information Common KPT Trunking General Setting | - Home Grou | o ID List      |               |
|--------------------------------------------------------------|-------------|----------------|---------------|
| E Changel                                                    | No.         | Repeater Index | Home Group ID |
|                                                              | 1           | 1              | 100           |
| E XPT Service                                                | 2           | 1              | 110           |
| Setting                                                      | 3           | 1              | 120           |
| Home Group List                                              | 4           | 2              | 130           |
| ± Phone                                                      | 5           | 2              | 140           |
|                                                              | 6           | 2              | 150           |
|                                                              | 7           | 2              | 160           |

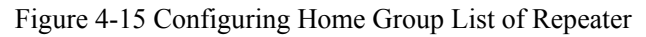

#### **Configuring XPT Channel**

XPT channel is the operating frequency of XPT repeater. One repeater can only operate on one channel at a time.

CPS Path: XPT Trunking -> Channel -> XPT Channel

Parameters: All the figures shown in the figure below.

Description: Refer to Table 4-5 or CPS help for detailed descriptions.

| - RD980S            |                                                                              |
|---------------------|------------------------------------------------------------------------------|
| Radio Information   | Channel Alias CH X1 (The actual display may change See the Help for details) |
| 🗄 🖳 Common          |                                                                              |
| 🖻 🖓 🔁 XPT Trunking  |                                                                              |
| 🗄 🔚 General Setting |                                                                              |
| 🗄 🛁 Zone            |                                                                              |
| 🖃 🔂 Channel         |                                                                              |
| 🚊 🗁 XPT Channel     | PSSIThreshold -60                                                            |
|                     |                                                                              |
|                     | RX TX                                                                        |
| XPT Service         | Offset [MHz]                                                                 |
| + Phone             | RX Frequency [MHz] 363.000000 0.000000 TX Frequency [MHz] 353.000000         |
|                     |                                                                              |
|                     | <u>C</u> opy Power Level Low •                                               |
|                     |                                                                              |
|                     | Encrypt                                                                      |
|                     |                                                                              |
|                     | Slot1 Encrypt                                                                |
|                     |                                                                              |
|                     | Slott Encrypt Type Dasic                                                     |
|                     | Slott Encount Kay None                                                       |
|                     |                                                                              |
|                     | Slot1 multi-key Decrypt                                                      |
|                     |                                                                              |
|                     | Slot2 Encrypt                                                                |
|                     | Slot2 Encrynt Tyne Resig                                                     |
|                     |                                                                              |
|                     | Slot2 Encrypt Key None                                                       |
|                     |                                                                              |
|                     | Slot2 multi-key Decrypt                                                      |

Figure 4-16 Configuring XPT Channel

### 4.2.3 Radio Configuration

All radios need to be configured as follows:

#### **Importing Configuration File**

Import the site information configured through XptAps into CPS.

**Step 1** Read the radio to be configured.

**Step 2** Import the XPT configuration file.

CPS Path: Tools -> Import XPT Setting -> Select File -> Import

#### **Configuring XPT Contacts**

Add the required contacts or group into the contact list.

CPS Path: XPT Trunking -> XPT Service -> Contact -> Contact List

**Parameters**: See orange boxed in the figure below. Here we need to add XPT group contacts (call ID from 1 to 240) and XPT Group A (100), XPT Group B (110), XPT Group C (120), XPT Group D (130), XPT Group E (140), XPT Group F (150) and XPT Group G (160).

**Description:** Refer to CPS help for detailed descriptions.

### Note

Group ID in Group ID List is configured through XptAps. If the group call ID added in Contact List is not listed in Group ID List, the radio cannot make a group call to such group.

| PD780G              |                     |                  |                   |         |     |                     |          |  |
|---------------------|---------------------|------------------|-------------------|---------|-----|---------------------|----------|--|
| Radio Information   | Contact List        |                  |                   |         |     | - Group ID List     |          |  |
| 🗄 – 🦲 Common        |                     |                  |                   |         |     |                     |          |  |
| 🕂 🦲 Conventional    |                     | Co               | ntact List Sort 🔽 |         |     | Site name Vo        | ice site |  |
| XPT Trunking        |                     |                  |                   |         |     | Site nume Ve        | 100 3110 |  |
| 🕀 🦲 General Setting |                     |                  |                   |         |     | Site ID 1           |          |  |
| 🗄 📜 Zone            | No.                 | Call Alias       | Call Type         | Call ID |     |                     |          |  |
| 🕀 📋 Channel         | <b>&amp;</b> 1      | Private Call 1   | XPT Private Call  | 1       |     | Index               | Group ID |  |
| Digital Common      | <b>&amp;&amp;</b> 2 | XPT Group Call A | XPT Group Call    | 100     |     | 88 1                | 100      |  |
| Contact             | <b>&amp;&amp;</b> 3 | XPT Group Call B | XPT Group Call    | 110     |     | 88 1                | 110      |  |
| E RX Group          | <b>&amp;&amp;</b> 4 | XPT Group Call C | XPT Group Call    | 120     |     | 88.1                | 120      |  |
| 🕀 🦲 System Channel  | <b>&amp;&amp;</b> 5 | XPT Group Call D | XPT Group Call    | 130     |     | <b>&amp;&amp;</b> 2 | 130      |  |
| Site Voice List     | <b>&amp;&amp;</b> 6 | XPT Group Call E | XPT Group Call    | 140     |     | <b>&amp;&amp;</b> 2 | 140      |  |
| Setting             | <b>88</b> 7         | XPT Group Call F | XPT Group Call    | 150     |     | <b>&amp;&amp;</b> 2 | 150      |  |
| 🕀 🦲 Roam            | <b>88</b> 8         | XPT Group Call G | XPT Group Call    | 160     |     | <b>&amp;&amp;</b> 2 | 160      |  |
| Emergency           | <mark>88</mark> 9   | Emergency Call 1 | XPT Emergency Gru | 250     |     |                     |          |  |
| QUICK GPS           | <b># 10</b>         | All Call         | XPT All Call      | 255     |     |                     |          |  |
|                     |                     |                  |                   |         | Add |                     |          |  |

Figure 4-17 XPT Contact Configuration Interface

#### **Configuring XPT Rx Group**

CPS Path: XPT Trunking -> XPT Service -> Rx Group -> Group list N

Parameters: All parameters in the figure below.

Description: Refer to CPS help for detailed descriptions.

| ■ PD780G<br>■ Radio Information<br>■ □ Common                                                                                                    | RX Group List Alias Gro                                                                                                    | oup List1                   |         |                            |
|----------------------------------------------------------------------------------------------------|----------------------------------------------------------------------------------------------------|-----------------------------|---------|----------------------------|
| Conventional  XPT Trunking  Cone Service  XPT Service  XPT Service  X | Available<br>XPT Group Call A<br>XPT Group Call B<br>XPT Group Call C<br>XPT Group Call D<br>XPT Group Call F<br>XPT Group Call F<br>XPT Group Call G<br>Emergency Call 1 | Add >><br><< <u>R</u> emove | Members | <u>U</u> P<br><u>D</u> own |

Figure 4-18 XPT Rx Group Configuration Interface

#### **Configuring Voice Channel Frequency of XPT System**

Set all available voice channel frequencies supported by the radio in XPT system.

CPS Path: XPT Trunking -> XPT Service -> System Channel -> Voice Channel Frequency List

Parameters: All parameters in the figure below. The system channel frequency list is already configured

through XptAps. CH X1 and CH X2 are corresponding to the frequency information of Repeater 1 and Repeater 2 respectively.

**Description:** Repeaters and radios in the same site and with the same frequency must be set with the same color code; otherwise, they cannot communicate with each other. Refer to CPS help for detailed descriptions.

| PD780G              | Vα | bice Char | nnel Frequen | icy List          |             |                   |            |
|---------------------|----|-----------|--------------|-------------------|-------------|-------------------|------------|
|                     |    |           |              |                   |             |                   |            |
| 🕂 🖓 Common          |    |           |              | 1                 | 1           | 1                 |            |
| 🕂 Conventional      |    | No.       | Alias        | RX Frequency[MHz] | Offset[MHz] | TX Frequency[MHz] | Color Code |
| 🖻 🕂 🦳 XPT Trunking  |    | 1         | CH X1        | 353.000000        | 10.000000   | 363.000000        | 1          |
| 🕀 🦲 General Setting |    | 2         | CH X2        | 363.262500        | -10.025000  | 353.237500        | 1          |
| 🕂 🦳 Zone            |    | L         |              |                   |             |                   |            |
| 🕀 🦳 Channel         |    |           |              |                   |             |                   |            |
| 庄 🦳 Digital Common  |    |           |              |                   |             |                   |            |
| E C XPT Service     |    |           |              |                   |             |                   |            |
| Contact             |    |           |              |                   |             |                   |            |
| 🕀 🦲 RX Group        |    |           |              |                   |             |                   |            |
| 🚊 🚞 System Channel  |    |           |              |                   |             |                   |            |
|                     |    |           |              |                   |             |                   |            |
| Data Channe         |    |           |              |                   |             |                   |            |
| E Site Voice List   |    |           |              |                   |             |                   |            |
| 🕀 🦲 Site Data List  |    |           |              |                   |             |                   |            |
| Setting             |    |           |              |                   |             |                   |            |
| 🗄 🔁 Roam            |    |           |              |                   |             |                   |            |
| 🗄 🗀 Emergency       |    |           |              |                   |             |                   |            |
| 🗄 🔚 Quick GPS       |    |           |              |                   |             |                   |            |
| + Phone             |    |           |              |                   |             |                   |            |
|                     |    |           |              |                   |             |                   |            |

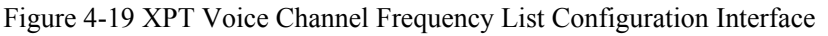

#### **Configuring XPT Site Voice Channel List**

Add the voice channel of XPT site accordingly.

**CPS Path**: XPT Trunking -> XPT Service -> Site Voice List

Parameters: All parameters in the figure below.

Description: Refer to CPS help for detailed descriptions.

### **A**Caution

The frequency corresponding to the radio sequence number shall be the same as that to the repeater index;

otherwise the radio cannot communicate with the repeater. The relation between the radio sequence number and the repeater index:

Index of Voice Repeater = Radio Sequence Number in Voice Channel Frequency List

| Radio Information   |                |     |                                     |               |         |
|---------------------|----------------|-----|-------------------------------------|---------------|---------|
| Common              | - Channel List |     |                                     |               |         |
| Conventional        |                |     |                                     |               |         |
| - XPT Trunking      |                |     | Site Voice List Alias               | Voice Site    |         |
| 🕀 🔄 General Setting |                |     |                                     |               | 1.4.1   |
| 🗄 🔁 Zone            |                |     | Site ID                             | 1             | <b></b> |
| 🗄 🔁 Channel         |                |     | Dadicated CH for Briesily Interrupt |               |         |
| 🗄 🔁 Digital Common  |                |     | Dedicated CH for Phonicy Interrupt  | None          | ▼       |
| - XPT Service       |                |     |                                     |               |         |
| Contact             |                | No. | <u> </u>                            | Channel Alias |         |
| 🗄 🦲 RX Group        |                | 1   | CH X1                               |               |         |
| 😟 🔁 System Channel  |                | 2   | CH X2                               |               |         |
| 🖻 🛅 Site Voice List |                |     |                                     |               |         |
| Voice Site          |                |     |                                     |               |         |
| 🕀 🔄 Site Data List  |                |     |                                     |               |         |
| 🦾 🔀 Setting         |                |     |                                     |               |         |

Figure 4-20 XPT Site Voice Channel List Configuration Interface

#### **Configuring XPT Personality**

XPT Personality defines the common attributes of multiple channels by setting the attributes of the Channel List. One channel list is related to one site under XPT system, thus one personality is related to one XPT site. Unlike conventional series radios, the radios in XPT system switch the personality (XPT site) instead of channel through the **Channel Selector knob**.

CPS Path: XPT Trunking -> Channel -> XPT Personality

Parameters: All parameters in the figure below.

**Description:** Refer to the table below for descriptions on key parameters of XPT Personality. For other related parameters, refer to CPS Help. Also, you can add multiple personalities in this interface as per actual needs.

| PD780G          |                        |                       |            |                         |                           |                 |   |
|-----------------|------------------------|-----------------------|------------|-------------------------|---------------------------|-----------------|---|
|                 |                        | Personality ∆lias     | Per X1     |                         |                           |                 |   |
| 🗄 🕘 Common      |                        | r croonaity Alias     | T GI XI    |                         |                           |                 |   |
| Conventional    |                        | RX Only               |            |                         |                           |                 |   |
| - XPT Trunking  |                        | IP Multi-site Connect |            |                         |                           |                 |   |
| General Setting |                        |                       |            |                         |                           |                 |   |
| E Zone          |                        | Power Level           | Low        | •                       |                           |                 |   |
| E Channel       |                        |                       |            |                         |                           |                 |   |
| XPT Personality |                        | Home Channel          | CH X1      | •                       |                           |                 |   |
| Per X1          |                        | Voice List            | Voice eite |                         |                           |                 |   |
| Digital Common  |                        | VOICE LIST            | voice site | •                       |                           |                 |   |
| HI API Service  |                        | Data List             | None       | •                       |                           |                 |   |
| Emerana         |                        |                       |            |                         |                           |                 |   |
| Emergency       |                        | Roam List             | None       |                         |                           |                 |   |
|                 |                        | Auto Start Deam       |            |                         |                           |                 |   |
|                 |                        | Auto Start Roam       |            |                         |                           |                 |   |
|                 |                        |                       |            |                         |                           |                 |   |
|                 | RX/TX Manage           |                       |            | - CH Emergency System - |                           |                 |   |
|                 | TV A dmit              | Observed Free         |            |                         | Emanage of Sustan         | Nees            |   |
|                 | TX Adhic               | Channel Free          | •          |                         | Emergency System          | None            | • |
|                 | TX Time out Time[e]    | 60                    | <b></b>    | E                       | mergency Alarm Indication |                 |   |
|                 | TX Time-out Time[a]    |                       | <b>V</b>   |                         | Emergency Alarm Ack       |                 |   |
|                 | TOT Pre-alert Time[s]  | 0                     | <u>.</u>   |                         | Emergency AlamitAck       |                 |   |
|                 | TOT Pre-alert fille[a] | -                     | <b>•</b>   |                         | Emergency Call Indication |                 |   |
|                 | TOT De key Timelel     | 0                     | <b>A</b>   |                         |                           |                 |   |
|                 | for ite-key finite[9]  |                       | •          | Miscellaneous           |                           |                 |   |
|                 | TOT Report Time[e]     | 0                     | <u>.</u>   |                         |                           |                 |   |
|                 | TOT React finic[a]     |                       | <b>•</b>   |                         | GPS Report Type           | None            | - |
|                 | TX Contacts Name       | XPT Group Call A      | -          |                         |                           |                 | = |
|                 |                        |                       |            |                         | In Call TX Admit          | Follow TX Admit | - |
|                 | RX Group List          | Group List1           | -          |                         |                           | 2460            |   |
|                 |                        |                       |            |                         | Beacon Interval[ms]       | 2100            | - |
|                 |                        |                       |            |                         | Dhono Sustan              | Nana            |   |
|                 |                        |                       |            |                         | Fiblie System             | None            | - |
|                 |                        |                       |            |                         | VOX                       |                 |   |
|                 |                        |                       |            |                         | RRS                       |                 |   |
|                 |                        |                       |            |                         |                           |                 |   |

### Figure 4-21 XPT Personality Configuration Interface

| Parameter    | Description                                                                                                    | Setting                                                                                                    |
|--------------|----------------------------------------------------------------------------------------------------|----------------------------------------------------------------------------------------------------|
| Home Channel | Set a home channel for the channel list, which is<br>corresponding to the home repeater. The radio will transmit<br>on the home channel first. When the home channel is busy,<br>the radio will transmit through other free repeater assigned<br>by the XPT system.<br>After setting the Voice List, selects a voice channel in the<br>voice list as home channel for the radio. | <b>Method:</b> Select from the drop down list. In the figure above, the home channel for the radio is CH X1 (Repeater 1). |
| Voice List   | Set the voice list used by the radio. The radio will use the<br>voice channel in the list to transmit or receive voice<br>services. When the home channel is busy, the radio will<br>switch to another channel in the list according to the free<br>repeater to transmit or receive voice services.                                                                              | <b>Method:</b> Select from the drop down list.                                                                            |

| Parameter           | Description                                                                                                    | Setting                                                                                                    |
|---------------------|----------------------------------------------------------------------------------------------------|----------------------------------------------------------------------------------------------------|
| Data List           | <ul> <li>Set the data list used by the radio.</li> <li>When Data List is set to a data list instead of None, the radio will use the data channel in the list to transmit RRS data and GPS data.</li> <li>When a repeater is used to dispatch services, the Data List is set to an effective data list. The Control Center ID shall be set between 65280 and 65535.</li> <li>When a radio is used to dispatch services, the Data List is set to None.</li> </ul> | <b>Method</b> : Select from the drop down list.                                                                                               |
| TX Admit            | <ul> <li>Restricts the radio transmission when there are ongoing activities on the channel.</li> <li>Channel Free: The radio is allowed to transmit when the channel is free.</li> <li>Code Color Free: The radio can transmit only when the channel is free or the color code is not matched.</li> </ul>                                                                                                    | <b>Method</b> : Select from the drop down list.                                                                                               |
| TX Contact<br>Name  | Set a regular contact for the XPT site. The radio initiates a call to this contact when the radio user holds down the <b>PTT</b> key.                                                                                                    | Method: Select from the<br>drop down list.<br>Note:<br>TX Contact Name is sourced<br>from Contact List. Refer to<br>Configuring XPT Contacts. |
| RX Group List       | Associates a RX Group List with the current XPT site. In<br>presence of any activity that matches the group ID in the<br>RX Group List, the radio unmutes and allows radio user to<br>respond and talk back within the defined Group Call Hang<br>Time.                                                                                                    | Method: Select from the<br>drop down list.<br>Note:<br>RX Group List is sourced<br>from Rx Group. Refer to<br>Configuring XPT Rx Group.       |
| Emergency<br>System | Associates a predefined XPT emergency system to the<br>current XPT site.<br>Emergency System is sourced from XPT Emergency. Refer<br>to Emergency.                                                                                                    | <b>Method</b> : Select from the drop down list.                                                                                               |
| GPS Report<br>Type  | Set GPS data reporting type of the radio.                                                                                                    | Method: Select from the drop down list.                                                                                                    |

| Parameter       | Description                                                    | Setting                  |
|-----------------|----------------------------------------------------------------|--------------------------|
| Beacon Interval | Set the interval for radios to detect the beacon signals of    | Method: Manual input     |
|                 | If the XPT system is built on a LAN, please ensure the         | Note:                    |
|                 | Beacon Interval of all repeaters and radios are the same,      | It is not recommended to |
|                 | while Interval of the radio cannot be no less than that of the | modify this parameter.   |
|                 | repeater.                                                      |                          |

Table 4-8 Descriptions on Key Parameters of XPT Personality

#### Adding XPT Personality to Zone

It is recommended to add all the XPT personalities of the radio to one zone for convenient use and management.

Each zone can support up to 16 personalities.

**CPS Path:** XPT Trunking -> Zone

**Parameters:** All parameters in the figure below.

**Description:** All XPT personalities of the radio must be added to a certain zone; otherwise, the radio cannot use the personalities. Refer to CPS help for detailed descriptions.

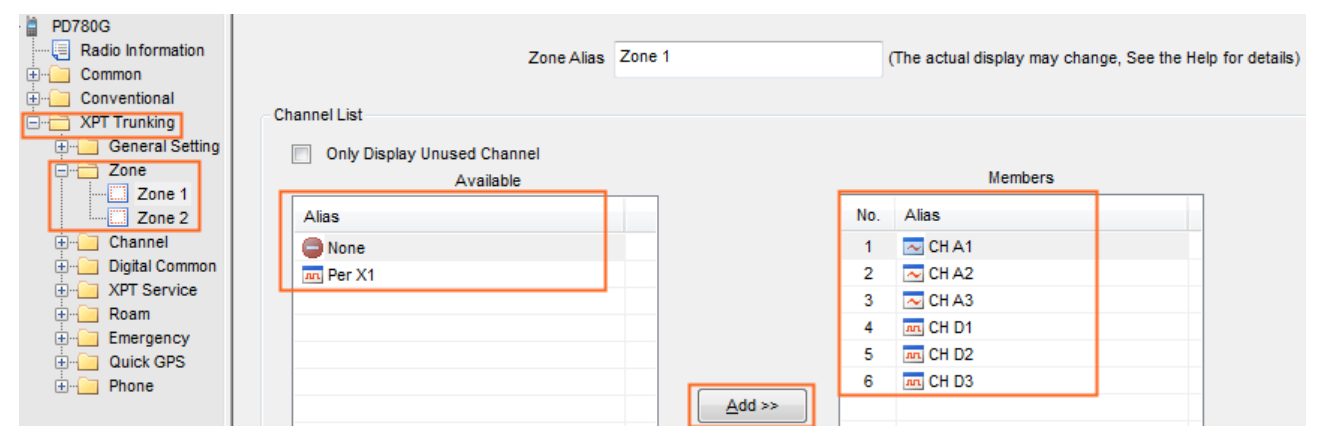

Figure 4-22 Adding Personality to Zone

# 5. Other Feature Configurations

The chapter above introduces the method of configuring basic parameters of XPT system, such as home repeater, home group and beacon interval. Besides the basic voice and data services, XPS system also supports the following features:

- XPT Multi-Sites
- Roam
- Dedicated Data Channel
- Dispatching
- Data Channel Weak
- BT Indoor Positioning
- Smart Battery Report
- Dual-slot Data Transmission
- Remote Upgrade
- Single Station Paging
- Network Management Parameters
- Interference Detection
- Emergency Alarm
- Encrypt
- Authentication
- SIP Phone
- Priority Interrupt
- Follow Free Channel
- Access Manager
- Repeater Backup
- OTAP

Refer to the Help document of OTAP Tool for details.

• Clarity Transmission

Refer to DMR Radio Clarity Transmission Application Notes for details.

• Work Order

In XPT system, the function, operating principle and configuration of Work Order are almost the same as that in conventional system. Refer to Work Order Application Notes of conventional system for details.

• Telemetry

Besides the fact that repeater does not support Telemetry feature, the function, operating principle and configuration of Telemetry in XPT system are almost the same as that in conventional system. Refer to Telemetry Application Notes of conventional system for details.

- Continuous Wave Identification (CWID)
- Application Interface Specification (AIS)

The following sections will introduce the application and configuration of the mentioned features.

### 5.1 XPT Multi-Site

XPT Multi-Sites feature connects multiple XPT single-site systems to each other through WAN to build an XPT multi-site system. In this way, XPT system can extend the communication coverage while its existing advantages can be ensured.

### 5.1.1 Basic Principle

XPT multi-site feature is designed to achieve a larger coverage by connecting multiple XPT sites in dispersed locations over a TCP/IP-based network.

During the transporting process based on TCP/IP protocol, the XPT protocol is transported by TCP/IP protocol and a Hytera-owned protocol locating in the application layer. Accordingly, it is reasonable to conclude that IP network only changes the XPT transmission media without affecting the services of XPT radios or repeaters.

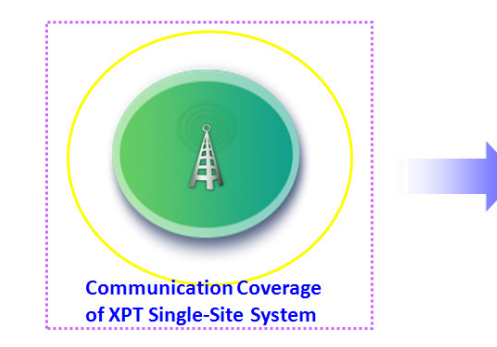

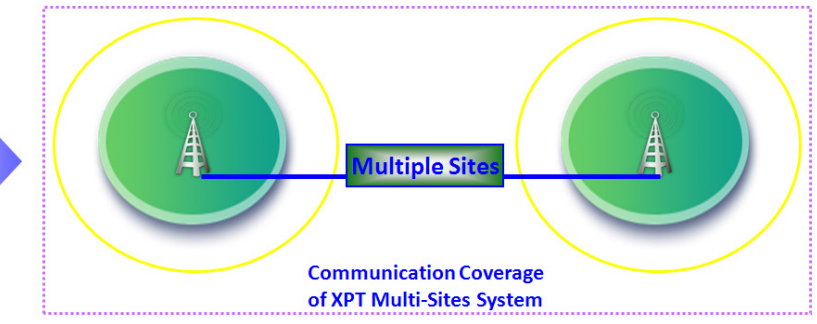

Figure 5-1 XPT Multi-Sites Extending Communication Coverage

### **5.1.2** Applications

XPT Multi-Sites can be applied in the following scenarios:

• To connect two or more XPT single-site systems in different areas

Example: A client has two XPT sites locating in two remote different areas. The XPT multi-site system can connect these two XPT sites and manage them as a whole.

• To construct a more effective communication area with wider coverage

Example: There are multiple XPT sites deployed along the busy metro route to build continuous communication coverage. The connection between multiple XPT sites can also solve the communication failure problem caused by unfavorable positions or blockings.

- To broadcast information to the communication coverage of all XPT sites Example: In case of emergency, the radios within the communication coverage of the XPT multi-site system can be informed by dispatch station or Emergency feature.
- To use multiple IP-based applications

Example: The client can use dispatching software, XNMS and so on in XPT multi-site system. Also, API-based third-party applications can be used in XPT multi-site system.

For details on the supported applications and third-party application programming interface (API), please contact the equipment providers.

### 5.1.3 Typical Network Topology

For typical network topology of the XPT multi-site system, refer to Multi-Site System.

• When the XPT Multi-site is used in the private network or local area network, different sites must be located in different network segments (that is, different VLAN). The network topology is shown as below:

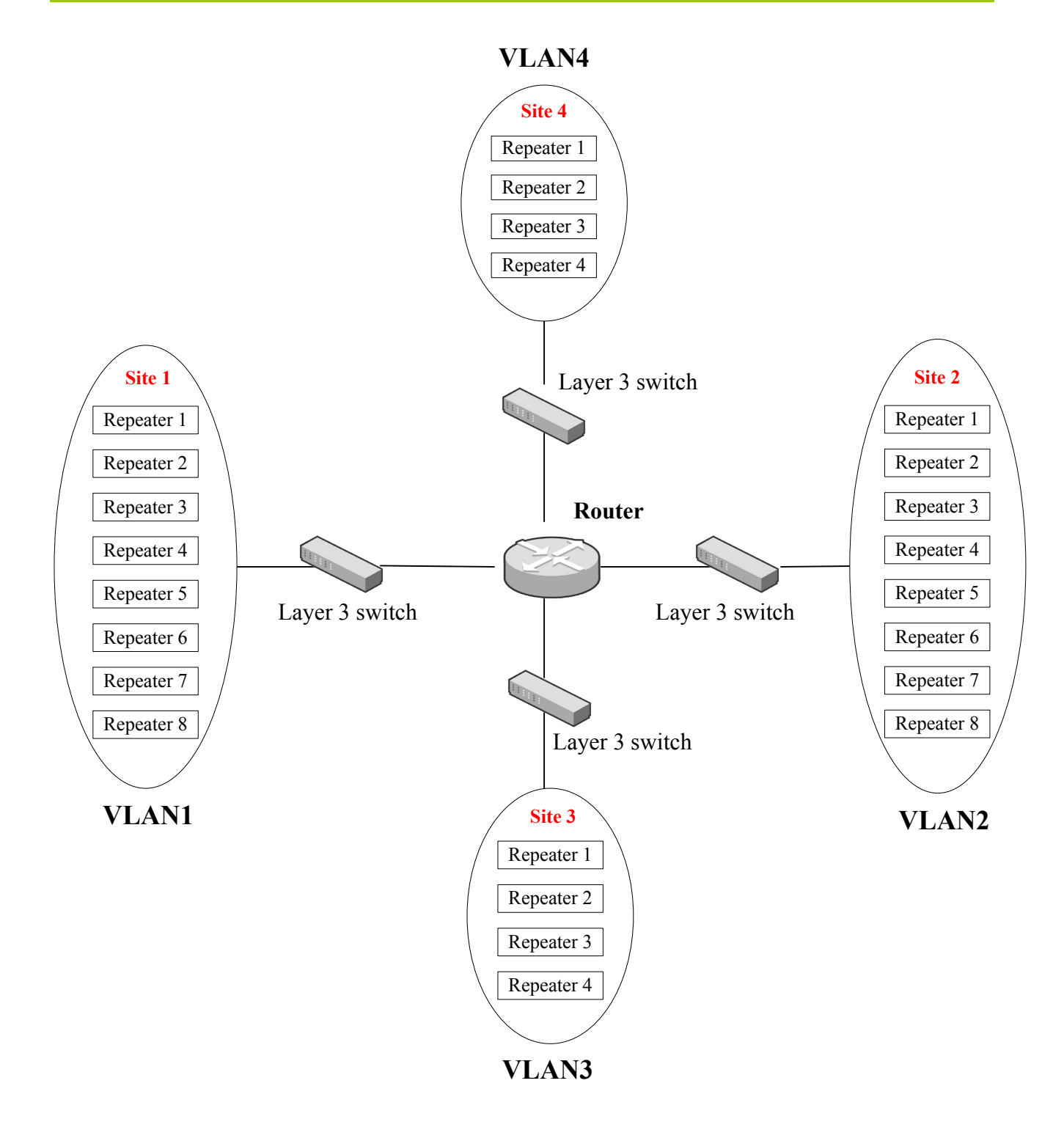

If no layer 3 switch is available, you can replace it with a router and a switch.

• When the XPT Multi-site is used in the public network, the network topology is shown as below:

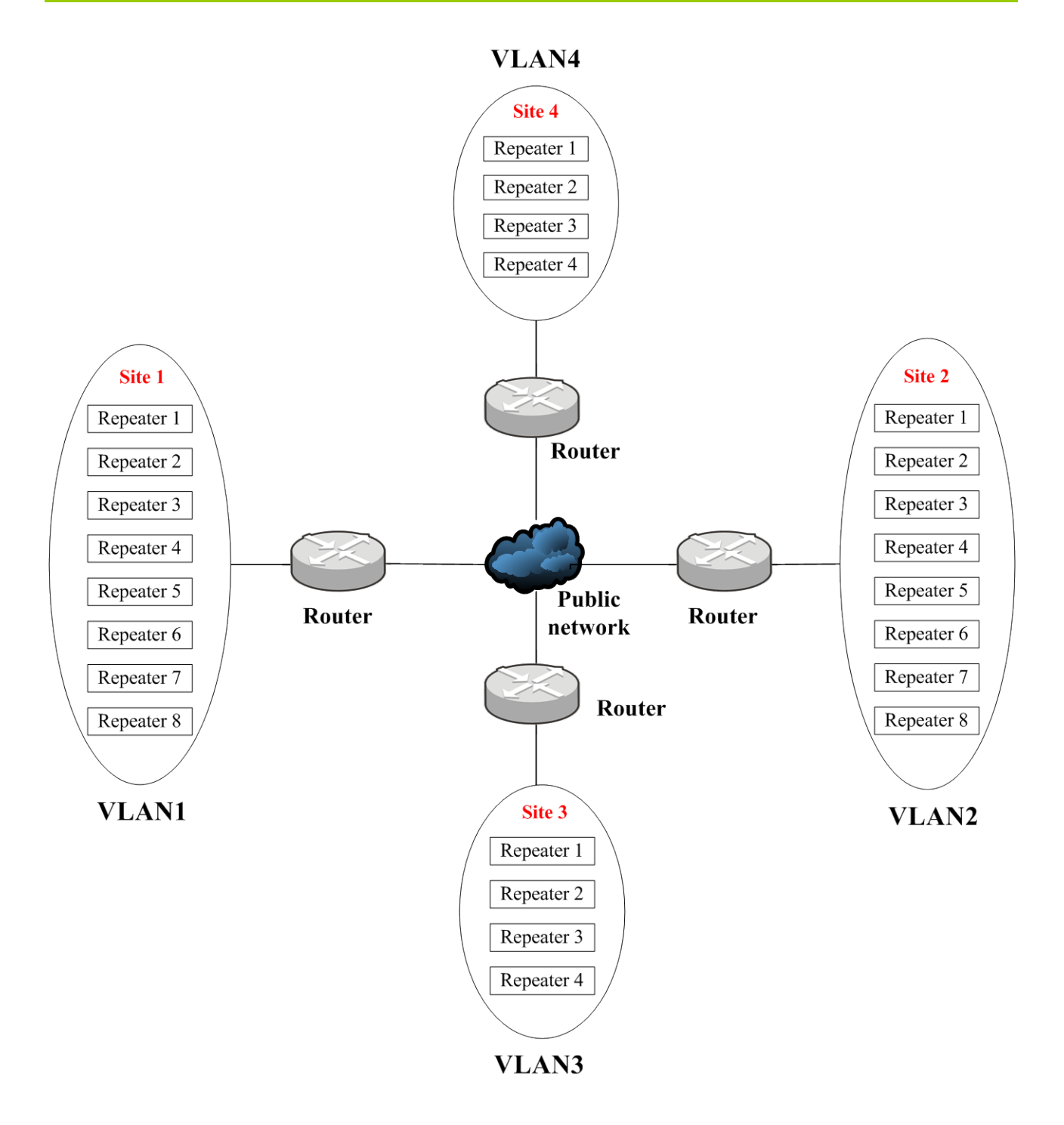

### **5.1.4 Restrictions**

- XPT Multi-Sites feature is a paid feature. You must obtain the authorization before using this feature.
   To enable this feature, you first need to enable XPT Trunking and XPT Multi-Sites in "Common ->
   Feature Control" via CPS. After it, the XPT Max Sites Num will be set to 16 by default. In this case, the
   XPT system has a maximum of sixteen XPT sites (For R8.0 XPT system, it has a maximum of 8 XPT sites; while for R7.6, only 4).
- XPT Multi-Sites feature is subject to the repeater configurations.

- XPT Multi-Sites feature is subject to the network type and the configurations of network devices.
- XPT Multi-Sites feature does not support symmetric routers.
- All XPT sites must be located in different network segments.

#### **5.1.5** Parameter Configuration

#### **System Configurations**

To build an XPT multi-site system, XPT sites, their adjacent site lists and common home groups are required.

Here we use XptAps for efficient configurations. Do as follows.

- Step 1 Run XptAps.
- **Step 2** Import the XPT single-site system configuration file (.xml).
- Step 3 Add one or more XPT sites.

The configurations of the added site(s) are the same as that of XPT single-site system. Refer to 4.2.1 XPT Site Configuration for details.

## Note

A group must be set as the common home group of the corresponding sites to make the cross-site group call available. For example, group G1 must be set as the common home group of both Site 1 and Site 2 before making a cross-site group call to group G1 between Site 1 and Site 2.

Step 4 Configure the adjacent site list of each site.

When roaming, the radio will search for the site with the strongest signal strength in the adjacent site list first, and then in the roam list. Therefore, please configure the adjacent site list of each site as per actual needs to improve the roaming efficiency.

| en-US 中文                     | System Setting XPT Site Config Tool |               |          |                 |          |
|------------------------------|-------------------------------------|---------------|----------|-----------------|----------|
| □ 🔵 site                     | System Setting                      |               |          |                 |          |
| EEE CH X1                    | Site Capacity<br>In System          | 2             |          |                 |          |
| 1999 E CH X3<br>1999 E CH X4 | Adjacent Site<br>List               |               |          |                 | 7        |
| □ _ site2                    | Site ID                             | Adjacent Site | 1        | Adjacent Site 2 |          |
| E CH X5                      | 1                                   | 2             | ~        | None            |          |
| CH X6                        | 2                                   | 1             | *        | None            |          |
| CH X7                        |                                     | L             |          |                 | <b>1</b> |
| ETTE CH X8                   |                                     |               |          |                 |          |
|                              |                                     |               |          |                 |          |
|                              | Home Group<br>List                  |               |          | ]               |          |
|                              | GroupID                             | Site 1        | Site 2   |                 | 7        |
|                              | 100                                 |               | <b>v</b> |                 | <u> </u> |
|                              | 110                                 |               | _        |                 |          |
|                              | 120                                 |               |          |                 |          |
|                              | 130                                 |               |          |                 | 2        |
|                              | 150                                 |               |          | 8               | -        |
|                              |                                     |               |          | <b>-</b>        |          |
|                              |                                     |               |          |                 |          |
|                              |                                     |               |          |                 |          |
|                              |                                     |               |          |                 |          |

Figure 5-2 Configuring Adjacent Site List

Step 5 Select a site on the left and then click **Export** to export the configuration file (.xml) of this site.

#### **Master Repeater Configuration**

Only one master repeater is required for each XPT multi-site system. Besides configurations of the adjacent site list by importing the XptAps configuration file into CPS, the configuration of the master repeater in XPT multi-site system is the same as that in XPT single-site system. Refer to 4.2.2 Repeater Configuration for details.

## Note

Generally, each site in XPT multi-site system works in different network sections. Therefore, the IP Connect Networking UDP Port of the master repeater shall be mapped to the same external and internal port . Otherwise, the submaster repeaters operating in other network sections will not be able to connect to the master repeater. Moreover, disable the port monitoring or port mirroring function of the router if any, so as to avoid interference on the communication of the repeater.

#### **Slave Repeater Configuration**

The configuration of the slave repeater in XPT multi-site system is the same as that in XPT single-site system. Refer to 4.2.2 Repeater Configuration for details.

## Note

When configuring the Master IP and Master UDP Port,

- For the slave repeater in the master site (that is, the site in which the master repeater is located), you should ensure that settings of the two parameters are the same as those of the Ethernet IP and the IP Connect Networking UDP Port of the master repeater to be connected, respectively.
- For the slave repeater in the slave site (that is, the site in which the submaster repeater is located), you should ensure that settings of the two parameters are the same as those of the Ethernet IP and the IP Connect Networking UDP Port of the submaster repeater to be connected, respectively.

#### **Submaster Repeater Configuration**

The configuration of the submaster repeater is almost the same as that of the master repeater. The following configurations are the difference of network parameters.

Step 1 Set the Repeater Operation Mode of submaster repeater to XPT Repeater and import the XptAps configuration file. Then configure the XPT service and channel of the submaster repeater as per actual needs.

The above configurations are the same as those in XPT single-site system. Refer to 4.2.2 Repeater Configuration for details.

**Step 2** Set the **Repeater Type** of submaster repeater to SubMaster.

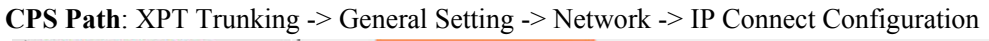

| XPT Trunking | Repeater Type                  | SubMaster 👻                             |
|--------------|--------------------------------|-----------------------------------------|
| Setting      | Jitter Buffer Length           | 1                                       |
|              | Network Authentication Key     | 000000000000000000000000000000000000000 |
|              | Master IP                      | 0.0.0.0                                 |
| CWID         | Master UDP Port                | 50000                                   |
| Channel      | IP Connect Networking UDP Port | 50000                                   |
|              | P2P Firewall Open Timer[sec]   | 6                                       |
|              | Voice & Data UDP Port          | 50001                                   |
|              | Service Control Port           | 50003                                   |

Figure 5-3 Configuring Repeater Type

**Step 3** Configure the master parameters of submaster.

The submaster parameters include master parameters and slave parameters. The parameters in orange box in the figure above are the master parameters. The configuration of these master parameters is the same as that of master repeater. Refer to Master Repeater Configuration for details.

**Step 4** Configure the slave parameters of submaster.

Refer to Table 4-7 for detailed parameter descriptions. Please note that, **Master IP** and **Master UDP Port** must be respectively set to Ethernet IP and IP Connect Networking UDP Port of the master repeater connected to this submaster repeater. And the IP Connect Networking UDP Port of the submaster repeater shall be mapped to the same external and internal port.

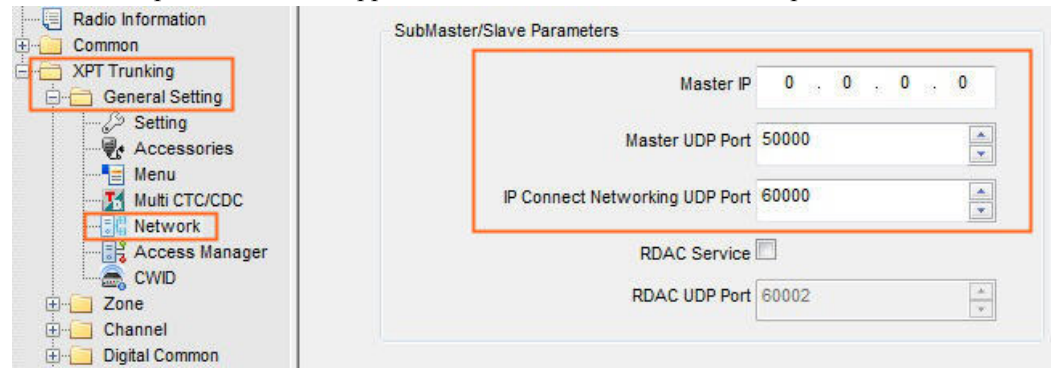

Figure 5-4 Configuring the Slave Parameters of Submaster

## Note

If VPN is not set up, **Master IP** and **Master UDP Port** shall be respectively set to the IP address of the master repeater and the mapped IP connect networking port on WAN side.

### 5.2 Roam

The Roam feature enables the radio to transmit or receive services from the XPT system after it moves from one XPT site to another.

This feature is mainly applied in the IP Multi-site Connect System, and includes Active Roam and Passive Roam.

- Active Roam: If the radio disconnects to the current XPT site when initiating a call or transferring data, it switches to the available XPT site in Adjacent Site List or Roam List to initiate the call or transfer the data.
- Passive Roam: If the radio detects RSSI of the current XPT site is lower than the roam RSSI threshold or disconnects to the current XPT site, it switches to the XPT site with strongest signal in Adjacent Site List or Roam List.

#### **Radio Configuration**

Besides the radio configuration in XPT single-site system, Roam feature must be enabled and configured properly, so that a radio can continue to use the XPT system for communication after it moves from one site to another.

Step 1 A license is required before using the Roam feature in XPT system. After the license is acquired, go to "Common -> Feature Control" to enable the Roam feature through CPS. See the figure below.

| Radio Information | Conventional Feature in Subscriber |
|-------------------|------------------------------------|
| Setting           | Scrambler 🗸                        |
| Feature Control   | Basic Encrypt                      |
| Microphone/VOX    | Full Encrypt-Hytera                |
|                   |                                    |
|                   |                                    |
|                   | Roam 🗸                             |
|                   | Priority Interrupt V               |

Figure 5-5 Enabling Roam Feature

- **Step 2** Configure the radio according to the configuration (including master repeater, contacts, voice channel and so on) in XPT single-site system.
- **Step 3** Select **IP Multi-site Connect** in XPT Personality and assign a roam list to this personality. Then set whether to enable the Auto Start Scan feature as per actual needs.

If IP **Multi-site Connect** is unchecked, this personality cannot be assigned with a roam list. When roaming, the radio cannot roam to the XPT sites in this roam list. With the Auto Start Scan feature enabled, the radio starts roaming upon power-on or switching to this XPT personality from another personality.

| 6                 | 5                        |
|-------------------|--------------------------|
| Radio Information | Personality Alias Per X1 |
| Conventional      | RX Only                  |
| XPT Trunking      | IP Multi-site Connect    |
| Zone              | Power Level Low          |
| Channel           | Home Channel Freq1       |
|                   | Voice List Voice List1   |
| APT Service       | Data List None 🗸         |
| Emergency         | Roam List Roam List1 👻   |
|                   | Auto Start Roam          |
| DMR Trunking      |                          |

CPS Path: XPT Trunking -> Channel -> XPT Personality

Figure 5-6 Assigning a Roam List to XPT Personality

**Step 4** Add other XPT personalities (XPT sites) in XPT multi-site system into the roam list and configure the corresponding parameters (alias, RSSI Threshold, etc.) of the list properly.

After adding other XPT sites into this roam list, when the signal strength of the current XPT site is lower than RSSI Threshold or the radio disconnects from the current XPT site, the radio will detect the signal strength of other XPT sites in this roam list and roams to an XPT site with satisfying conditions. A radio with the firmware version of R8.0 or above can transmit voice or data services while detecting the signal strength of other XPT sites on the roam list. The service is forwarded by the original master site (that is, the site in which the radio is in before roaming).

During roaming, if the signal strength of all sites is lower than the RSSI Threshold value, the radio will select one site with strongest signal as the master site. Such temporary master site must satisfy the following requirement: signal strength of the temporary site  $\geq$  signal strength of master site + RSSI threshold offset. The interval time for the radio to stay at this temporary site is subject to the parameter set in the **Roam Intercal Time**. When this interval time expires, the radio will select another site with strongest signal as the master site.

#### CPS Path: XPT Trunking -> Roam

Refer to CPS help file for detailed parameter descriptions. For the XPT system R8.1 or above, the maximum sites for the roaming are extended to 16.

| Parameter ( a che via anco |                                                                    |
|----------------------------|--------------------------------------------------------------------|
| ist Alias Roam List1       | Return To Selected CH                                              |
|                            |                                                                    |
| reshold -108               | Follow All Master Site Config 🔲                                    |
|                            |                                                                    |
| fsetidb1 5                 |                                                                    |
|                            |                                                                    |
| Time[s] 15                 |                                                                    |
| 44                         |                                                                    |
|                            |                                                                    |
|                            |                                                                    |
| Available                  | Members                                                            |
|                            | No Alias                                                           |
|                            |                                                                    |
| : X1                       | 1 🖶 Selected                                                       |
|                            |                                                                    |
|                            | ist Alias Roam List1 -reshold -108 fset(db) 5 Time(s) 15 Available |

Figure 5-7 Configuring the Roam List

#### **Step 5** (Option) Enable the Multisite Handover feature, and configure the related parameters.

The Multisite Handover feature can ensure a smooth communication. With this feature enabled, the radio automatically switches to a voice channel of the adjacent site with better signals, when it detects RSSI of the current site is weak and the multisite handover conditions are met during voice receiving or transmitting. To use this feature, the Roam feature must be enabled.

**CPS Path**: XPT Trunking -> Roam -> Roam Setting.

**Parameters**: The parameters in orange boxes in the figure below. Refer to CPS Help for the parameter descriptions.

| PD980        | Multisite Handover               |   |
|--------------|----------------------------------|---|
|              | Multisite Handover 🕡             |   |
| Conventional | Start Threshold[db] -100         | 1 |
|              | Interval[s] 3.0                  | ] |
|              | RSSI Offset[db] 10               | ] |
| XPT Service  | Multisite Handover Weak Disable  | ] |
| Roam Setting | Weak Designed Threshold[db] -105 | 1 |
| Emergency    | Weak RSSI Offset[db] 6           | ] |
| 🗄 🔚 Phone    |                                  | 1 |

**Step 6** (Optional) Configure the Multi-site Handover menu if you want to enable or disable the Multisite Handover and Multisite Handover Weak features.

The Multisite Handover Weak feature can lower the conditions to activate Multi-site Handover

feature. See Step 6 to set the related parameters.

**CPS Path**: XPT Trunking -> General Setting -> Menu -> Roam.

Parameters: Roam On/Off, Multisite Handover On/Off and Multisite Handover Weak. Refer to CPS

Help for the parameter descriptions.

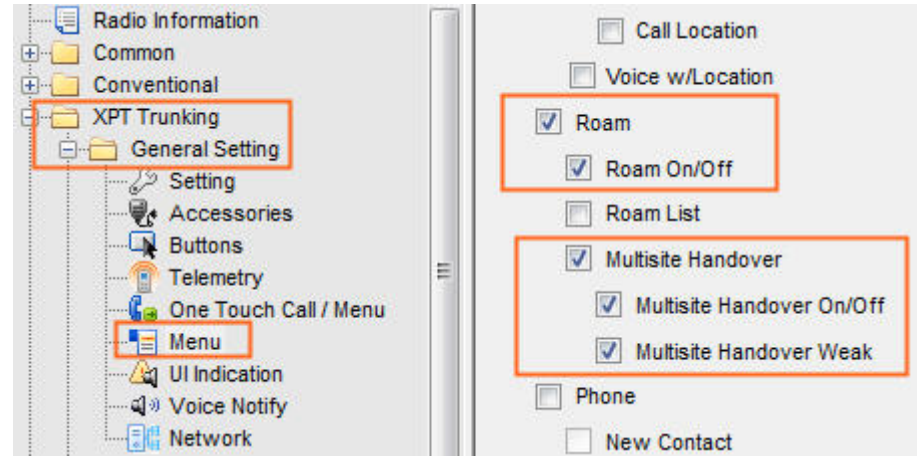

## Note

The Roam On/Off and Multisite Handover options can be configured only after the Roam option is selected.

### **5.3 Data Repeater and Dedicated Data Channel**

To avoid RRS or GPS services occupy the channel frequently and cause voice service initiation failures, users can add data repeaters in XPT system and use the data channel (Dedicated Data Channel) to repeat the RRS and GPS services. In this case, the voice services will be repeated in the channels of voice repeaters, avoiding voice service initiation failures caused by RRS or GPS services occupying the channels.

#### **5.3.1 XPT Site Configuration**

Step 1 Run XptAps.

**Step 2** Import the XPT system parameters configured through XptAps in 4.2.1 XPT Site Configuration.

If the XPT system parameters are not configured through XptAps before hand, refer to 4.2.1 XPT Site Configuration to configure the related parameters, including site parameters, adding voice repeaters, frequency and color code.

Step 3 Right-click site and select Add Data Repeater.

The alias of XPT site is "site". Add two data repeaters (CH X3 and CH X4). Voice repeaters CH X1 and CH X2 remain unchanged.

Step 4 Configure the added data repeaters.

Configure the parameters of data repeater, such as frequency and color code. Assume that CH X3 and CH X4 use Channel 3 and Channel 4 in Table 6-1 as their channels respectively.

If **Repeater Type** is slave and **Service Type** is data repeater, the range of **Repeater Index** is  $16 \sim 30$ .

| en-US 中文                                   | System Setting                                                           | XPT Site Config Tool   | ? _ ×                      |
|--------------------------------------------|--------------------------------------------------------------------------|------------------------|----------------------------|
| ⊿ 🔵 site                                   | Repeater                                                                 |                        |                            |
| CH X1<br>CH X2<br>COL X3<br>CH X3<br>CH X4 | Basic<br>Repeater Type Slave <b>v</b><br>Channel<br>Channel Alias CH X3  | Color Code 1           | Servic Type Data Repeate 💌 |
|                                            | RxFreq(MHz)     363.537500       Xpt Service       Repeater Index     16 | TxFreq(MHz) 353.487500 | Quick GPS Enable           |
|                                            |                                                                          |                        |                            |
|                                            |                                                                          |                        |                            |
|                                            |                                                                          |                        |                            |
|                                            |                                                                          |                        |                            |
|                                            |                                                                          |                        |                            |

Figure 5-8 Slave Repeater Parameter Configuration Interface-CH X3

**Step 5** Export the configuration result.

### 5.3.2 Configuring Data Repeater

The configurations of the data repeater are almost the same as that of the voice repeater. Refer to 4.2.2 Repeater Configuration for details.

### 5.3.3 Configuring Radio

Besides configuring data channel frequency and data channel list, associating the data channel list with XPT personality of the radio, the configuration of the radio is the same as that in XPT system with voice channels only. Refer to 4.2.3 Radio Configuration for details. Here we only introduce the differences.

#### **Configuring Quick GPS System**

Quick GPS feature allows the radio to report more GPS data at a time, so as to improve the efficiency of dedicated data channels. When the data channel is associated with quick GPS system and XPT personality is associated with this data channel, user can report GPS data quickly in this data channel.

#### **Note**

Quick GPS parameters are required to be configured for radios with GPS feature only. Before configuring Quick GPS parameters, GPS and Quick GPS feature must be enabled through CPS (XPT Trunking -> General Setting -> Accessories).

Skip this section if Quick GPS is not required in dispatching.

#### CPS Path: XPT Trunking -> Quick GPS -> QG Sys1

Parameters: All parameters in the figure below. Refer to CPS help for detailed descriptions.

| 112 |
|-----|
|     |
|     |
|     |
|     |

Figure 5-9 Configuring Quick GPS System

#### **Configuring Data Channel Frequency of XPT System**

Set all available data frequencies supported by the radio in XPT system.

CPS Path: XPT Trunking -> XPT Service -> System Channel -> Data Channel -> Data Channel Frequency

List

**Parameters:** All parameters in the figure below. The system channel frequency list is already configured through XptAps. CH X3 and CH X4 are corresponding to the frequency information of Repeater 3 and Repeater 4 respectively.

**Description:** Repeaters and radios in the same site and with the same frequency must be set with the same color code; otherwise, they cannot communicate with each other. Refer to CPS help for detailed descriptions.

### **A**Caution

The frequency corresponding to the radio sequence number shall be the same as that to the repeater index; otherwise the radio cannot communicate with the repeater. The relation between the radio sequence number and the repeater index:

Index of Data Repeater = 15 + Radio Sequence Number in Data Channel Frequency List

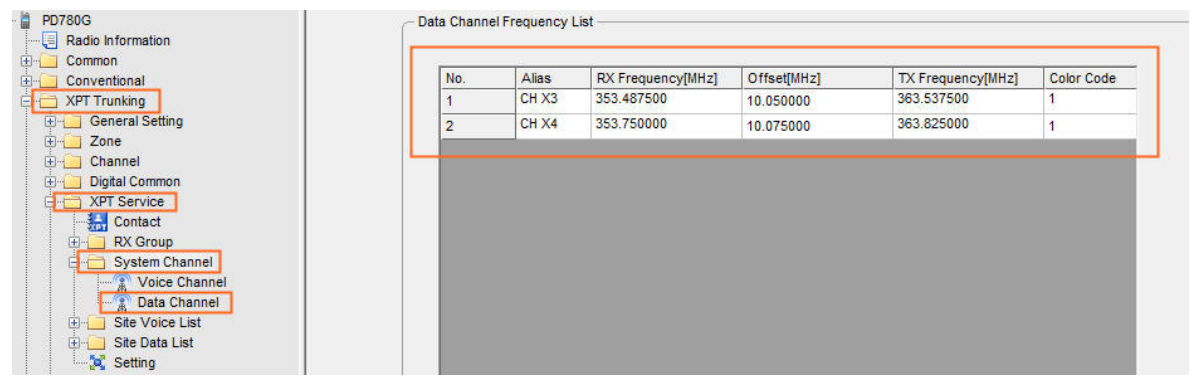

Figure 5-10 XPT Data Channel Frequency List Configuration Interface

#### **Configuring XPT Site Data Channel List**

Add the data channel of XPT site accordingly.

CPS Path: XPT Trunking -> XPT Service -> Site Data List

Parameters: All parameters in the figure below.

**Description:** Refer to CPS help for detailed descriptions. To transmit GPS data through Quick GPS feature, the **Channel Type** of at least one data channel in the data list is set to Quick GPS and this data channel is associated with the quick GPS system configured in Configuring Quick GPS System. See the orange boxes in the figure below.

### Note

- For the repeater R8.1 or above, it can forward the data through voice channel or data channel. If no data channel is configured, or the **Channel Type** of all data channels is set as Quick GPS, the radio will transmit RRS data and GPS data through the voice channel.
- For the repeater below R8.1, if the Channel Type of all data channels is set as Quick GPS, the radio cannot transmit RRS data and GPS data.

| 🗄 🔚 Common       | - Data Channel List       |     |                      |              |  |
|------------------|---------------------------|-----|----------------------|--------------|--|
| E Conventional   |                           |     |                      |              |  |
| E 🔁 XPT Trunking |                           |     | Site Data List Alias | Data site    |  |
|                  |                           |     |                      |              |  |
| 🗄 🔚 Zone         |                           |     | -                    |              |  |
| En Channel       |                           | No. | Channel Alias        | Channel Type |  |
| Digital Common   |                           | 1   | CH X3                | Quick GPS    |  |
| D XPT Service    |                           | 2   | CH X4                | Normal Data  |  |
| Contact          |                           | -   | John                 |              |  |
| E RX Group       |                           |     |                      |              |  |
| E System Channel |                           |     |                      |              |  |
| Site Voice List  |                           |     |                      |              |  |
| E Site Data List |                           |     |                      |              |  |
| Landa Site       |                           |     |                      |              |  |
| Setting          |                           |     |                      |              |  |
| H-Roam           |                           |     |                      |              |  |
| Emergency        |                           |     |                      |              |  |
| E Quick GPS      | <u></u>                   |     |                      |              |  |
|                  |                           |     |                      |              |  |
|                  | Quick GPS Configuration - |     |                      |              |  |
| MOT Trunking     |                           |     | Quick GPS Channel    | 0111/0       |  |
| mer Hunking      |                           |     | autor or o channel   | CH X3 -      |  |
|                  |                           |     | Quick GPS Slot       | Slot 1       |  |
|                  |                           |     |                      |              |  |
|                  |                           |     | Quick GPS System     | None         |  |
|                  |                           |     |                      |              |  |

Figure 5-11 XPT Site Data Channel List Configuration Interface

#### Associating Data Channel List with XPT Personality

**CPS Path**: XPT Trunking -> Channel -> XPT Personality

Parameters: All parameters in the figure below.

**Description:** Refer to Table 5-1 for descriptions on key parameters of XPT Personality. For other related

parameters, refer to CPS Help. Also, you can add multiple personalities in this interface as per actual needs.

| PD/80G                                                                                                    |                       |               |               |            |                     |                          |                 |   |
|----------------------------------------------------------------------------------------------------|-----------------------|---------------|---------------|------------|---------------------|--------------------------|-----------------|---|
| Radio Information                                                                                                    |                       | Persona       | lity Alias Pe | er X1      |                     |                          |                 |   |
| 🕂 👘 Common                                                                                                    |                       |               |               |            |                     |                          |                 |   |
| 🕂 🗀 Conventional                                                                                                    |                       |               | RX Only 📃     |            |                     |                          |                 |   |
| 🚊 🛗 XPT Trunking                                                                                                    |                       | IP Multi-site | Connect 🗔     |            |                     |                          |                 |   |
| 🕀 🗀 General Setting                                                                                                    |                       |               |               |            |                     |                          |                 |   |
| 🗄 🗀 Zone                                                                                                    |                       | Pow           | er Level Lo   | w          | -                   |                          |                 |   |
| 🚊 🚞 Channel                                                                                                    |                       |               |               |            |                     |                          |                 |   |
| Contraction Applied Technology     Contraction Applied Technology     Contraction Applied Technology |                       | Home          | Channel Fr    | eq1        | -                   |                          |                 |   |
| Per X1                                                                                                    |                       |               | _             |            |                     |                          |                 |   |
| 🕀 📄 Digital Common                                                                                                    |                       | V             | oice List Vo  | pice List1 | -                   |                          |                 |   |
| 🕀 🦲 XPT Service                                                                                                    |                       |               |               |            |                     |                          |                 |   |
| 🕀 🗀 Roam                                                                                                    |                       | L L           | Data List Da  | ata List1  | ▼                   |                          |                 |   |
| Emergency                                                                                                    |                       | _             |               |            |                     |                          |                 |   |
| 🕀 🦲 Quick GPS                                                                                                    |                       | R             |               | Jile       | Y                   |                          |                 |   |
| 🗄 🛁 Phone                                                                                                    |                       | Auto Sta      | art Roam 📃    |            |                     |                          |                 |   |
| 🕂 🗀 DMR Trunking                                                                                                    |                       |               |               |            |                     |                          |                 |   |
| 🖶 🗀 MPT Trunking                                                                                                    |                       |               |               |            |                     |                          |                 |   |
| Memory Watch                                                                                                    | RX/TX Manage          |               |               |            | CH Emergency System |                          |                 |   |
|                                                                                                    | TX Admit              | Channel Free  | -             | 1          |                     | Emergency System         | None            |   |
|                                                                                                    |                       | Chamberroo    |               | J          |                     |                          |                 |   |
|                                                                                                    | TX Time-out Time[s]   | 60            | <u> </u>      |            | Em                  | ergency Alarm Indication |                 |   |
|                                                                                                    |                       |               | ·             |            |                     | Emergency Alarm Ack      |                 |   |
|                                                                                                    | TOT Pre-alert Time[s] | 0             |               |            | _                   |                          |                 |   |
|                                                                                                    |                       |               |               |            | E                   | mergency call indication |                 |   |
|                                                                                                    | TOT Re-key Time[s]    | 0             |               |            |                     |                          |                 |   |
|                                                                                                    |                       |               | -             |            | Miscellaneous       |                          |                 |   |
|                                                                                                    | TOT Report Time[e]    | 0             |               |            |                     |                          |                 |   |
|                                                                                                    | TOT Read Time[a]      |               | •             |            |                     | GPS Report Type          | Quick GPS       | - |
|                                                                                                    | TX Contacts Name      | Call1         | -             | 1          |                     |                          |                 |   |
|                                                                                                    |                       |               | · .           | J          |                     | In Call TX Admit         | Follow TX Admit | • |
|                                                                                                    | RX Group List         | Group List1   | -             |            |                     |                          | 0400            |   |
|                                                                                                    |                       |               |               | ,          |                     | Beacon Interval[ms]      | 2160            | • |
|                                                                                                    |                       |               |               |            |                     | Dhana Curtury            | Nees            |   |
|                                                                                                    |                       |               |               |            |                     | Phone System             | None            | • |
|                                                                                                    |                       |               |               |            |                     | VOX                      |                 |   |
|                                                                                                    |                       |               |               |            |                     | PDS                      |                 |   |
|                                                                                                    |                       |               |               |            |                     | RKS                      |                 |   |

Figure 5-12 XPT Personality Configuration Interface

| Parameter               | Description                                                                                                    | Setting                                         |
|-------------------------|----------------------------------------------------------------------------------------------------|-------------------------------------------------|
| Voice List              | Set the voice list used by the radio.                                                                                                    | <b>Method</b> : Select from the drop down list. |
| Data List               | <ul> <li>Set the data list used by the radio.</li> <li>When Data List is set to a data list instead of None, the radio will use the data channel in the list to report RRS data and GPS data.</li> <li>When a repeater is used to dispatch services, set the Data List to an effective data list.</li> <li>When a radio is used to dispatch services, set the Data List to None.</li> </ul> | <b>Method</b> : Select from the drop down list. |
| Location Report<br>Type | Set the location report type of the radio.                                                                                                    | Method: Select from the drop down list.         |
| Battery Report<br>Type  | Set the battery report type of the radio.                                                                                                    | Method: Select from the drop down list.         |
| RRS                     | Set whether to report RRS data to the dispatch station.                                                                                                    | Method: Check                                   |

Table 5-1 Descriptions on Data Channel Parameters

## **5.4 Dispatching**

User can perform dispatching using XPT system.

- Supported Services: Radio Registration Service (RRS), GPS, Call Control (CC), Telemetry, Text Message (TMS), Work Order, Over-the-air Programming (OTAP), Radio Control (RC) and Auxiliary Control.
- Currently, the repeater can serve as the dispatch station in XPT system.
  - > For the repeater R8.0 or above, it can dispatch both the radios of its site and other sites.
  - > For the repeater below R8.0, it can only dispatch the radios of its site.
- If the dedicated data repeater is set in XPT system, the radio will use the dedicated data channel of the data repeater to send GPS and RRS message. Otherwise, the radio will use the voice channels to send GPS and RRS message.

The network topology is shown below.

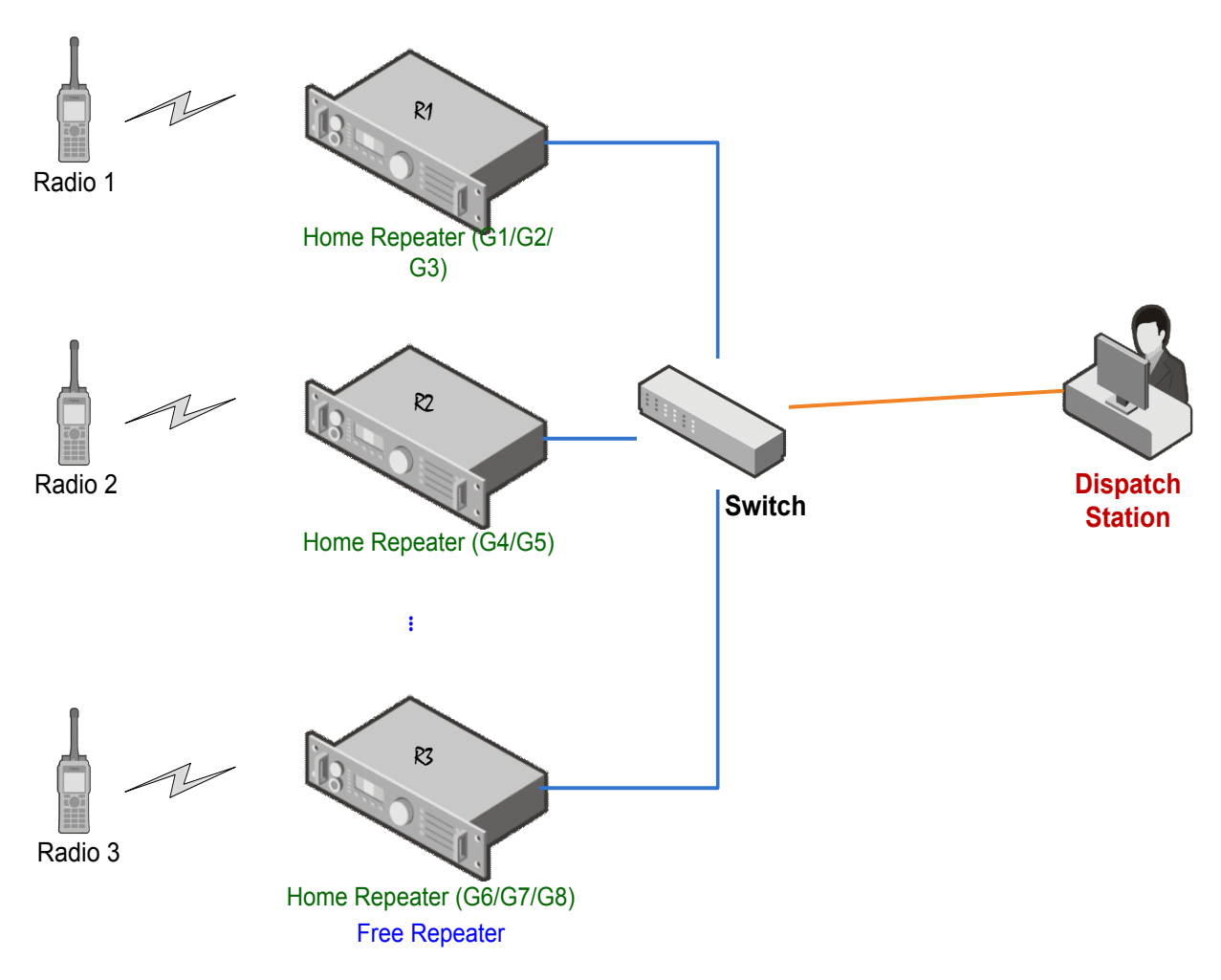

Figure 5-13 Dispatching Network Topology

### **5.4.1 Repeater Configuration**

To dispatch the radios in a certain XPT site, the Application Programming Interface parameters of all repeaters in this site must be configured properly.

**CPS Path**: XPT Trunking -> General Setting -> Network -> Application Programming Interface.

| Radio Information                          | Application Programming Interface |                       |   |
|--------------------------------------------|-----------------------------------|-----------------------|---|
| A Constant                                 | Third Party Connect Mode          | Normal 👻              | ] |
| Setting                                    | RTP Packet Buffer Length          | 1                     |   |
| Menu                                       | Forward to PC                     |                       |   |
|                                            | Third Party Server IP             | 0.0.0.0               |   |
| CWID                                       | API interface Mode                | Hytera Defined Mode 🔹 | ) |
| Channel     Digital Common     XPT Service | Radio RRS Slot1 Port              | 30001                 |   |
| ⊕ — AIS<br>⊕ — Phone                       | Radio RRS Slot2 Port              | 30002                 |   |
|                                            | Radio GPS Slot1 Port              | 30003                 |   |
|                                            | Radio GPS Slot2 Port              | 30004                 |   |
|                                            | Radio Telemetry Slot1 Port        | 30005                 |   |
|                                            | Radio Telemetry Slot2 Port        | 30006                 |   |
|                                            | Radio TMS Slot1 Port              | 30007                 |   |
|                                            | Radio TMS Slot2 Port              | 30008                 |   |
|                                            | Radio Call Control Slot1 Port     | 30009                 |   |
|                                            | Radio Call Control Slot2 Port     | 30010                 |   |
|                                            | Radio Voice Service Slot1 Port    | 30012                 |   |
|                                            | Radio Voice Service Slot2 Port    | 30014                 |   |

| Analog Call Contorl port             | 30015 |          |
|--------------------------------------|-------|----------|
|                                      | 55565 |          |
| Analog Voice Service port            | 30016 |          |
| Self-Defined Message Slot1 Port      | 3017  |          |
| Self-Defined Message Slot2 Port      | 3018  |          |
| RRS Port Identifier                  | 115   | *        |
| GPS Port Identifier                  | 116   | *<br>*   |
| Telemetry Port Identifier            | 117   |          |
| Self-Defined Message Port Identifier | 120   | <u>.</u> |
| RCP Port Identifier                  | 119   |          |

| Parameter                | Description                                                                                                    | Setting                                                                                                    |
|--------------------------|----------------------------------------------------------------------------------------------------|----------------------------------------------------------------------------------------------------|
| Forward To<br>PC         | Repeater can repeat the received voice and date to the predefined<br>computer server (dispatch station) through IP network. Also, it can<br>receive and process the repeating request from the dispatch station,<br>so as to realize the communication between the dispatch station and<br>the radios. | <b>Method</b> : Check<br><b>Default</b> : Unchecked                                                                         |
| Third Party<br>Server IP | Set the IP address of dispatching server or gateway. For example, 192.168.100.1                                                                                                    | Method: Manual input<br>Note: The parameter is<br>available only when<br>Forward To PC is<br>checked.                       |
| API<br>Interface<br>Mode | Set to Hytera Defined Mode.                                                                                                    | Method: Select from<br>the drop down list.<br>Note: The parameter is<br>available only when<br>Forward To PC is<br>checked. |

 Table 5-2 Descriptions on Application Programming Interface Parameters

Refer to CPS help for details of other parameters. It is recommended to use the default values if there is no parameter conflict.

### 5.4.2 Radio Configuration

### **Configuring Network Parameters**

**CPS Path:** XPT Trunking -> General Setting -> Network

Parameters: The parameters in orange boxes in the figure below. Refer to Table 5-3 for parameter descriptions.

| Radio Information                      | Radio Services                     |          |          |            |     |        |
|----------------------------------------|------------------------------------|----------|----------|------------|-----|--------|
| Conventional                           | Control Center ID                  | 1        |          | 1          |     |        |
| General Setting                        | Control Center IP                  | 10.0.0.1 |          | -          |     |        |
|                                        | RRS Port                           | 3002     | <b>A</b> | Identifier | 115 | *      |
| Telemetry     Ge One Touch Call / Menu | Location Port                      | 3003     |          | Identifier | 116 | *      |
|                                        | TMS Port                           | 5016     | *<br>*   |            |     |        |
|                                        | RCP Port                           | 3005     | *<br>*   | Identifier | 119 | *      |
| Channel     Digital Common             | Telemetry Port                     | 3006     | *<br>*   | Identifier | 117 | ×      |
| ⊕ XPT Service<br>⊕ Roam                | Data Transfer Port                 | 3007     | *<br>*   | Identifier | 118 |        |
| Emergency     Quick GPS                | Self-Defined Message Port          | 3009     |          | Identifier | 120 | *<br>* |
| ⊞ <mark></mark> Phone                  | Beacon Interval[s]                 | 60       | *<br>*   |            |     |        |
|                                        | RRS Service                        |          |          |            |     |        |
|                                        | RRS Delay Registration Time[s]     | 30       | *<br>*   |            |     |        |
|                                        | RRS Registration Retry Counter     | 60       | ×.       |            |     |        |
|                                        | RRS Registration Retry Interval[s] | 30       |          |            |     |        |

#### Figure 5-14 Configuring Network Parameters

| Parameter      | Description                                                                   | Setting                                                                                                    |
|----------------|-------------------------------------------------------------------------------|----------------------------------------------------------------------------------------------------|
| Forward To PC  | <b>Unchecked</b> . Otherwise, the parameters below will be unavailable.       | Method: Check<br>Default: Unchecked                                                                                                    |
| Control Center | Input the corresponding dispatched radio ID.                                  | <ul> <li>Method: Manual input</li> <li>Range:</li> <li>65280~65535 if a repeater works as a dispatch station</li> </ul>                                    |
| ID             | Otherwise, the radio may fail to get registered, causing dispatching failure. | <ul> <li>1~65023 if a radio works as<br/>a dispatch station</li> <li>Note: The parameter is available<br/>when Forward To PC is<br/>deselected.</li> </ul> |

| Parameter                             | Description                                                                                                    | Setting                                                                                                    |
|---------------------------------------|----------------------------------------------------------------------------------------------------|----------------------------------------------------------------------------------------------------|
| RRS Delay<br>Registration<br>Time     | Set the time between radio power-on and radio registration.                                                                                                    | Method: Select from the drop<br>down list.<br>Range: 10~120s.<br>Default: 30s.<br>Note: The parameter is available<br>when Forward To PC is<br>deselected.                           |
| RRS<br>Registration<br>Retry Counter  | Set the maximum counts for the radio to resend<br>registration messages if no acknowledgement is<br>received from the control station. If the counter<br>expires, the registration program will be terminated<br>and the radio is determined as off-line. | <ul> <li>Method: Select from the drop down list.</li> <li>Range: 5~500.</li> <li>Default: 60.</li> <li>Note: The parameter is available when Forward To PC is deselected.</li> </ul> |
| RRS<br>Registration<br>Retry Interval | Set the interval for sending registration messages.                                                                                                    | Method: Select from the drop<br>down list.<br>Range: 10~300s.<br>Default: 30s.<br>Note: The parameter is available<br>when Forward To PC is<br>deselected.                           |

Table 5-3 Network Parameter for Radio

#### **Configuring Parameters to Transmit GPS Data**

**Step 1** Set the data transmission method of the radio.

**CPS Path**: XPT Trunking -> Digital Common -> Basic -> Miscellaneous.

Parameters: Data Bearer Service. Refer to CPS Help for the parameter descriptions.

The Data Bearer Service of the radio must be the same as that of the repeater, and the CPS Path is the same for the repeater. By default, this parameter is set as **Hytera Defined Data**.

|                                     | Miscellaneous                             |
|-------------------------------------|-------------------------------------------|
| Common                              | Remote Monitor Duration [s] 10            |
| E XPT Trunking<br>E General Setting | Data Bearer Service Hytera Defined Data   |
| E Zone                              | In Call GPS Revert                        |
| Digital Common                      | All Call Talkback in Private Mode 🕅       |
| Basic                               | Encryption Board Presence Check Before Tx |
| Quick Text                          | Only Rx Encrypted Voice/Data              |
|                                     | Rx Group Including Tx Contact 📝           |
| Work Order                          | Send Talker Alias                         |
| T — Roam                            | Alias Data Format 16 bit Unicode          |
| Emergency                           | Contact Alias Synchronization             |

Step 2 Configure Control Center ID, Location Port and Identifier.

**CPS Path**: XPT Trunking -> General Setting -> Network -> Radio Services.

Parameters: Control Center ID, Location Port and Identifier. Refer to CPS Help for the parameter

descriptions.

| Radio Information        | Radio Services | 12                |          |        |            |     |   |
|--------------------------|----------------|-------------------|----------|--------|------------|-----|---|
| Conventional             |                | Control Center ID | 1        |        |            |     |   |
|                          |                | Control Center IP | 10.0.0.1 |        |            |     |   |
| Buttons                  |                | RRS Port          | 3002     |        | Identifier | 115 | × |
| Ge One Touch Call / Menu |                | Location Port     | 3003     |        | Identifier | 116 | × |
| UI Indication            |                | TMS Port          | 5016     | Ť      |            |     |   |
|                          |                | RCP Port          | 3005     | *<br>* | Identifier | 119 |   |

### Note

The range of the Control Center ID is as follows.

- $> 65280 \sim 65535$  if a repeater works as a dispatch station
- >  $1 \sim 65023$  if a radio works as a dispatch station
- **Step 3** Enable the GPS feature, and configure the related parameters.

**CPS Path**: XPT Trunking -> General Setting -> Accessories -> GPS.

| Radio Information       |                      |                   |   |
|-------------------------|----------------------|-------------------|---|
| 🗄 🛅 Common              | GPS                  |                   |   |
| Conventional            | GPS                  |                   |   |
| 🛱 🧰 XPT Trunking        | DCSI Depart          |                   |   |
| 🖃 🔂 General Setting     | R351 Report          |                   |   |
|                         | GPS Data Compression | $\mathbf{\nabla}$ |   |
| Accessories             |                      | C                 |   |
|                         | Speed Unit           | Km/h              | • |
|                         | CBC Lindata Time (a) | -                 |   |
| 🔓 One Touch Call / Menu | Gro opdate nine [s]  | 2                 |   |
|                         |                      | (                 |   |
| - A UI Indication       | GPS Display Unit     | ddd.ddddd         | • |
| Network                 |                      |                   |   |

Step 4 Enable the Quick GPS feature, if GPS data is to be transmitted via this feature.

**CPS Path**: XPT Trunking -> General Setting -> Accessories -> GPS -> Quick GPS.

| Radio Information     Common     Conventional     XPT Trunking     General Setting     Z Setting     Buttons     Buttons     Telemetry | Quick GPS<br>Quick GPS<br>Time Synchronization Mode<br>Report Start Time<br>Report Stop Time | Image: Construction         Image: Construction of the construction of the construction of the | •                                    |
|----------------------------------------------------------------------------------------------------|----------------------------------------------------------------------------------------------|----------------------------------------------------------------------------------------------------|--------------------------------------|
| One Touch Call / Menu     Menu     Menu     Metwork     One     Channel     Digital Common     XPT Service                             | Report Interval Time[s]<br>Report Step[ms]<br>Report Order<br>Percentage of Channel Loading  | 60<br>480<br>1<br>90%                                                                                                    | ▼<br>▲<br>▼<br>Max value is 112<br>▼ |

## Note

This feature is available only when the GPS feature is enabled.

Step 5 Configure the Voice Channel and (or) Data Channel.

**CPS Path**: XPT Trunking -> XPT Service -> System Channel -> Voice Channel/Data Channel. **Parameters**: Refer to Configuring Voice Channel Frequency of XPT System and Configuring Data Channel Frequency of XPT System for details.

- When a radio is used to dispatch services, it can forward the data only through Voice Channel.
- When a repeater is used to dispatch services, it can forward the data through Voice Channel and Data Channel (But for the repeater below R8.1, it can forward the data only through Data Channel).

|                                                                                                    | voice onam |       |                   |             |                   |            |
|----------------------------------------------------------------------------------------------------|------------|-------|-------------------|-------------|-------------------|------------|
| Radio Information                                                                                                    |            |       |                   |             |                   |            |
| Common                                                                                                    |            |       |                   |             |                   |            |
| Conventional                                                                                                    | No.        | Alias | RX Frequency[MHz] | Offset[MHz] | TX Frequency[MHz] | Color Code |
| XPT Trunking                                                                                                    | 1          | CH X1 | 353.000000        | 10.000000   | 363.000000        | 1          |
| General Setting                                                                                                    | 2          | CH X2 | 353.237500        | 10.025000   | 363.262500        | 1          |
| 🗄 🦲 Zone                                                                                                    |            |       |                   |             |                   |            |
| Channel                                                                                                    |            |       |                   |             |                   |            |
|                                                                                                    |            |       |                   |             |                   |            |
| He Dioral Common                                                                                                    |            |       |                   |             |                   |            |
| Marcommon                                                                                                    |            |       |                   |             |                   |            |
| XPT Service                                                                                                    |            |       |                   |             |                   |            |
| XPT Service                                                                                                    |            |       |                   |             |                   |            |
| Digrai Common     XPT Service     RC Group     RX Group     System Channel                                                                                                    |            |       |                   |             |                   |            |
| VFT Service     XFT Service     RX Group     System Channel     Voice Channel     Voice Channel                                                                                                    |            |       |                   |             |                   |            |
| XPT Service     XPT Service     XPT Service     XPT Service     XPT Service     XC Service     XC Service |            |       |                   |             |                   |            |
| Voice Channel     Data Channel     Data Channel                                                                                                    |            |       |                   |             |                   |            |
| Vijtal Common     XFI Service     RX Group     RX Group     System Channel     X Voice Channel     Ste Voice List     Ste Voice List                                                                                                    |            |       |                   |             |                   |            |

Step 6 Configure the Site Voice List.

CPS Path: XPT Trunking -> XPT Service -> Site Voice List.

Parameters: Refer to Configuring XPT Site Voice Channel List for details.

| = Radio Information |              |     |                                     |               |       |
|---------------------|--------------|-----|-------------------------------------|---------------|-------|
| Common              | Channel List |     |                                     |               |       |
| Conventional        |              |     |                                     |               |       |
| XPT Trunking        |              |     | Site Voice List Alias               | Voice Site    |       |
| General Setting     |              |     |                                     |               | 1.4.1 |
| -🔁 Zone             |              |     | Site ID                             | 1             | ÷     |
| Channel             |              |     | Rediested CH for Briesity Interrupt | (man)         |       |
| Digital Common      |              |     | Dedicated CH for Priority Interrupt | None          | •     |
| - XPT Service       |              | _   |                                     |               |       |
|                     |              | No. | 0                                   | Channel Alias |       |
| 🕀 🦲 RX Group        |              | 1   | CH X1                               |               |       |
| 🗄 🦲 System Channel  |              | 2   | CH X2                               |               |       |
| 🖻 🚞 Site Voice List |              |     |                                     |               |       |
| Voice Site          |              |     |                                     |               |       |
| 🕀 🛄 Site Data List  |              |     |                                     |               |       |
| 🦾 📜 Setting         |              |     |                                     |               |       |

Step 7 Configure the Site Data List.

**CPS Path**: XPT Trunking -> XPT Service -> Site Data List.

Parameters: Refer to Configuring XPT Site Data Channel List for details.

To transmit GPS data through Quick GPS feature, the Channel Type of at least one Data Channel in the data list must be set to **Quick GPS** or **QGPS&NormalData**, and this data channel has been associated with the Quick GPS system configured in Configuring Quick GPS System.

| 📒 Radio Information |                            |     |                      |              |   |
|---------------------|----------------------------|-----|----------------------|--------------|---|
| Common              | - Data Channel List        |     | 191                  |              |   |
| Conventional        |                            |     |                      |              |   |
| Trunking            |                            |     | Site Data List Alias | Data site    |   |
| 🕀 🧾 General Setting |                            |     |                      |              | _ |
| 🕀 🦲 Zone            |                            |     | 1                    |              | _ |
| 🕂 🦳 Channel         |                            | No. | Channel Alias        | Channel Type |   |
| 😟 🔄 Digital Common  |                            | 1   | CH X3                | Quick GPS    |   |
| E T Service         |                            | 2   | CH X4                | Normal Data  |   |
| Contact             |                            | _   |                      |              |   |
| 🕀 🦲 RX Group        |                            |     |                      |              |   |
| 🛓 🦲 System Channel  |                            |     |                      |              |   |
| Site Voice List     |                            |     |                      |              |   |
| 😑 📩 Site Data List  |                            |     |                      |              |   |
| 🔜 🖾 Data site       |                            |     |                      |              |   |
| Setting             |                            |     |                      |              |   |
| 🗄 🔚 Roam            |                            |     |                      |              |   |
| Emergency           |                            |     |                      |              |   |
| 🗄 🔚 Quick GPS       |                            |     |                      |              |   |
| 🗄 🔚 Phone           | Quick OPE Configuration    |     |                      |              |   |
| DMR Trunking        | Caulck GP3 Configuration - |     |                      |              |   |
| MPT Trunking        |                            |     | Quick GPS Channel    | CH X3 🗸      |   |
|                     |                            |     |                      |              |   |
|                     |                            |     | Quick GPS Slot       | Slot 1 👻     |   |
|                     |                            |     | 0.111.000.0          |              |   |
|                     |                            |     | QUICK GPS System     | None 👻       |   |

Step 8 Configure the Voice List and (or) Data List.

**CPS Path**: XPT Trunking -> Channel -> XPT Personality -> Per XN -> Voice List / Data List. **Parameters**: Refer to Table 5-1 Descriptions on Data Channel Parameters for details.

- When a repeater is used to dispatch services, the Voice List and (or) Data List are configurable. (But for the repeater below R8.1, it only can forward the data through data channel. In this case, the Data List cannot be set as None).
- When a radio is used to dispatch services, it can only transmit the data through voice channel. In this case, the Data List must be set as None.

| Radio Information | Democality Alica Der V1  |
|-------------------|--------------------------|
| 🗄 📲 Common        | Personality Alias Per XI |
| E Conventional    | RX Only                  |
| E XPT Trunking    | IP Multi-site Connect    |
| Tone              | Power Level Low 🗸        |
| ⊡                 | Home Channel CH X1 👻     |
| Per X1            | Voice List Voice Site    |
| XPT Service       | Data List None           |
| Emergency         | Roam List None           |

Step 9 Set the GPS Report Type as Normal or Quick GPS.

**CPS Path**: XPT Trunking -> Channel -> XPT Personality -> Miscellaneous.

Parameters: GPS Report Type. Refer to CPS Help for the parameter descriptions.

### **A**Caution

This parameter is not available if **RX Only** is selected for current channel.

| GPS Report Type     | Normal          |
|---------------------|-----------------|
|                     | [1.27.11.27.    |
| In Call TX Admit    | Follow TX Admit |
| Beacon Interval[ms] | 2160            |
| Phone System        | None            |
| vox                 |                 |
| RRS                 |                 |

Step 10 Enable the In Call Location Revert feature.

**CPS Path**: XPT Trunking -> Digital Common -> Basic -> Miscellaneous.

Parameters: In Call Location Revert. Refer to CPS Help for the parameter descriptions.

If disabled, the radio cannot report location data to the dispatch station during voice receiving. Then the dispatch station cannot obtain the radio location in real time. In this case, it's recommended to

enable the In Call Location Revert feature.

| Radio Information   | Miscellaneous                             |
|---------------------|-------------------------------------------|
| 🗄 🔚 Common          |                                           |
| 🗄 🦲 Conventional    | Remote Monitor Duration [s] 10            |
| 🚊 🧰 XPT Trunking    |                                           |
| 😥 🔄 General Setting | Data Bearer Service Hytera Defined Data   |
| 🕀 🔁 Zone            | In Call Location Revert                   |
| 🗄 🦲 Channel         |                                           |
| Digital Common      | All Call Talkback in Private Mode         |
| Basic               | Encryption Board Presence Check Before Tx |
| Encrypt             | Only Py Encounted Voice/Data              |
| Quick Text          |                                           |

Step 11 (Optional) Enable the Data Channel Weak feature.

**CPS Path**: XPT Trunking -> XPT Service -> Setting -> Miscellaneous.

Parameters: Data Channel Weak. Refer to CPS Help for the parameter descriptions.

With this feature enabled, the radio automatically switches to the voice repeater to transmit the data including GPS, RRS, when it transmits location data in normal way but the data repeater operates abnormally, such as unexpected power off, disconnection to the dispatch station.

| Radio Information                                                 | H and a second second se | Miscellaneous | Follow Free Channel 🔲<br>Data Channel Weak 📝 |
|-------------------------------------------------------------------|----------------------------------------------------------------------------------------------------|---------------|----------------------------------------------|
| System Channel     Site Voice List     Site Data List     Setting |                                                                                                    |               |                                              |

## Note

To enable this feature, the Location Report Type must be set as Normal.

#### **Configuring Parameters to Transmit RRS Data**

- Step 1 Configure respectively the parameters as per Step 1~2 and Step 5~8 in Configuring Parameters to Transmit GPS Data, including Data Bearer Service, Control Center ID, Voice Channel, Data Channel, Site Voice List, Site Data List, Voice List and Data List.
- **Step 2** Enable the RRS feature.

**CPS Path**: XPT Trunking -> Channel -> XPT Personality -> Miscellaneous.

Parameters: RRS. Refer to CPS Help for the parameter descriptions.

### **A**Caution

The RRS is not available if RX Only is selected.

| Miscellaneous |                               |   |
|---------------|-------------------------------|---|
| GP            | S Report Type None            | • |
| In            | Call TX Admit Follow TX Admit | • |
| Beaco         | on Interval[ms] 2160          | * |
| 1             | Phone System None             | • |
|               | VOX 🗖<br>RRS 🔽                |   |

**Step 3** (Optional) Enable the Data Channel Weak feature.

**CPS Path**: XPT Trunking -> XPT Service -> Setting -> Miscellaneous.

Parameters: Data Channel Weak. See Step 10 in section 5.4.2 Radio Configuration.

With this feature enabled, the radio automatically switches to the voice repeater to transmit the data including GPS, RRS, when it transmits location data in normal way but the data repeater operates abnormally, such as unexpected power off, disconnection to the dispatch station.
Note

To enable this feature, the Location Report Type must be set as Normal.

# 5.5 Dual-slot Data Transmission

## 5.5.1 Overview

The external devices can transfer data from one to another through the Data Transfer or Clarity Transmission feature of the radios. When the Dual-slot Data Transmission feature is enabled, the radios transmit or receive the data over dual slots to increase the transmission speed and save channel resources.

## 5.5.2 Restrictions

- The feature is used for the data transfer among the radios.
- The feature is not available if **RX Only** is selected for current XPT channel.
- The feature is not available for Dedicated Channel for Priority Interrupt and dedicated data channel.
- When transferring data over dual slots, the radio can initiate an emergency call only.

## 5.5.3 Parameter Configuration

#### **Portable Radio**

The portable radios support to transfer data through the Data Transfer feature. Please configure the related parameters before enabling the Dual-slot Data Transmission feature.

Step 1 Configure UART (Universal Asynchronous Receiver/Transmitter) related parameters.

CPS Path: Common -> Accessories -> Basic Setting.

Parameters: The parameters in orange boxes in the figure below. Refer to CPS Help for the

parameter descriptions.

| Radio Information                  | Basic Setting                |          |
|------------------------------------|------------------------------|----------|
| Common Common                      | Accessory Port UART Baudrate | 115200 👻 |
| Feature Control     Microphone/VOX | Parity Bit                   | None     |
|                                    | Data Bit                     | 8        |
| Rent                               | Stop Bit                     | 1        |
| RTC                                |                              |          |

**Step 2** Enable the Forward To PC feature.

**CPS Path**: XPT Trunking -> General Setting -> Network -> Forward To PC.

Parameters: Forward To PC. Refer to CPS Help for the parameter descriptions.

| Radio Information Common  | Radio to PC Network                              |   |
|---------------------------|--------------------------------------------------|---|
| Conventional              | Radio Control Station IP 192 . 168 . 10 . 1      |   |
| XPT Trunking              |                                                  |   |
| 🗄 🛅 General Setting       | PC IP 192.168.10.2                               |   |
| 29 Setting                |                                                  |   |
| Accessories               | Netmask 255.255.255.0                            |   |
|                           |                                                  |   |
|                           | Forward To PC                                    |   |
| 🕻 🕳 One Touch Call / Menu |                                                  |   |
|                           | Radio's USB Network communication protocol RNDIS | • |
|                           |                                                  |   |
|                           | Send USB Serial Number                           |   |
| Network                   |                                                  |   |

**Step 3** Configure the target radio.

**CPS Path**: XPT Trunking -> Channel -> XPT Personality -> Per XN -> RX/TX Manage.

Parameters: TX Contacts Name. Refer to CPS Help for the parameter descriptions.

- If the data is transmitted to one radio only, set this parameter as call ID of the target radio.
- If the data is transmitted to multiple radios, set this parameter to call ID of the target group.

| Radio Information | RX/TX Manage              |                |
|-------------------|---------------------------|----------------|
| Conventional      | TX Admit                  | Channel Free 🗸 |
| General Setting   | TX Time-out Time[s]       | 60             |
| Channel           | TOT Pre-alert Time[s]     | 0              |
| Per X1            | TOT Re-key Time[s]        | 0              |
|                   | TOT Reset Time[s]         | 0              |
| Emergency         | Priority Interrupt Encode |                |
|                   | Priority Interrupt Decode |                |
|                   | TX Contacts Name          | Call1 -        |
|                   | RX Group List             | Group List1 -  |
|                   |                           |                |

Step 4 (Optional) Configure the RX Group List.

If the data is transmitted to multiple radios, set this parameter as the group list where the target group ID is on.

CPS Path: XPT Trunking -> Channel -> XPT Personality -> Per XN -> RX/TX Manage.

Parameters: RX Group List. Refer to CPS Help for the parameter descriptions.

| Radio Information              | RX/TX Manage              |                |
|--------------------------------|---------------------------|----------------|
| Conventional                   | TX Admit                  | Channel Free 👻 |
| General Setting                | TX Time-out Time[s]       | 60             |
| Channel                        | TOT Pre-alert Time[s]     | 0              |
| Per X1                         | TOT Re-key Time[s]        | 0              |
|                                | TOT Reset Time[s]         | 0              |
| Emergency                      | Priority Interrupt Encode |                |
| ⊕ — _ Quick GPS<br>⊕ — _ Phone | Priority Interrupt Decode |                |
|                                | TX Contacts Name          | Call1 👻        |
|                                | RX Group List             | Group List1    |

Step 5 Select Data Transmit Protocol to enable the Dual-slot Data Transmission feature.

**CPS Path**: XPT Trunking -> Digital Common -> Basic -> Dual-slot Data Transmission.

Parameters: Data Transmit Protocol. Refer to CPS Help for the parameter descriptions.

| Radio Information   | Power Auto Adjust           |     |
|---------------------|-----------------------------|-----|
| 🗄 🔚 Common          |                             |     |
| E Conventional      | Power Auto Adjust           |     |
| E XPT Trunking      | High Power DSSI Threshold   | _78 |
| 🕀 🦲 General Setting | ingi rowa Kasi meana        |     |
| 🕀 🦲 Zone            | Low Power RSSI Threshold    | -68 |
| Channel             | Low Fower Root Intestion    |     |
| Digital Common      | (E.                         |     |
| Basic               | Dual-Slot data Transmission |     |
| Encrypt             | Data Tarawak Data ad        |     |
|                     | Data Transmit Protocol      |     |
|                     |                             |     |

Step 6 (Optional) Disable the Battery Save feature of the receiving and transmitting radios.

It is recommended to disable this feature to increase the transmission speed.

CPS Path: XPT Trunking -> General Setting -> Setting -> Battery Save.

Parameters: Battery Save. Refer to CPS Help for the parameter descriptions.

| Radio Information     Common     Conventional | Battery Save Battery Save        |       |
|-----------------------------------------------|----------------------------------|-------|
| General Setting                               | Battery Save Mode                | 1-2 • |
| Accessories                                   | Battery Save Mode Delay Time [s] | 5     |
| Telemetry                                     |                                  |       |

Step 7 (Optional) Configure the Dual-slot Data option if you want to enable or disable the Dual-slot Data Transmission feature via radio menu.

**CPS Path**: XPT Trunking -> General Setting -> Menu -> Common Menu -> Radio Settings.

Parameters: Dual-slot Data. Refer to CPS Help for the parameter description

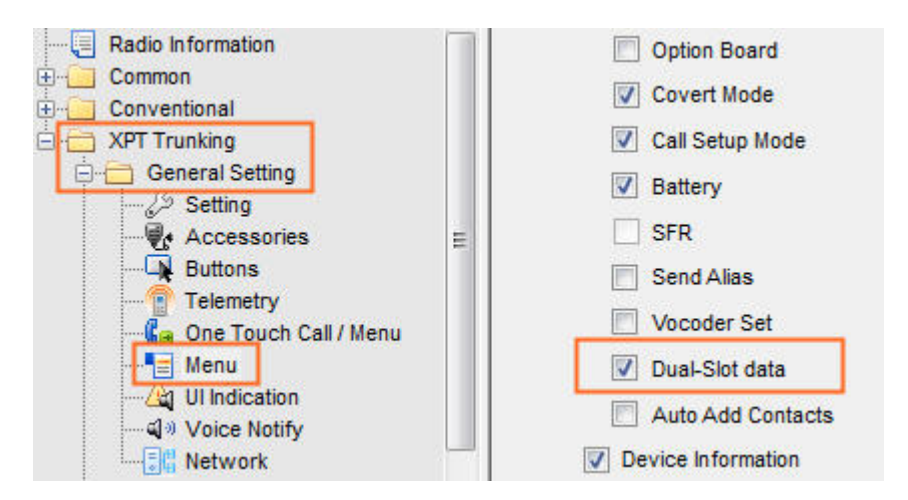

#### **Mobile Radio**

The mobile radios support the Data Transfer and Clarity Transmission features.

- For Data Transfer, see Portable Radio in section 5.5.3 for the configuration.
- For Clarity Transmission, please operate as below.
- **Step 1** Enable the Clarity Transmission feature, and configure related parameters.

For details, refer to DMR Mobile Radio\_Clarity Transmission\_Application Notes.

**Step 2** Select **Clarity Transmission** to enable the Dual-slot Data Transmission feature.

**CPS Path**: XPT Trunking -> Digital Common -> Basic -> Dual-slot Data Transmission.

Parameters: Clarity Transmission. Refer to CPS Help for the parameter description

| Radio Information     Common     Conventional     XPT Trunking                |   | Alias Display Priority Contact Alias                                          |  |
|-------------------------------------------------------------------------------|---|-------------------------------------------------------------------------------|--|
| General Setting     Zone     Channel     Digital Common     Basic     Encrypt | E | Dual-Slot data Transmission<br>Data Transmit Protocol<br>Clarity Transmission |  |

#### Note

This parameter is available only when Accessory Port Communication is set to UART Clarity Transmission.

Step 3 (Optional) Configure the Dual-slot Data option if you want to enable or disable the Dual-slot Data Transmission feature via radio menu.

**CPS Path**: XPT Trunking -> General Setting -> Menu -> Common Menu -> Radio Settings.

Parameters: Dual-slot Data. Refer to CPS Help for the parameter description

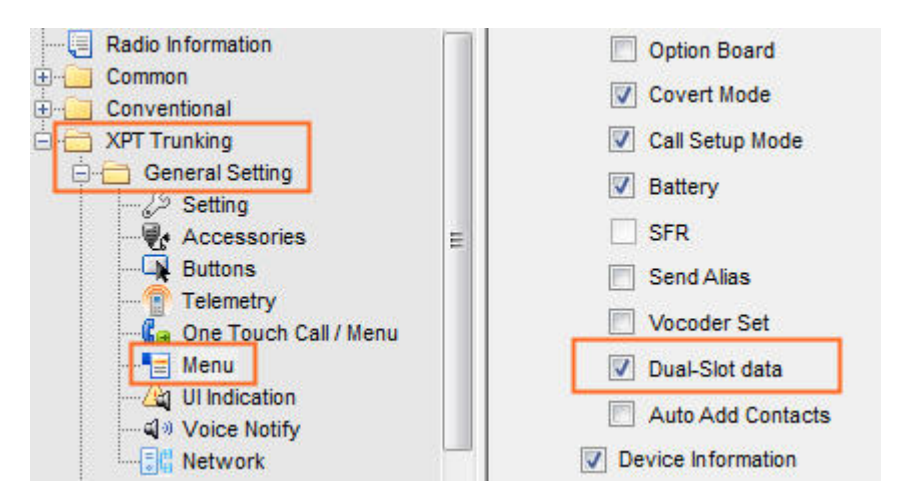

# 5.6 BT Indoor Positioning

When the radio cannot be accurately positioned via GPS indoor, the BT Location feature can be enabled to transmit the location data to the control center. Then the dispatcher can view the real-time location of the radio and make effective on-site dispatch. To enable this feature, the BT beacons need to be deployed indoor.

This feature is only available for PD98X. If the repeater is used for dispatching, it must be configured the same Beacon Info List as that of the radio. For details, refer to *DMR Conventional Radio\_BT\_User Manual*.

# 5.7 Smart Battery Report

## 5.7.1 Overview

The Smart Battery Report feature helps users to know battery conditions of the radio. With this feature enabled, the radio sends battery data to the control center, such as battery model, lifespan, discharging and recharging cycles and battery version. The information is used to evaluate whether the battery needs to be replaced.

# 5.7.2 Restriction

This feature is only available for PD98X with smart battery.

## 5.7.3 Parameter Configuration

Step 1 Configure Control Center ID and Self-Defined Message Port.

**CPS Path**: XPT Trunking -> General Setting -> Network -> Radio Services **Parameters**: Control Center ID, Self-Defined Message Port and Identifier. Refer to CPS Help for the parameter descriptions.

| Radio Information          | Radio Services            |          |            |     |
|----------------------------|---------------------------|----------|------------|-----|
| Common<br>Conventional     | Control Center ID         | 1        |            |     |
| General Setting            | Control Center IP         | 10.0.0.1 |            |     |
|                            | RRS Port                  | 3002     | Identifier | 115 |
|                            | Location Port             | 3003     | Identifier | 116 |
|                            | TMS Port                  | 5016     |            |     |
| - Retwork                  | RCP Port                  | 3005     | Identifier | 119 |
| Channel     Digital Common | Telemetry Port            | 3006     | Identifier | 117 |
| XPT Service     Roam       | Data Transfer Port        | 3007     | Identifier | 118 |
| Emergency     Phone        | Self-Defined Message Port | 3009     | Identifier | 120 |
|                            | Beacon Interval[s]        | 60       |            |     |

# Note

The range of the Control Center ID:

- >  $1 \sim 65023$  if a radio works as a dispatch station.
- >  $65280 \sim 65535$  if a repeater works as a dispatch station.
- **Step 2** Enable the Smart Battery Report feature, and configure related parameters.

CPS Path: XPT Trunking -> General Setting -> Accessories -> Smart Battery Report.

Parameters: Smart Battery Report, Periodical Report, Report Interval Time and Report Start Time.

Refer to CPS Help for the parameter descriptions.

| Smart Battery Report 💟                                         |
|----------------------------------------------------------------|
| Periodical Report                                              |
| Report Interval Time [day] 1 (hour] 0 (Interval Time [day] 0 ) |
| Report Start Time 2017-01-01 00:00:00                          |

Step 3 Configure the Voice Channel and (or) Data Channel.

**CPS Path**: XPT Trunking -> XPT Service -> System Channel -> Voice Channel/Data Channel. **Parameters**: Refer to Configuring Voice Channel Frequency of XPT System and Configuring Data Channel Frequency of XPT System for details.

- When a radio is used to dispatch services, it can forward the data only through Voice Channel.
- When a repeater is used to dispatch services, it can forward the data through Voice Channel or Data Channel.

| No.<br>1<br>2 | Alias<br>CH X1<br>CH X2 | RX Frequency[MHz]<br>353.000000<br>353.237500 | Offset[MHz]<br>10.000000<br>10.025000 | TX Frequency[MHz]<br>363.000000<br>363.262500 | Color Code<br>1<br>1 |
|---------------|-------------------------|-----------------------------------------------|---------------------------------------|-----------------------------------------------|----------------------|
| 1 2           | CH X1<br>CH X2          | 353.000000<br>353.237500                      | 10.000000                             | 363.000000<br>363.262500                      | 1                    |
| 2             | CH X2                   | 353.237500                                    | 10.025000                             | 363.262500                                    | 1                    |
|               |                         |                                               |                                       |                                               |                      |
| 1             |                         |                                               |                                       |                                               |                      |
|               |                         |                                               |                                       |                                               |                      |
|               |                         |                                               |                                       |                                               |                      |
|               |                         |                                               |                                       |                                               |                      |
|               |                         |                                               |                                       |                                               |                      |

**Step 4** Configure the Site Voice List.

CPS Path: XPT Trunking -> XPT Service -> Site Voice List.

Parameters: Refer to Configuring XPT Site Voice Channel List for details.

| Radio Information   | 120 1000       |                                    |               |   |
|---------------------|----------------|------------------------------------|---------------|---|
|                     | - Channel List |                                    |               | _ |
| XPT Trunking        |                | Site Voice List Alias              | s Voice Site  |   |
| 😟 🔄 General Setting |                | 0.04-0.0                           |               |   |
| 🗄 🦲 Zone            |                | Site II                            | ) 1 🚔         |   |
| 🕂 🛅 Channel         |                | Dedicated CH for Priority Interrup | t None        |   |
| Digital Common      |                | bealcated en for monty interrup    | , Mone        |   |
| - XPT Service       |                |                                    |               |   |
| Contact             | N              | D.                                 | Channel Alias |   |
| 🕀 🦲 RX Group        |                | CH X1                              |               |   |
| 🕀 🧾 System Channel  |                | CH X2                              |               |   |
| 🖻 📩 Site Voice List |                |                                    |               |   |
| Voice Site          |                |                                    |               |   |
| 🕀 🔄 Site Data List  |                |                                    |               |   |
| 🦾 🙀 Setting         |                |                                    |               |   |

Step 5 Configure the Site Data List.

**CPS Path**: XPT Trunking -> XPT Service -> Site Data List.

Parameters: Refer to Configuring XPT Site Data Channel List for details.

The battery data can be only transmitted in normal way. Thus Channel Type must be set as Normal

#### Data or QGPS&NormalData.

| Radio Information   |                     |     |                      |              |  |
|---------------------|---------------------|-----|----------------------|--------------|--|
| Common              | - Data Channel List |     |                      |              |  |
| Conventional        |                     |     | -                    |              |  |
| 🔁 XPT Trunking      |                     |     | Site Data List Alias | Data site    |  |
| 🕀 🔄 General Setting |                     |     |                      |              |  |
| 🗄 🦲 Zone            |                     |     | 1                    |              |  |
| 🗄 🔚 Channel         |                     | No. | Channel Alias        | Channel Type |  |
| 🗄 🦲 Digital Common  |                     | 1   | CH X1                | Normal Data  |  |
| E XPT Service       | L                   |     |                      |              |  |
|                     |                     |     |                      |              |  |
| 🗄 🦲 RX Group        |                     |     |                      |              |  |
| 🗄 🦲 System Channel  |                     |     |                      |              |  |
| 🗄 🦲 Site Voice List |                     |     |                      |              |  |
| 🗐 🗂 Site Data List  |                     |     |                      |              |  |
|                     |                     |     |                      |              |  |
| Setting             |                     |     |                      |              |  |
| 🗄 🦲 Roam            |                     |     |                      |              |  |

**Step 6** Configure the Voice List and (or) Data List.

**CPS Path**: XPT Trunking -> Channel -> XPT Personality -> Per XN -> Voice List / Data List. **Parameters**: Refer to Table 5-1 Descriptions on Data Channel Parameters for details.

- When a repeater is used to dispatch services, the Voice List and Data List are configurable.
- When a radio is used to dispatch services, it can only transmit the data through voice channel. In this case, the Data List must be set as **None**.

| Radio Information  Common  Conventional  XPT Trunking  General Setting | Personality Alias Per X1<br>RX Only<br>IP Multi-site Connect |
|------------------------------------------------------------------------|--------------------------------------------------------------|
| Channel     XPT Personality                                            | Power Level Low   Home Channel CH X1                         |
| Per X1                                                                 | Voice List Voice Site                                        |
| È - Cam<br>È - Cam<br>È - Campency<br>È - Campency<br>È - Campency     | Data List     None       Roam List     None                  |

**Step 7** Set the **Battery Report Type** as **Normal**.

If set as None, the radio cannot transmit the battery data under current XPT site.

CPS Path: XPT Trunking -> Channel -> XPT Personality -> Per XN -> Miscellaneous.

Parameters: Battery Report Type. Refer to CPS Help for the parameter descriptions.

| Battery Report Type | Normal          |   |
|---------------------|-----------------|---|
| In Call TX Admit    | Follow TX Admit | • |
| Passas latanualimat | 2160            |   |

## **A**Caution

The Battery Report Type is not available if RX Only is selected.

# **5.8 Emergency**

### **Configuring XPT Emergency**

Emergency Alarm allows user to ask for help from the companion or the control center in case of emergency.

When the XPT personality is associated with an XPT Emergency system, user can activate Emergency feature

by pressing the programmed **Emergency** key.

CPS Path: XPT Trunking -> Emergency -> XPT Emergency

Parameters: All parameters in the figure below. Refer to CPS help for detailed descriptions.

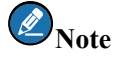

The differences between XPT Emergency and Conventional Emergency are as follows:

- > There is no emergency revert channel for XPT Emergency.
- XPT Emergency Contact is required. This contact must be an XPT Emergency Group Call Contact (XPT Trunking -> XPT Service -> Contact -> Contact List) with an ID ranging from 250 to 254. Refer to Configuring XPT Contacts for detailed descriptions.

| Emergency System Alias   | XPT Svs1                                                                                                    |
|--------------------------|----------------------------------------------------------------------------------------------------|
| entrigency cyclonin aud  |                                                                                                    |
| Emergency Type           | Regular                                                                                                    |
|                          |                                                                                                    |
| Emergency Mode           | Call Only                                                                                                    |
|                          | [                                                                                                    |
| Emergency Contact        | Emergency Call                                                                                                    |
|                          |                                                                                                    |
| Alarm Retries            | 5                                                                                                    |
| Alarm w/Call To Follow   |                                                                                                    |
|                          |                                                                                                    |
| Voice Cycles             | 1                                                                                                    |
|                          |                                                                                                    |
| Hot Mic Duration [s]     | 10                                                                                                    |
|                          |                                                                                                    |
| TX Interval Duration [s] | 10                                                                                                    |
| GPS Send On Emergency    |                                                                                                    |
|                          | Emergency System Alias<br>Emergency Type<br>Emergency Mode<br>Emergency Contact<br>Alarm Retries<br>Alarm w/Call To Follow<br>Voice Cycles<br>Hot Mic Duration [s]<br>TX Interval Duration [s]<br>GPS Send On Emergency |

Figure 5-15 XPT Emergency Configuration Interface

# 5.9 Remote Upgrade

Remote Upgrade feature must be enabled for the repeater and the related parameters must be configured properly to allow the repeater to use the Remote Upgrade feature.

**CPS Path**: XPT Trunking -> General Setting -> Network -> Remote Upgrade Service

Parameters: All parameters in the figure below.

Description: Refer to CPS help for detailed descriptions.

| - RD980S                 |                                         |   |
|--------------------------|-----------------------------------------|---|
|                          | Remote Upgrade Service                  |   |
| 🗄 🖓 🦲 Common             |                                         |   |
| 🖻 🛅 XPT Trunking         | Remote Upgrade Enable 🗹                 |   |
| General Setting          | Remote Upgrade Service IP 0 . 0 . 0 . 0 | 1 |
| Accessories              | Remote Upgrade Service UDP Port 69      |   |
|                          | Remote Upgrade Local UDP Port 69        |   |
| ⊕                        | Remote Upgrade Firewall Open Time[S] 20 |   |
| H XPT Service<br>H Phone |                                         | 2 |

Figure 5-16 Configuring Remote Upgrade Parameters

# 5.10 Single Station Paging 5.10.1 Overview

With the feature enabled, when the radio transmits voice or data service, the XPT repeater under single station mode first pages the target radio. If it succeeds, the XPT repeater will forward the service to the target radio.

But if fails, the XPT repeater will not forward the service to the target radio.

## 5.10.2 Restriction

- The feature is available only for RD98XS.
- Disable this feature when using the radio with R7.0 firmware. Otherwise, the radio will be unable to transmit or receive voice or data service.

## 5.10.3 Parameter Configuration

CPS Path: XPT Trunking -> XPT Service -> Setting -> Site Setting -> Singe Station Paging.

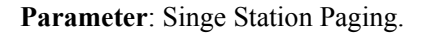

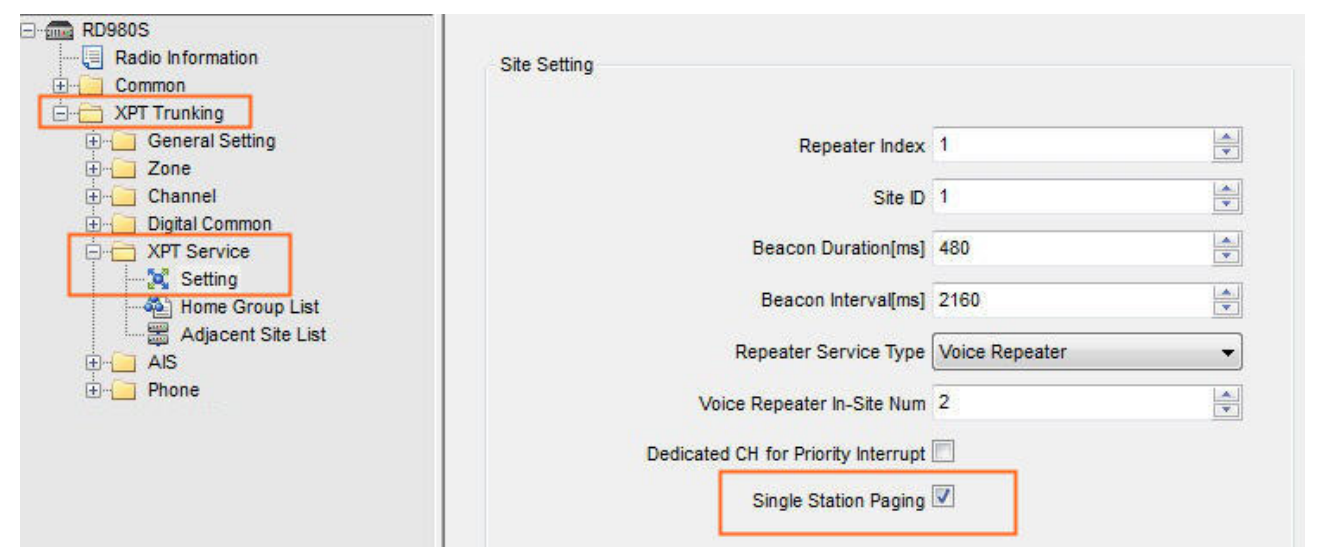

| Parameter                      | Description                                                                                                    | Setting                                                                      |
|--------------------------------|----------------------------------------------------------------------------------------------------|------------------------------------------------------------------------------|
| Parameter<br>Single<br>Station | Description         Enable or disable the Single Station Paging feature of the XPT repeater under single station mode.         • Checked: Enable the Single Station Paging feature.         In this case, the repeater forwards the voice or data service to the target radio only after it successfully pages the target radio. | SettingMethod: Check.Default: Checked.Note: The feature isavailable only for |
| raging                         | • Unchecked: Disable the Single Station Paging feature.<br>In this case, the repeater directly forwards the voice or data service to                                                                                                    | RD98XS.                                                                      |
|                                | the target radio.                                                                                                    |                                                                              |

# 5.11 Network Management Software Connection

To connect to or manage the repeater through third party network management software or XNMS, user must configure the corresponding connection parameters of the repeater.

**CPS Path:** XPT Trunking -> General Setting -> Network -> SNMP

Parameters: All parameters in the figure below.

Description: Refer to CPS help for detailed descriptions.

| m RD980S            | SNMP                             |         |
|---------------------|----------------------------------|---------|
|                     |                                  |         |
| 🕂 Common            | SNMP Trap Port 162               |         |
| 🖻 👘 XPT Trunking    | Shim hap for the                 |         |
| 🚊 🛅 General Setting | SNMP Trap IP 0 0 0               | 0       |
| ా.్లి Setting       |                                  | . •     |
|                     |                                  |         |
| Menu                | SNMP Trap Interval 60            | <b></b> |
|                     |                                  |         |
| 🗄 🔁 Zone            | SNMP Local Port 161              | -       |
| 🗄 🛁 Channel         |                                  |         |
| 🗄 🛁 Digital Common  | BoardCast Trap Enable 🔽          |         |
| 🗄 🗀 XPT Service     |                                  |         |
| 🗄 🛁 Phone           | Local Machine Into Trap Enable 💌 |         |
|                     | Handshake Trap Enable 🔽          |         |

Figure 5-17 Configuring Network Management Software Connection Parameter

# 5.12 Encrypt

Encrypt can provide end-to-end encryption for communication (including voice and data) in XPT system, so as to protect the security of voice and data services. Encrypt allows the target radio rather than other unauthorized radios to receive the voice and data privately.

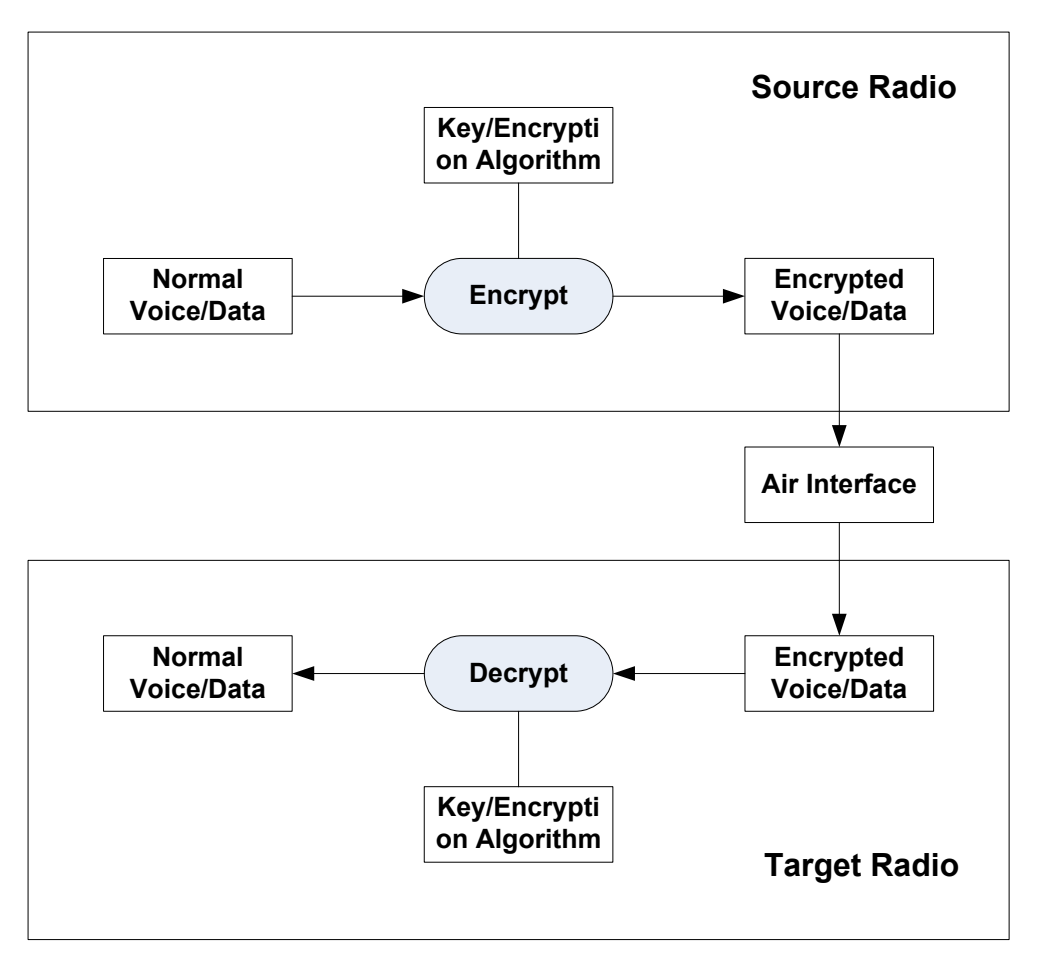

Figure 5-18 Diagram for Encryption and Decryption

XPT system only supports Full Encrypt-Hytera. The encryption properties of each channel in the XPT personality are configured at one time according to such XPT personality.

Besides the above differences, Encrypt feature in XPT system has similar application and configurations as that in conventional system. Refer to Encrypt Application Notes of conventional system for details. CPS Path for Encrypt feature in XPT system:

- XPT Trunking -> Digital Common -> Encrypt
- XPT Trunking -> Channel -> XPT Personality -> Encrypt

# 5.13 Authentication

Authentication between radio and repeater can prevent illegal radios from operating in the system, ensuring the security of the system. After the radio and repeater authenticate each other successfully, they can perform the corresponding services.

## **5.13.1** Repeater Configuration

CPS Path: XPT Trunking -> XPT Service -> Setting

**Parameters:** All parameters in the figure below.

**Description:** Refer to CPS help for detailed descriptions. Make sure that Authentication, Dynamic Authentication and Authentication Key of all radios and repeaters in the XPT system are configured consistently.

| m RD980S            |                |                         |                            |
|---------------------|----------------|-------------------------|----------------------------|
|                     | Authentication |                         |                            |
| 🗄 🖓 🦲 Common        |                |                         |                            |
| C XPT Trunking      |                |                         |                            |
| 🕀 🔁 General Setting |                | Authentication          | <b>V</b>                   |
| 🗄 🖳 Zone            |                | Durania Authoritication |                            |
| 🗄 🖳 Channel         |                | Dynamic Authentication  |                            |
| 🗄 📄 Digital Common  |                | Authentication Key      | 0123456789ABCDEF0123456789 |
| XPT Service         |                |                         | ABCDEF                     |
| - 🔀 Setting         |                |                         |                            |
| Home Group List     |                |                         |                            |
| 🗄 🖳 Phone           |                |                         |                            |

| Parameter                 | Description                                                                                                    | Setting                                                                                           |
|---------------------------|----------------------------------------------------------------------------------------------------|---------------------------------------------------------------------------------------------------|
| Authentication            | Enables or disables the Authentication feature for XPT<br>system. It is recommended to enable this feature to prevent<br>illegal radios from accessing the XPT system.<br>If the current XPT system requests for authentication, make<br>sure that all radios and repeaters in the XPT system have<br>enabled Authentication feature and are configured with the<br>same Authentication Key. | <b>Method:</b> Check<br><b>Note</b> : The feature is available<br>only for the voice repeater.    |
| Dynamic<br>Authentication | Enables or disables the Dynamic Authentication feature for XPT system.                                                                                                    | Method: Check                                                                                     |
| Authentication<br>Key     | Set the authentication key for XPT system. All radios and<br>repeaters in the XPT system must be configured with the<br>same Authentication Key.                                                                                                    | Method: Manual input<br>Range: A string of 32 hex<br>characters, each character can<br>be 0 to F. |

#### Figure 5-19 Configuring Authentication Parameters

Table 5-4 Descriptions on XPT Authentication Parameters

## 5.13.2 Radio Configuration

**CPS Path**: XPT Trunking -> XPT Service -> Setting

**Parameters:** All parameters in the figure below.

Description: Refer to CPS help for detailed descriptions. Make sure that Authentication, Dynamic

Authentication and Authentication Key of all radios and repeaters in the XPT system are configured consistently.

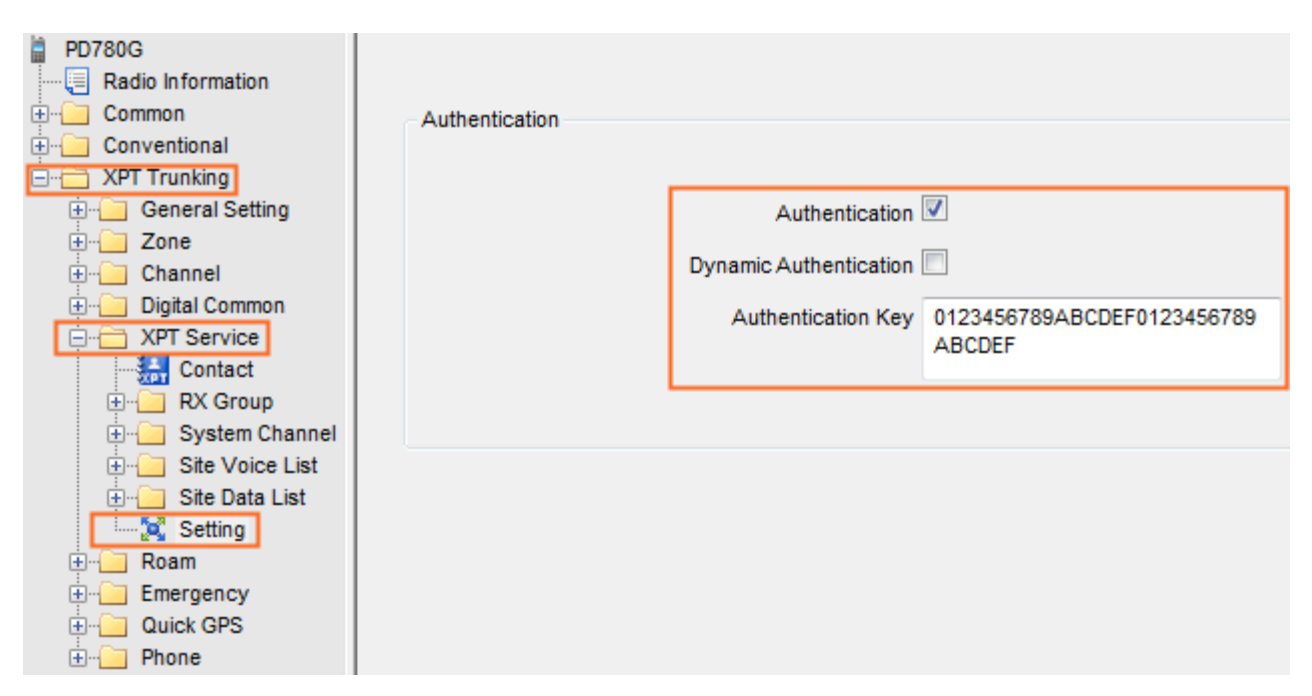

Figure 5-20 Configuring Authentication Parameters

# **5.14 Interference Detection**

Repeater is the core device of XPT system. If the uplink frequency (Rx frequency) or downlink frequency (Tx frequency) of the repeater is interfered, the communication will be adversely affected. Therefore, the interference of uplink frequency and downlink frequency must be detected and processed accordingly.

- When a free repeater finds its uplink frequency is interfered by analog signals of the same frequency, and some vacant repeaters exist in current XPT site, it will assign another vacant repeater as the new free repeater to avoid the interference. If there is no vacant repeater, it will continue to work as the free repeater.
- The repeater cannot detect whether downlink frequency of the repeater is interfered by itself. In this case, you need to use a third party device or a mobile radio to detect whether downlink frequency of the repeater is interfered. When the strength of the carrier signal detected by a third party or a mobile radio is greater than or equal to **RSSI Threshold** for more than 430 ms, and it is confirmed as interference, the repeater will stop transmitting. The repeater will restore transmitting when the interference signal disappears. The radio disconnected with the repeater due to interference will switch to a free repeater through scanning.

It is recommended to configure the Interference Detection feature of the repeaters in the same site through XptAps and import the configuration to each repeater through CPS for consistency. It is not recommended to configure the repeaters separately through CPS. See the following operations:

**Step 1** Configure the Interference Detection feature through XptAps.

This section only introduces the configuration of Interference Detection feature. Refer to the corresponding chapters for configurations of other features.

| en-US 中文 | System Setting XPT Site Config Tool                                | ? <b>_</b> ×           |
|----------|--------------------------------------------------------------------|------------------------|
| ✓ site   | Common                                                             |                        |
| E CH X1  | Alias site Freq Range U3 (350 - 400) - Operat                      | ionMode XPT Repeater 👻 |
|          | Site ID 1                                                          |                        |
|          | Interference Enable RSSI Threshold<br>Detection [dBm]              | wer Level Low          |
|          | Beacon                                                             |                        |
|          | Interval(ms) 2160 Duration(ms) 480                                 |                        |
|          | Phone System                                                       |                        |
|          | Telephone Enable Phone Gateway ID 65280 Cont                       | r Dial Gateway ID 🚽    |
|          | Connect Code 1234567890*#123 Disconnect Code 1234567890*#321A Code |                        |
|          |                                                                    |                        |
|          |                                                                    |                        |
|          |                                                                    |                        |
|          | Import Export Exit                                                 |                        |

#### Figure 5-21 Configuring Interference Detection Parameters

| Parameter              | Description                                                                                                    | Setting                                                         |
|------------------------|----------------------------------------------------------------------------------------------------|-----------------------------------------------------------------|
| Interference<br>Detect | With Interference Detection feature enabled, t<br>If the XPT system is built on a LAN, make sure that the<br>Interference Detection features of all repeaters in the XPT<br>system are configured consistently.                                                                                                    | Select <b>Enable</b> to<br>enable this<br>feature.              |
| RSSI<br>Threshold      | Set the RSSI threshold of Interference detection. The<br>repeater will stop transmission when the interference<br>signal is greater than or equal to this threshold.<br>If the XPT system is built on a LAN, make sure that the<br>RSSI Threshold of all repeaters in the XPT system is<br>configured consistently. | <b>Range:</b> -120 to<br>-16 dBm<br><b>Default:</b> -100<br>dBm |

Table 5-5 Descriptions on Interference Detection Parameters

- **Step 2** Export the configuration result.
- Step 3 When configuring the repeaters in this XPT site, import the configuration result into CPS first, and then configure other parameters.

The configuration result of Interference Detection feature can be viewed on CPS (XPT Trunking -> Channel -> XPT Channel).

After performing steps above, the repeater will detect interference in the uplink frequency. If you want to detect whether downlink frequency of the repeater is interfered, steps below must be performed too.

**Step 1** Set the Rx frequency of a mobile radio as the Tx frequency of the repeater. Then set the Feature of one pin of the mobile radio as Interference Detect, and set the Active Level of this pin to High or Low.

CPS Path: XPT Trunking -> General Setting -> Accessories -> GPIO Pins.

Here takes a mobile repeater as an example. If you want to detect interference by the third party equipment, please see its accompanying documents for details.

|       | Data Revert Chan     | nel 🔁 Selected          | •        |
|-------|----------------------|-------------------------|----------|
|       | Debounce Duration [n | ns] 100                 |          |
|       | Active Level         | Feature                 | Debounce |
| Pin#3 | Low                  | Interference Detect     | •        |
|       | Low To High          | None                    | -        |
|       | High To Low          | None                    | *        |
| Pin#5 | High 👻               | Ext Alarm/Horn & Lights | •        |
|       | Low To High          | None                    | ¥        |
|       | High To Low          | None                    | -        |

**Step 2** Set the Feature of one pin of the repeater as Interference Detect, and the Active Level of this pin must be the same as that of the mobile radio.

**CPS Path**: XPT Trunking -> General Setting -> Accessories -> GPIO Pins.

| Active Level     Feature     Debound       Pin#3     Low     Interference Detect     Image: Comparison of the second second seco                                         | Netwo  | Repeater I<br>rk Abnormal Backup | Backup Enable         |          |
|----------------------------------------------------------------------------------------------------|--------|----------------------------------|-----------------------|----------|
| Pin#3     Low     Interference Detect     Image: Comparison of the comparison of the compariso |        | Active Level                     | Feature               | Debounce |
| Pin#12     Low     ▼     None     ▼       Pin#20     Low     ▼     None     ▼                                                                                                    | Pin#3  | Low                              | ▼ Interference Detect | •        |
| Pin#20 Low   None                                                                                                    | Pin#12 | Low                              | ▼ None                | •        |
|                                                                                                    | Pin#20 | Low                              | ✓ None                | •        |
| Pin#22 Low   None   Vone  Vone Vone                                                                                                    | Pin#22 | Low                              | ▼ None                | •        |

**Step 3** Connect the mobile radio with the repeater by a pin line.

# 5.15 SIP Phone

Session Initiation Protocol (SIP) Phone Call is a feature that realizes the real-time communication between the radio and telephone (including PSTN phone, VoIP phone and mobile phone). It complies with SIP protocol and uses XPT repeaters as the carriers.

## 5.15.1 Basic Principle

XPT system registers the private contacts and group contacts to IPPBX device and intercommunicates with other telephone terminals through IPPBX device, so as to realize the real-time communication between radios and telephone terminals.

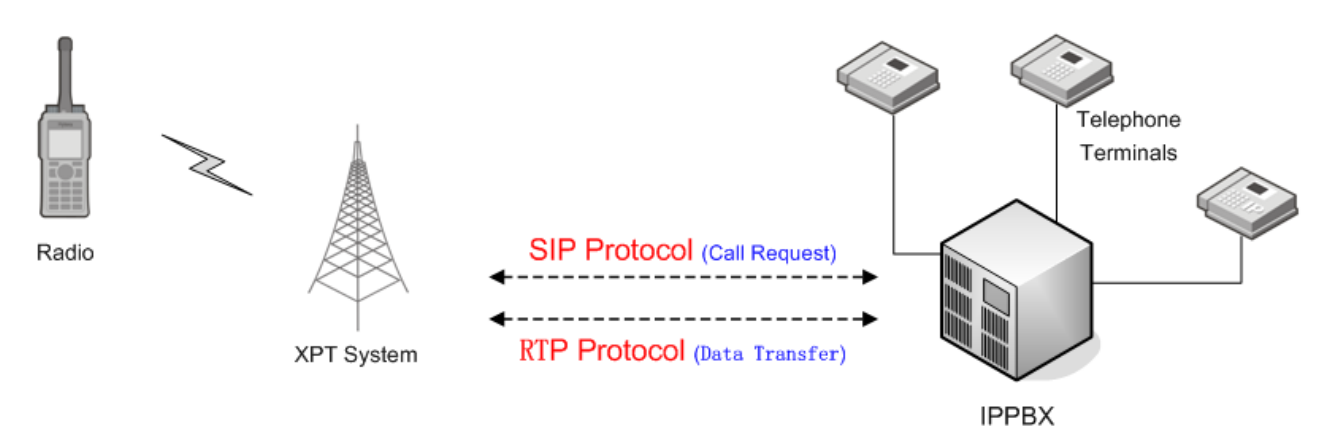

Figure 5-22 Diagram of SIP Phone Call

### **Radio Calling Telephone Terminal**

When the radio makes a call to the telephone terminal, it will input the phone number through Dual Tone Multi-Frequency (DTMF) key to generate DTMF voice signaling of the phone number and send the signaling to the repeater. After receiving the voice signaling, the repeater will decode it to obtain the phone number. Then the repeater will use the phone number to generate a call request of SIP protocol and send it to the IPPBX device. IPPBX will search for the address and location of the phone number and access the telephone network through the corresponding interface according to the relevant rules. Finally, the radio call is made to the telephone device.

#### **Telephone Terminal Calling Radio**

When the telephone terminal makes a call to the radio, the telephone network will repeat the call request to the IPPBX device. IPPBX device then repeats the call request to the repeater. Finally, the repeater repeats the call to the radio.

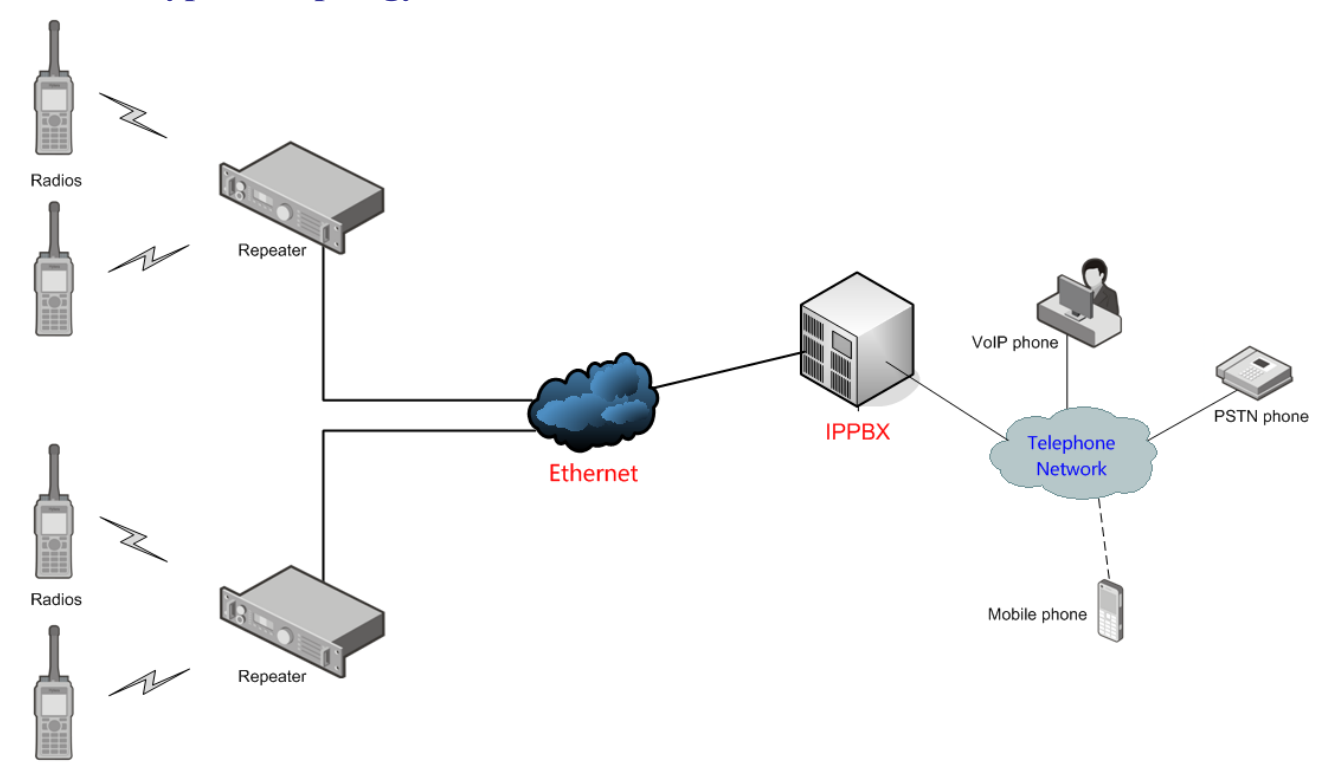

#### 5.15.2 Typical Topology

Figure 5-23 Typical Topology of SIP Phone Call

## 5.15.3 Restriction

- This feature is only available for portable and mobile radios with display.
- In SIP phone network, phone gateway ID, radio ID and repeater ID must be unique, and must differ from the ID of other radios or repeaters in the XPT system as well.

# 5.15.4 Parameter Configuration

SIP Phone feature in XPT system has the following differences with that in conventional system:

• No need to assign the slot which is used to repeat SIP phone only.

- Ranges of radio ID and phone gateway ID are different.
   In XPT system, the radio ID ranges from 1 to 65023, phone gateway ID from 65248 to 65279, group ID from 1 to 240, emergency group call ID from 250 to 254 and all call ID is 255. If the XPT system supports SIP Phone feature, the phone gateway IDs of all repeaters in this system must be the same.
- If a radio needs to use the SIP Phone feature, set the Buffer Dial Contact Name to Phone Gateway ID, and the value of the Phone Gateway ID must be between 65248 and 65279. Otherwise, the XPT personality of the radio cannot associate with a phone system, which means it cannot use the SIP Phone feature.
- If an XPT site needs to use the SIP Phone feature, this site must be connected to an IPPBX gateway. Moreover, all repeaters in this site must enable the parameter **Telephone Interconnection Enable**. If multiple sites are connected to the same IPPBX, the extension numbers of these sites must be unique.
- The followings are only applicable to the R8.0 or above XPT system.
  - To use the SIP Phone feature in the XPT single-site system, you must enable the ALG feature in the router. For details on the ALG configuration, refer to its online help.
  - To use the SIP Phone feature in the XPT multi-site system, you must disable the ALG feature in the router, and establish static port mapping for Radio Voice Service Slot1 Port and Radio Voice Service Slot2 Port in the router. Within one XPT site, different repeaters must be mapped to different WAN ports.

Besides the above differences, SIP Phone feature in XPT system has similar configurations as that in conventional system. Refer to SIP Phone Application Notes of conventional system for details. CPS Path for SIP Phone feature in XPT system:

- XPT Repeater:
  - > XPT Trunking -> General Setting -> Network -> SIP -> SIP Remote Port
  - > XPT Trunking -> Phone -> Phone System
  - > XPT Trunking -> Phone -> Phone Call
- XPT Radio:
  - > XPT Trunking -> Phone -> Phone System
  - > XPT Trunking -> Phone -> Phone List
  - > XPT Trunking -> Channel -> XPT Personality -> Miscellaneous -> Phone System

# 5.16 Priority Interrupt

## 5.16.1 Overview

The Priority Interrupt feature is used to interrupt the ongoing call to release channel for new services. This feature is also used for channel management to optimize channel efficiency.

There are four types of priority interrupt.

- Button Priority Interrupt: you can press the preprogrammed key to interrupt the ongoing calls on the channel.
- Talkback Priority Interrupt: you can press the preprogrammed shortcut key to cut into an active call.
- Emergency Priority Interrupt: in case of an emergency, you can interrupt any normal call to gain channel resource for an emergency call.
- Dispatch Station Priority Interrupt: This feature is used for dispatch station. After receiving the command of priority interrupt from the dispatch station, the repeater sends this command to the radio on the timeslot adjacent to the one to be interrupted, and notify the radio to end current ongoing service. This feature includes two types of services, polite interrupt and impolite interrupt. For polite interrupt, the radio must decode the received Priority Interrupt command; otherwise, the radio does not respond to the command.

The following diagram shows the workflow of the priority interrupt feature.

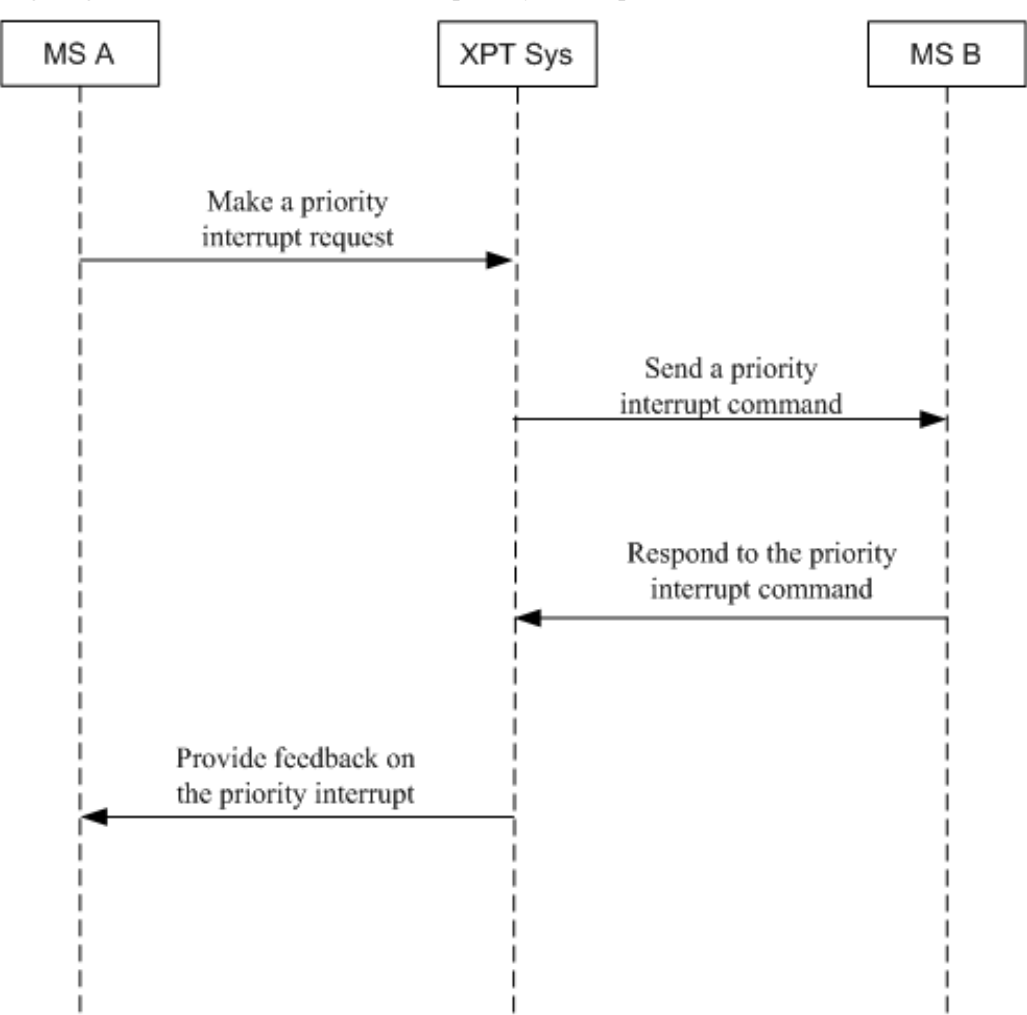

The workflow includes:

- 1. The initiating radio makes a Priority Interrupt request.
- 2. The XPT system receives the priority interrupt request and sends the priority interrupt command.
- 3. The receiving radio receives the priority interrupt command and releases the channel resource.

## 5.16.2 Restrictions

- The Priority Interrupt feature is a paid feature for the radio. You must obtain the authorization before using this feature properly. The repeater supports this feature by default.
- Both the radio and repeater must work in XPT mode at the same time.
- The Priority Interrupt feature is applicable to voice service only rather than data service.
- A radio with firmware version of R8.0 only supports Button Priority Interrupt, Talkback Priority Interrupt, Emergency Priority Interrupt, and Dispatch Station Priority Interrupt.

## 5.16.3 Parameter Configuration

#### For Initiating Radio

- **Step 1** Read the configuration data from on the initiating radio through CPS.
- Step 2 Go to "XPT Trunking -> Channel -> XPT Personality -> Per N" to select the Priority Interrupt

#### Encode.

| - Radio Information     | RX/TX Manage                                           |              |    | CH Emergency System |                         |                    |   |
|-------------------------|--------------------------------------------------------|--------------|----|---------------------|-------------------------|--------------------|---|
| Common<br>Conventional  | TX Admit                                               | Channel Free | •  |                     | Emergency System        | XPT Sys1           | • |
| Contractions Setting    | TX Time-out Time[s]                                    | 60           |    | Emerg               | gency Alarm Indication  |                    |   |
|                         | TOT Pre-alert Time[s]                                  | 0            |    | Eme                 | ergency Call Indication |                    |   |
| Per X1                  | TOT Re-key Time[s]                                     | 0            | ×. | Miscellaneous       |                         |                    |   |
| XPT Service             | TOT Reset Time[s]                                      | 0            | ×  |                     | GPS Report Type         | None               | • |
| Emergency     Quick GPS | Priority Interrupt Encode<br>Priority Interrupt Decode | V<br>V       |    |                     | In Call TX Admit        | Priority Interrupt | • |
| Phone     DMR Trunking  | TX Contacts Name                                       | Call1        | •] |                     | Beacon Interval(ms)     | 2160               | * |
| - MPT Trunking          | RX Group List                                          | Group List1  | •  |                     | Phone System            | None               | • |
|                         |                                                        |              |    |                     | RRS                     |                    |   |

A radio can make an interrupt request only when the **Priority Interrupt Encode** is selected through CPS.

- Step 3 To enable the Talkback Priority Interrupt feature, set In Call TX Admit to Priority Interrupt.
- Step 4 To enable the Emergency Priority Interrupt feature, go to "XPT Trunking -> Emergency -> XPT Emergency -> XPT SysN" and select the Emergency Priority Interrupt.

Since the Priority Interrupt feature is applicable to voice service only, it is recommended that you do not set the **Emergency Type** to None or Siren Only.

| Radio Information              | Emergency System Alias       | XPT Sys1 |            |
|--------------------------------|------------------------------|----------|------------|
| Conventional                   | Emergency Type               | Regular  | •          |
| General Setting                | Emergency Mode               | Alarm    | •          |
| terrent zone<br>terrent zone   | Emergency Contact            | Call 2   | •          |
| Digital Common     XPT Service | Alarm Retries                | 5        | ×.         |
| Emercency                      | Alarm w/Call To Follow       |          |            |
| Han Down                       | Voice Cycles                 | 1        | (A)<br>(V) |
|                                | Hot Mic Duration [s]         | 10       | (          |
| Quick GPS                      | TX Interval Duration [s]     | 10       | <br>       |
| Phone     DMR Trunking         | Emergency Priority Interrupt |          |            |
| MPT Trunking                   | GPS Send On Emergency        |          |            |
|                                | Send Emergency Exit Message  |          |            |

- **Step 5** To enable Emergency Priority Interrupt feature, the Emergency System Alias must be the same as that set in Step 2.
- **Step 6** To enable Button Priority Interrupt feature, the Priority Interrupt feature must be assigned to a programmable key.

Go to "XPT Trunking -> General Setting -> Buttons" to assign the Priority Interrupt feature to a programmable key, for example:

| SK1 Short | Priority Interrupt |
|-----------|--------------------|
|           |                    |

Step 7 If this feature is expected to be used frequently, it is recommended that you set the channel of the master repeater in the site as the dedicated channel for priority interrupt.

The dedicated channel for priority interrupt is used to forward the priority interrupt request only, ensuring quick response to the received priority interrupt requests.

| To set the Dedicated CH for Priority Interrupt, go to "XPT Trunking -> XPT Service -> Site Voic | e |
|-------------------------------------------------------------------------------------------------|---|
| List -> Voice ListN".                                                                           |   |

Configuration result is as follows:

| Channel List |     |                                     |               |          |           |
|--------------|-----|-------------------------------------|---------------|----------|-----------|
|              |     | Site Voice List Alias               | Voice List1   |          |           |
|              |     | Site ID                             | 1             | <b>*</b> |           |
|              |     | Dedicated CH for Priority Interrupt | Freq1         | •        |           |
|              | No. |                                     | Channel Alias |          |           |
|              | 1   | Freq1                               |               |          | Add(A)    |
|              |     |                                     |               |          | Insert(I) |
|              |     |                                     |               |          | Del(D)    |
|              |     |                                     |               |          |           |

Note

The frequency of the Dedicated CH for Priority Interrupt must be set the same as that of the master repeater in the site, and the sequence number must be the same as the index of the master repeater.

#### For Receiving Radio

- **Step 1** Read the configuration data from on the receiving radio through CPS
- **Step 2** Go to "XPT Trunking -> Channel -> XPT Personality -> Per N" to select the **Priority Interrupt**

Decode.

A radio can respond to a button priority interrupt request only when the Priority Interrupt Decode is

| Radio Information                | RX/TX Manage                                           |              |   | CH Emergency System                 |
|----------------------------------|--------------------------------------------------------|--------------|---|-------------------------------------|
| Common                           | TX Admit                                               | Channel Free | - | Emergency System XPT Sys1 -         |
| XPT Trunking     General Setting | TX Time-out Time[s]                                    | 60           | - | Emergency Alarm Indication          |
| Channel                          | TOT Pre-alert Time[s]                                  | 0            |   | Emergency Call Indication           |
| Per X1                           | TOT Re-key Time[s]                                     | 0            | * | Miscellaneous                       |
| Digital Common     Service       | TOT Reset Time[s]                                      | 0            |   | GPS Report Type None                |
| Roam     Emergency     Quick GPS | Priority Interrupt Encode<br>Priority Interrupt Decode |              |   | In Call TX Admit Priority Interrupt |
| Phone     DMR Trunking           | TX Contacts Name                                       | Call1        | • | Beacon Interval[ms] 2160            |
| 🗄 🔚 MPT Trunking                 | RX Group List                                          | Group List1  | • | Phone System None -                 |
|                                  |                                                        |              |   | vox 🕅                               |
|                                  |                                                        |              |   | RRS                                 |

#### **For Repeater**

- **Step 1** Read the configuration data from the master repeater through CPS.
- Step 2 If this feature is expected to be used frequently, it is recommended that you go to "XPT Trunking -> XPT Service -> Setting" and select Dedicated CH for Priority Interrupt for the master repeater.

| Radio Information                  | Site Setting<br>Repeater Index      | 2              |    |
|------------------------------------|-------------------------------------|----------------|----|
| Done<br>Channel                    | Site ID                             | 1              |    |
| Digital Common                     | Beacon Duration[ms]                 | 480            | ×  |
| - 🙀 Setting<br>- 🍇 Home Group List | Beacon Interval[ms]                 | 2160           | ×. |
| Adjacent Site List                 | Repeater Service Type               | Voice Repeater | •  |
|                                    | Voice Repeater In-Site Num          | 2              |    |
|                                    | Dedicated CH for Priority Interrupt |                |    |
|                                    | Single Station Paging               |                |    |

With **Dedicated CH for Priority Interrupt** selected, the radio will send the priority interrupt command through slot 2 of the master repeater if the adjacent slot is busy. Slot 2 of the master repeater is a dedicated slot for priority interrupt. If the master repeater fails, the priority interrupt command will be forwarded through another available repeater in the XPT system.

# Caution

This parameter must be configured in the same way for both the repeater and the radio. Otherwise, an error may occur. If this parameter is selected, you should set the channel of the master repeater in the site where the radio is located as the dedicated channel for priority interrupt.

With the priority interrupt feature enabled:

- The radio user can press the pre-programmed priority interrupt key to interrupt an ongoing call on the channel.
- The radio user can press the **PTT** key to forcibly get the talk priority.
- If no channel is available after the emergency alarm is triggered, XPT system will automatically end the normal call to release the channel resource for emergency code and emergency call. Thus, the control center and corresponding personnel can receive the emergency alarm in time.

XPT system will end the normal call in the following descending order: private call, group call, and then all

call. If the normal calls to be ended are of the same type, XPT system will interrupt one of them randomly.

# 5.17 Follow Free Channel

The Follow Free Channel feature can reduce the delay in receiving a call to avoid missing the important voice. With this feature enabled, the radio follows the channels which the free repeater is operating on to monitor the calls when it is idle.

**CPS Path**: XPT Trunking -> XPT Service -> Setting -> Miscellaneous

Parameters: Follow Free Channel. Refer to CPS Help for the parameter descriptions.

| Radio Information<br>Common<br>Conventional<br>XPT Trunking<br>Conventional<br>Conventional<br>Contact<br>Conventional<br>Conventional<br>Conventi | Miscellaneous<br>Follow Free Channel 🗹<br>Data Channel Weak 🗖 |
|----------------------------------------------------------------------------------------------------|---------------------------------------------------------------|
|----------------------------------------------------------------------------------------------------|---------------------------------------------------------------|

# 5.18 Access Manager

The Access Manager feature can enhance the security of XPT system. It prevents the unregistered radios from accessing the repeater to transmit the services. Users can configure the ID range of the radio via CPS. The repeater only delivers the services of the radio whose ID is within the preset range.

CPS Path: XPT Trunking -> General Setting -> Access Manager -> Local Access Management

Parameters: Local Access Management, Start ID and End ID. Refer to CPS Help for the parameter

descriptions.

| RD980               | LocalAcc                | ess Management |        |   |  |
|---------------------|-------------------------|----------------|--------|---|--|
| Common              | Local Access Management |                |        |   |  |
| 🚊 🔂 General Setting | No.                     | Start ID       | End ID | - |  |
| Setting             | 1                       | 1              | 100    |   |  |
| Accessories         | 2                       | 0              | 0      |   |  |
|                     | 3                       | 0              | 0      |   |  |
|                     | 4                       | 0              | 0      | E |  |
|                     | 5                       | 0              | 0      |   |  |
| CWID                | 6                       | 0              | 0      |   |  |
| E Zone              | 7                       | 0              | 0      |   |  |

# 5.19 Repeater Backup

The Repeater Backup feature is a mechanism that guarantees the smooth operation of the repeater in the event of a breakdown. The two repeaters are deployed in the system. When one repeater in normal operation (Work Repeater) fails, the other available repeater in backup state (Backup Repeater) will automatically take over the repeating function.

Refer to DMR Repeater Repeater Backup Application Notes R1.0 for details.

# **5.20** Continuous Wave Identification

The Continuous Wave Identification (CWID) code is the ID that the device regularly sends to the control center. If the CWID code is applied to manage the devices in the area where the repeater locates, the CWID feature of the repeater must be enabled. With this feature enabled, the repeater sends the CWID code at a specified frequency.

**CPS Path**: XPT Trunking -> General Setting -> CWID.

Parameters: See orange boxes in the figure below. Refer to CPS Help for the parameter descriptions.

| Radio Information                 | CW/D On                     | 22  |                |
|-----------------------------------|-----------------------------|-----|----------------|
| Common                            | CWID OII                    |     |                |
| C XPT Trunking ☐ General Setting  | D                           |     |                |
|                                   | Tone Frequency[Hz]          | 400 | ×.<br>         |
|                                   | Tx Interval[min]            | 10  |                |
|                                   | Mix Mode Timer[min]         | 15  |                |
| CWD Zone                          | Rate[wpm]                   | 20  | *<br>*         |
| ⊕⊶🤁 Channel<br>⊕⊶🦳 Digital Common | Transmitted without CTC/CDC |     | 19-13<br>19-13 |
| XPT Service                       |                             |     |                |

# 5.21 Application Interface Specification 5.21.1 Overview

The Application Interface Specification (AIS) feature enables third-party software that is developed based on AIS standard to communicate smoothly with XPT repeater so as to control and dispatch the radio services, such as voice services, message, radio disable/enable, remote monitor, alert call, emergency and radio check.

A typical topology for AIS is as below.

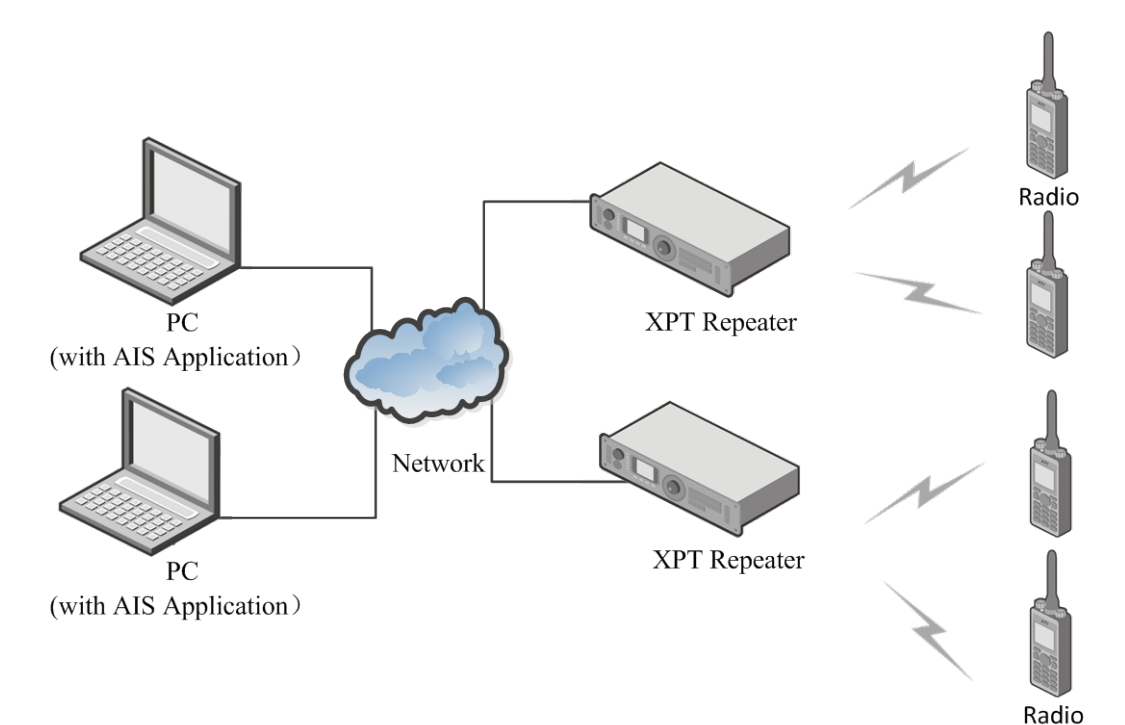

## 5.21.2 Restrictions

- This feature is only available for the repeater.
- This feature is available only when the Forward to PC feature and Telephone Interconnection Enable feature are disabled.

## 5.21.3 Parameter Configuration

#### **Master Repeater Configuration**

Enable the AIS feature, select AIS Server Enable, and then configure the related parameters as needed.

CPS Path: XPT Trunking -> AIS -> AIS -> AIS Setting.

Parameters: See orange boxes in the figure below. Refer to CPS Help for the parameter descriptions.

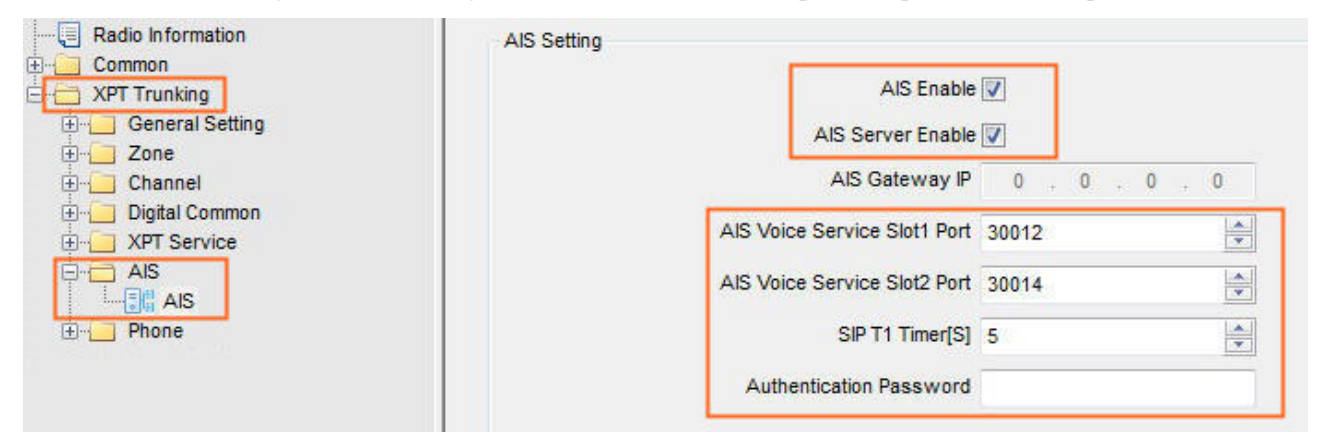

#### **Salve Repeater Configuration**

Enable the AIS feature, set **AIS Gateway IP** same as that of the master repeater, and then configure the related parameters as needed.

If it's the XPT multi-site system, the AIS Voice Service Slot 1 Port and AIS Voice Service Slot 2 Port of each repeater in one site must be unique.

CPS Path: XPT Trunking -> AIS -> AIS -> AIS Setting.

Parameters: See orange boxes in the figure below. Refer to CPS Help for the parameter descriptions.

| Radio Information | AIS Setting AIS E       | nable 🔽             |
|-------------------|-------------------------|---------------------|
| E Zone            | AIS Server E            | nable 🥅             |
| ⊕ — _ Channel     | AIS Gatew               | ay IP 0 . 0 . 0 . 0 |
|                   | AIS Voice Service Slot1 | Port 30012          |
|                   | AIS Voice Service Slot2 | Port 30014          |
| H Phone           | SIP T1 Tim              | er[S] 5             |
|                   | Authentication Pass     | word                |

#### **SubMaster Repeater Configuration**

If it's the XPT multi-site system, the AIS feature must be also enabled for the submaster repeater, and AIS

Gateway IP be the same as that of master repeater.

The AIS Voice Service Slot 1 Port and AIS Voice Service Slot 2 Port of each repeater in one site must be unique.

#### CPS Path: XPT Trunking -> AIS -> AIS -> AIS Setting.

Parameters: See orange boxes in the figure below. Refer to CPS Help for the parameter descriptions.

| Radio Information     Common     XPT Trunking     General Setting | AIS Setting | AIS Enable<br>AIS Server Enable |         |
|-------------------------------------------------------------------|-------------|---------------------------------|---------|
| End Channel                                                       |             | AIS Gateway IP                  | 0.0.0.0 |
|                                                                   |             | AIS Voice Service Slot1 Port    | 30012   |
| AIS                                                               |             | AIS Voice Service Slot2 Port    | 30014   |
| Den Phone                                                         |             | SIP T1 Timer[S]                 | 5       |
|                                                                   |             | Authentication Password         |         |

#### **Router Configuration**

- In XPT single-site system, ALG feature of the router must be enabled. For the configuration, refer to its manual.
- In XPT multi-site system, ALG feature of the router must be disabled and static ports be mapped for AIS Voice Service Slot1 Port and AIS Voice Service Slot2 Port in the router. Different repeaters must be mapped to different WAN ports in one XPT site.

# **6. FAQ**

# 6.1 XPT System

Q: How to plan the XPT system to achieve best communication quality before building the system?

A: The communication quality of the XPT system is subject to many factors, such as communication distance, blocking or interference in communication. This section only introduces the way to choose a suitable channel to minimize the interference and achieve better communication quality.

#### **Frequency Configuration Requirements**

Assume that there are four repeaters. They use Channel 1, 2, 3 and 4 respectively. Rx frequencies of Channel 1, 2, 3 and 4 are rf1, rf2, rf3 and rf4 respectively and frequency spacings between the Rx frequencies are  $\Delta$ rf1,  $\Delta$ rf2 and  $\Delta$ rf3. Tx frequencies of Channel 1, 2, 3 and 4 are tf1, tf2, tf3 and tf4 respectively and frequency spacings between the Tx frequencies are  $\Delta$ tf1,  $\Delta$ tf2 and  $\Delta$ tf3. The channel bandwidth of the repeater is BW.

To avoid intermodulation interference, all frequencies should satisfy the following conditions at the same time:

- The difference between any two of  $\Delta rf1$ ,  $\Delta rf2$ ,  $\Delta rf3$ ,  $\Delta tf1$ ,  $\Delta tf2$ ,  $\Delta tf3 \ge BW$
- (The smallest among  $\Delta rf1$ ,  $\Delta rf2$ ,  $\Delta rf3$ ) (The difference between any two of  $\Delta rf1$ ,  $\Delta rf2$ ,  $\Delta rf3$ )  $\geq$  BW
- (The smallest among  $\Delta tf1$ ,  $\Delta tf2$ ,  $\Delta tf3$ ) (The difference between any two of  $\Delta tf1$ ,  $\Delta tf2$ ,  $\Delta tf3$ )  $\geq$  BW
- The Tx frequency and Rx frequency of the same channel must be unique
- It is recommended that Tx and Rx frequency spacing between different channels should be unique.

#### **Configuration Example**

Assume that XPT system has four channels with BW=12.5 kHz. When selecting the frequencies, increase the value of frequency spacing between each channel gradually according to the bandwidth. In this way, intermodulation interference can be avoided and the frequencies comply with the operation principle of duplexer and combiner. See the figure below.

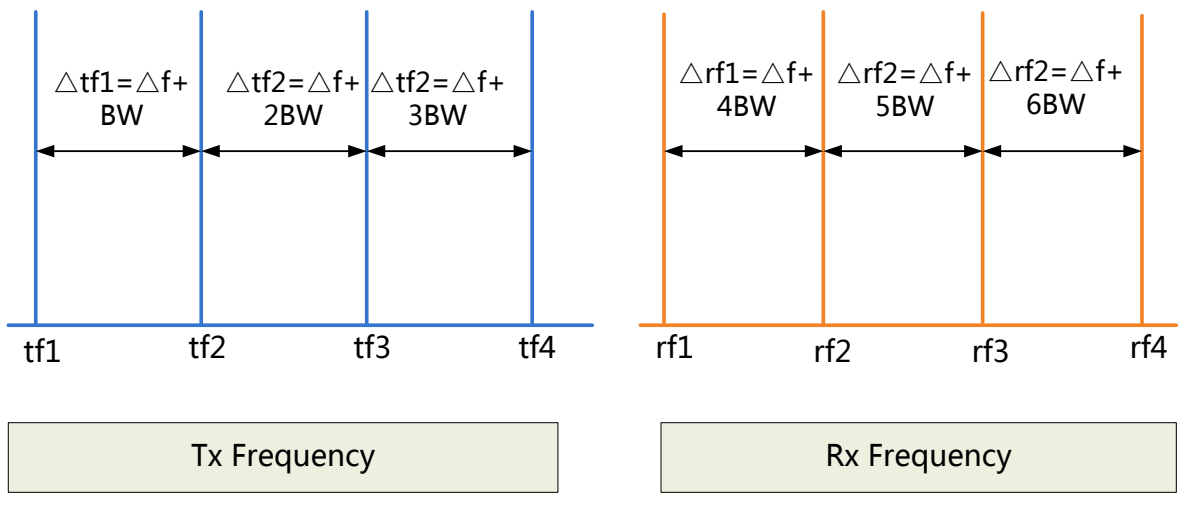

Figure 6-1 Reference for Frequency Configuration

To configure the frequencies in XPT system, do as follows:

1. Set the frequency of Channel 1 (UHF3) to tf=353 MHz (Tx) and rf=363 MHz (Rx).

2. Set the Tx frequency spacing between Channel 2 and 3 to  $\Delta tf2=250$  kHz, which is the frequently-used frequency spacing of UHF3 combiner.

3. Calculate the fixed frequency spacing  $\Delta f=225$  kHz according to equation  $\Delta tf2=\Delta f+2BW$ .

4. Calculate other frequencies according to  $\Delta tf$ ,  $\Delta rf$ , BW and the frequency of Channel 1. The equations are as follows:

Assume that XPT system has N channels. The frequency spacing between Channel (M-1) and Channel M is set to  $\Delta tfm$ , which is the frequently-used frequency spacing of a combiner in certain frequency band. Thus, fix frequency spacing  $\Delta f = combiner$  frequency spacing  $\Delta tfm - (M-1) * BW$ , and

- > Tx frequency = Tx frequency of Channel 1 (i.e. Reference Tx frequency) + (Channel No. 1) \* combiner frequency spacing ∆tfm + (Channel No. 1) \* (Channel No./2 M + 1) \* BW
- Rx frequency = Rx frequency of Channel 1 (i.e. Reference Rx frequency) + (Channel No. 1) \* [combiner frequency spacing \(\Deltatfm + (Channel No. + 6 - 2M)/2 \* BW)]

According to the equations, the calculation results of Channel 2, 3 and 4 are as follows:

| Channel No. | Tx tf (MHz) | Rx rf (MHz) | Frequency spacing with upper channel   |
|-------------|-------------|-------------|----------------------------------------|
| Channel 1   | 353         | 363         | /                                      |
| Channel 2   | 353.2375    | 363.2625    | Tx Frequency Spacing <b>△tf=0.2375</b> |
|             |             |             | Rx Frequency Spacing △rf=0.2625        |

| Channel No. | Tx tf (MHz) | Rx rf (MHz) | Frequency spacing with upper channel   |
|-------------|-------------|-------------|----------------------------------------|
| Channel 3   | 353.4875    | 363.5375    | Tx Frequency Spacing <b>△tf=0.25</b>   |
|             |             |             | Rx Frequency Spacing ∆rf=0.275         |
| Channel 4   | 353.75      | 363.825     | Tx Frequency Spacing <b>△tf=0.2625</b> |
|             |             |             | Rx Frequency Spacing △rf=0.2875        |

Table 6-1 Frequency List

Q: Why does the slave repeater in XPT mode display the network icon  $\textcircled{Q}_{?}$ 

A: When this icon appears, it indicates abnormal network connection of the repeater. The repeater cannot connect to the control center (Master Repeater). This issue may be caused by the following situations:

- > Master IP and Master UDP Port are configured improperly in slave repeater.
- > "Network Authentication Code" of the slave repeater is inconsistent with that of the master repeater.
- > Other repeater in XPT system has configured with a same site ID and index number as the slave repeater.
- When this slave repeater is a voice repeater, its index is greater than the value of the Voice Repeater In-Site Num parameter configured in the master repeater.

Q: Why does the called radio always join a call with delay after the calling radio initiates a call?

A: This issue may be caused by the following situations:

- > Tx or Rx antenna of the repeater is attached improperly.
- Master UDP Port of slave repeater is different from IP Connect Networking UDP Port, causing the slave repeater fail to receive network status updating message from other repeaters.
- > Beacon Interval of the radio is different with that of the repeater.
- > Network connection of the repeater is abnormal.
- The member(s) in the RX Group List of the called radio is (are) not included in the Home Group List of the master repeater. Please add the members in the RX Group List of the radio to the Home Group List of the master repeater to ensure all these calls can be received normally.

Q: Why does the radio display "Authentication Fail!" when it initiates a call?

A: Radio or repeater has not enabled the Authentication feature, or radio and repeater have configured with different authentication keys.

Q: Why does the radio display "No Available Channel!" when it initiates a call?

A: This issue may be caused by the following situations:

- There is no free repeater in the current system, or there is no available channel after searching for all the channels (all repeaters are busy in the system).
- > Try to activate the repeaters by handshaking but there is no available channel on all repeaters.

Q: Why does the radio display "No Called Party!" when it fails to initiate a group call?

A: This issue may be caused by the following situations:

- > The target group ID is not configured in the Home Group List of master repeater in XPT system
- > The channel parameters of the receiving radio are inconsistent with that of the repeater.

Q: Why does the radio display "No Called Party!" when it fails to initiate a private call?

A: This issue may be caused by the following situations:

- > When launching a cross-site private call, the called radio is power-off.
- > The called radio is transmitting GPS data or RRS data through a data channel.
- > The called radio is receiving a group call.

Q: Why is the radio interrupted and receive an all call automatically during a private call or group call?A: It is a normal situation. XPT system has enabled the Priority Call feature, thus the radio will receive a call with higher priority first. Currently, the call priority in descending order is XPT Emergency Call > XPT All Call > XPT Private Call or XPT Group Call (XPT Private Call and XPT Group Call have the same priority).

Q: Why cannot other repeaters receive a call initiated by the radio even if the radio is registered successfully and the network connection number of the current repeater which is monitored by the radio is normal?A: "Service Control Port" of the current repeater is different from those of other repeaters in the XPT system, disabling the repeaters from transferring information in network through broadcasting pack.

Q: Why does the radio display "Out of Range!" upon power-on?

A: This issue may be caused by the following situations:

- > The radio does not receive the system broadcasting message after it's turned on.
- > The radio is out of the coverage of the XPT system.
- All repeaters in the XPT site which the radio belongs to are power-off or can not connect to the IP network.

Q: Why does the radio display "Call Deny!" when it initiates a call?

A: This issue may be caused by the following situations:

- > The channel of the free repeater assigned by XPT system is not within the sharing channel list of the radio
- > The member order of the sharing channel list is not consistent with that of the operating channel of the repeater.
- > When calling back in a cross-site call, the radio cannot receive responses from the master site which starts the cross-site call.
- When a radio is shaking hands with other radios in one slot, the repeater informs it to jump to the other slot repeatedly.
- > The repeater assigned to the radio by XPT system is disconnected from the network.

Q: Can other repeaters in XPT single-site system work normally when one of the repeaters disconnects from the network?

A: Yes. The entire network is similar to a peer-to-peer network. The Master repeater is used for registration and broadcasting address. If a Slave repeater disconnects, the Master repeater can detect and broadcast it to other Slave repeaters; if the Master repeater disconnects, all Slave repeaters still can work. However, new address cannot be added and the status of other repeaters cannot be acquired until the Master repeater restores to normal operation.

Q: When a repeater is used for dispatching, why no GPS data or RRS data is displayed on the dispatch station even after the radio has been configured the related parameters to transmit the data?

A: This issue may be caused by the following situations:

- Wrong Control Center ID is configured. When a repeater is used for dispatching, it shall be within 65280~65535.
- > Different RRS Port or GPS Port is (are) configured for the data repeater and the dispatch station,

- The frequency corresponding to the radio sequence number is different from that to the repeater index. In this case, the radio cannot communicate with the repeater.
- No Quick GPS System is configured in the Data Channel of the XPT site. In this case, when the radio roams to this XPT site, it will be unable to transmit the GPS data via "Quick GPS" feature.
- Members in Roam List of the radio are different from that of the master site. In this case, if Follow All Master Site Config is selected, when the radio roams to a new master site, the related parameters to the GPS data or RRS data will be changed This will also cause the failure of the data transmission.
- > (Only for the repeater below R8.1) All data repeaters in the site are offline or disconnected.
- Only for the repeater below R8.1) Wrong configuration in the data channel. The repeater can forward the data only through data channel. If only one data channel is configured and its Channel Type is set as Quick GPS, the radio will be unable to report RRS data and GPS data.
- Q: Why the repeater cannot perform the "IP Multi-site Connect" feature?
- A: This issue may be caused by the following situations:
  - > The "IP Multi-site Connect" feature is NOT enabled.
  - > The "Network Authentication Key" of the slave repeater is different from that of the master repeater.
  - > The unstable network cause the failure,
- Q: Why the data transmission is abnormal when a repeater works as the dispatch station?

A: This issue may be caused by the following situations:

- > The Application Programming Interface of the repeater is configured improperly. In this case, the repeater cannot communicate normally with the third party equipment.
- Data List of the radio is set as None. For the repeater below R8.1, it can forward the data only through the data channel. Thus the parameter cannot be set as None.

## 6.2 XPT Multi-Sites

Q: How to calculate the required bandwidth?

A: During networking, plan the bandwidth for the data services according to the requirement on bandwidth of voice services. In XPT system, the amount of sent data of each voice repeater is much greater that the received data. Therefore, it is recommended to calculate the bandwidth according to the amount of sent data. When two

time slots in digital channel are utilized simultaneously, such amount of data (including some additional data) is about 50 kbps. Assume that there are N XPT sites, each of which has M voice repeaters. During two slots operation and inter-site transmission, each voice repeater needs to send data to M \* (N-1) voice repeaters at most. Thus, in case that only voice services are considered, the bandwidth requirement for each site is:

M \* (N-1) \* 50 kbps

If dispatching functions are required in addition of voice services, the bandwidth requirement for each site is:

M \* (N-1) \* 50 kbps + M \* 194 kbps

If dispatching functions and SIP Phone feature are required in addition of voice services, the bandwidth requirement for each site is:

M \* (N-1) \* 50 kbps + M \* 194 kbps + M \* 172 kbps

If dispatching functions, SIP Phone feature and XNMS system are required in addition of voice services, the bandwidth requirement for each site is:

M \* (N-1) \* 50 kbps + M \* 194 kbps + M \* 172 kbps + M \* 11.72 kbps

The above calculation results are the requirement for uplink bandwidth. It is recommended that the downlink bandwidth adopts the same requirement to ensure better communication quality. If the uplink bandwidth and downlink bandwidth are 50% of the total bandwidth respectively, the total bandwidth should be two times of the above calculation result.

#### Q: Is XPT multi-site system secure?

A: Yes. XPT multi-site system provides a certain degree of security, allowing encrypted data transmission in the system when the sites are connected to each other through IP network. For single-site system, every device that wants to access the system needs to comply with the relevant application layer protocol. Also, authentication code is required for registration with the master repeater. Moreover, the relevant protocol commands are encrypted during communication. A firewall is recommended when the device is connected through public network.

Q: Why does the radio display "Not Available" when the PTT key is pressed and then released frequently? A: If the **Call Hang Time** is set to 0 for each XPT site, a call will be terminated once it has been set up. Due to the jitter buffer feature of the network layer, it takes the jitter buffer time (one second at least) to inform the called radio of the status that a call has been terminated. In this case, when the calling party presses the **PTT** key the next time, it is likely that the called radio does not receive the call termination signal. Thus, the XPT system presumes that the calling radio is still in calling status and rejects the call initiated by it. Thus the prompt "Not Available" appears.

To solve this problem, please set the Call Hang Time to an integer that is greater than the jitter buffer time.

Q: When a cross-site group call is initiated, why the call is always delayed or even cannot be received?

A: This issue may be caused by the following situations:

- The Beacon Duration is too short. In this case, the called radio cannot switch to the corresponding site to receive the call in time. Please configure the Beacon Duration according to Table 4-4 Descriptions on Common Parameters of XPT Site.
- The frequency spacing is too narrow, which causes the channels interfere each other. In this case, the radio decodes the wrong information and is unable to receive the call. It is recommended to deploy the channel frequencies according to Frequency Configuration Requirements.
- > Wrong channel frequencies are configured, thus the radio cannot switch to the specified channel to receive the call.
- > The radio ID is the same as Repeater ID, thus the call cannot be established.
- Different XPT sites are deployed in the same network section. In this case, the XPT system cannot operate normally, thus the cross-site call fails to be established.
- The XPT Multi-sites feature of the repeater is NOT enabled, thus the radios of different sites cannot communicate with each other.
## Abbreviations

| Abbreviation | Full Name                                   |
|--------------|---------------------------------------------|
| AIS          | Application Interface Specification         |
| CPS          | Customer Programming Software               |
| CWID         | Continuous Wave identification              |
| DHCP         | Dynamic Host Configuration Protocol         |
| GPS          | Global Position System                      |
| IP           | Internet Protocol                           |
| IPPBX        | IP Private Branch Exchange                  |
| NAT          | Network Address Translation                 |
| OTAP         | Over the Air Programming                    |
| PSTN         | Public Switched Telephone Network           |
| ТСР          | Transmission Control Protocol               |
| UART         | Universal Asynchronous Receiver/Transmitter |
| UDP          | User Datagram Protocol                      |
| RRS          | Radio Register Service                      |
| SIP          | Session Initiation Protocol                 |
| XNMS         | Extended Network Management System          |
| ХРТ          | Extended Pseudo Trunk                       |

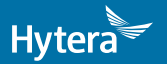

is the trademark or registered trademark of HyteraCommunicationsCorporationLimited. © 2017 HyteraCommunicationsCorporationLimited. All Rights Reserved.

Address: HYT Tower, Hi-Tech Industrial Park North, Beihuan RD., Nanshan District, Shenzhen, China Postcode:518057 http://www.hytera.com